#### BÀI GIẢNG MÔN TIN HỌC ỨNG DỤNG

# PHẦN 4 TIN HỌC ỨNG DỤNG TRONG PHÂN TÍCH DỮ LIỆU

Khoa Hệ thống thông tin quản lý Trường ĐH Ngân hàng TP. HCM

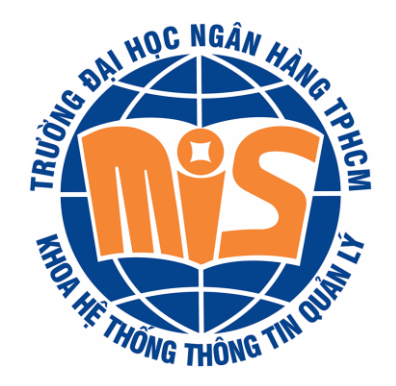

## Chương 5

# ỨNG DỤNG CÔNG CỤ PHÂN TÍCH DỮ LIỆU

### **MỤC TIÊU**

Biết được một số công cụ phân tích dữ liệu thông dụng

•Hiểu và áp dụng được thang đo và dữ liệu để giải quyết một số mô hình thực tế

Sử dụng được phần mềm SPSS phục vụ cho phân tích dữ liệu nghiên cứu.

## CÔNG CỤ PHÂN TÍCH DỮ LIỆU

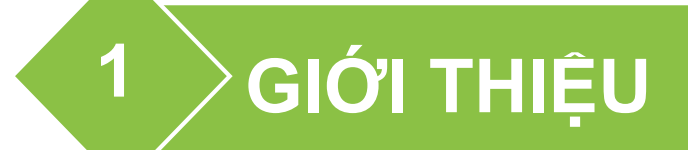

2 > CÁC CÔNG CỤ PHÂN TÍCH DỮ LIỆU

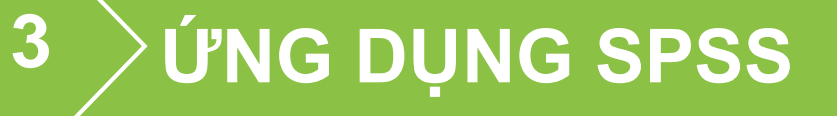

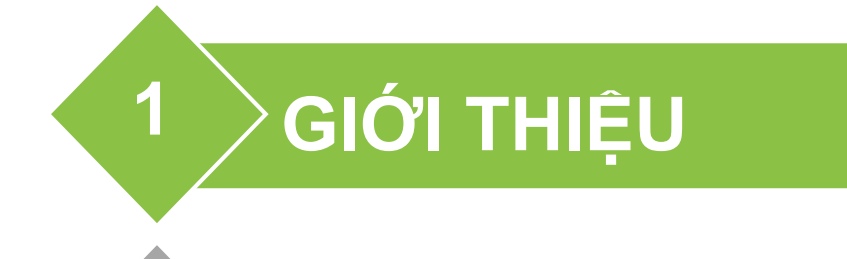

#### 2 CÁC CÔNG CỤ PHÂN TÍCH DỮ LIỆU

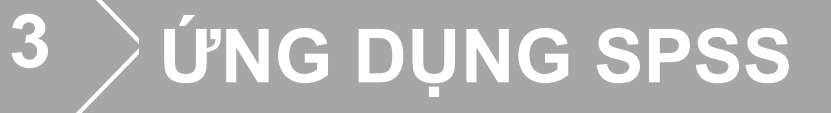

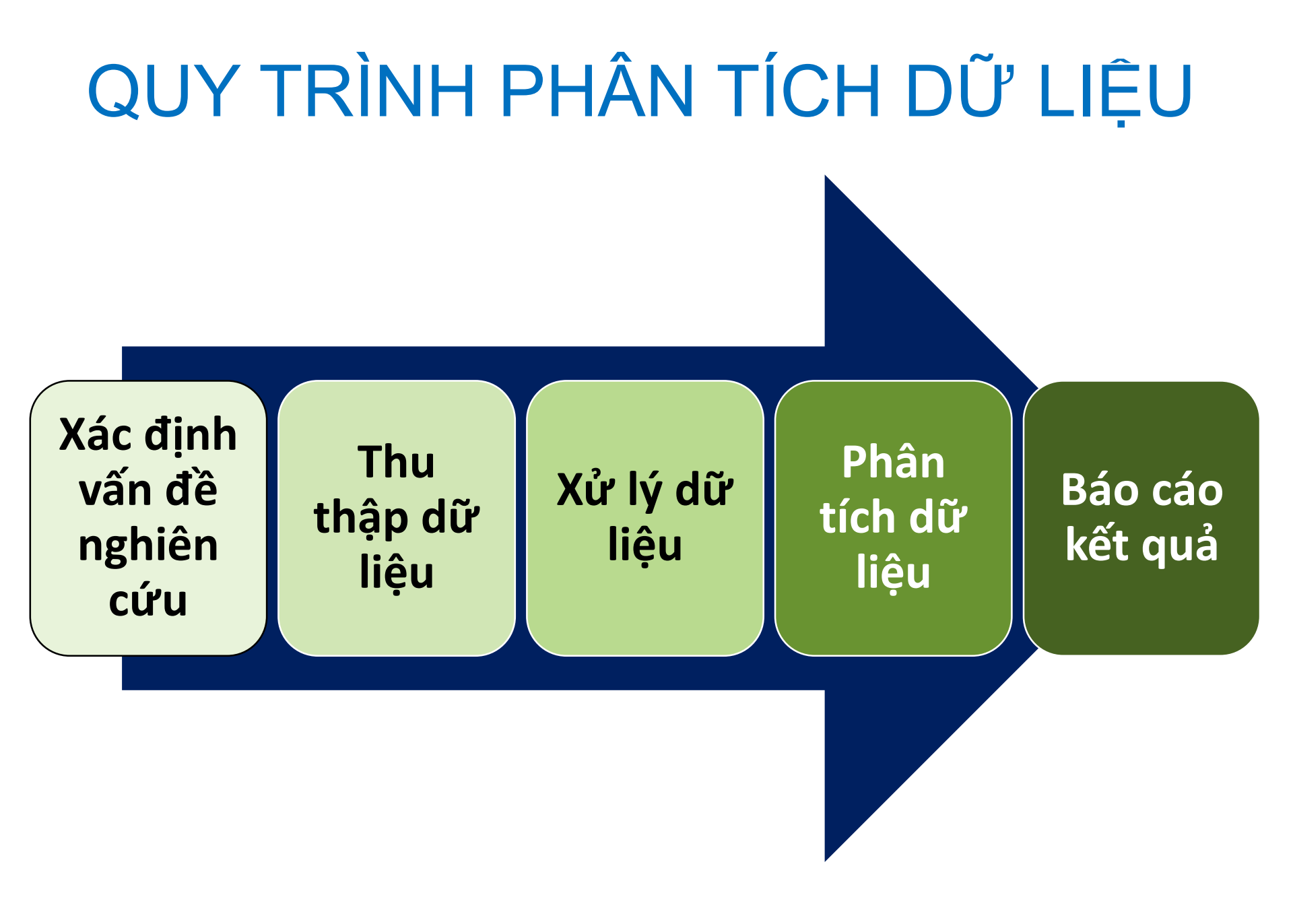

## XÁC ĐỊNH VẤN ĐỀ NGHIÊN CỨU

- ■Yêu cầu
  - Xác định rõ ràng và chính xác mục tiêu, phạm vi, nội dung nghiên cứu
  - Xác định (các) biến số cần phân tích, dự báo...
- Kết quả
  - Giúp việc thu thập dữ liệu hiệu quả, chính xác...

## THU THẬP DỮ LIỆU

- Yêu cầu
  - Xác định phạm vi tổng thể nghiên cứu, đơn vị điều tra, đơn vị báo cáo
  - Xác định mẫu quan sát phục vụ suy diễn thống kê...
- Kết quả
  - Dữ liệu thu thập đáp ứng mục tiêu, phạm vi, nội dung nghiên cứu...

# XỬ LÝ DỮ LIỆU

- Yêu cầu
  - Lưu trữ dữ liệu trên máy tính một cách hợp lý, đầy đủ và chính xác
  - Loại bỏ sai sót trong thu thập dữ liệu và nhập liệu...
- Kết quả
  - Dữ liệu đầy đủ, chính xác, sẵn sàng cho việc phân tích thống kê...

## PHÂN TÍCH DỮ LIỆU

#### Yêu cầu

- Khám phá ý nghĩa thống kê của dữ liệu nghiên cứu
- Xây dựng mối tương quan giữa các biến liên quan đến các vấn đề kinh tế, xã hội trong tương lai...

#### Kết quả

 Kết quả phân tích là chứng cứ thống kê có cơ sở cho việc hiểu biết, gia tăng tri thức và ra quyết định...

## BÁO CÁO KẾT QUẢ

- Yêu cầu
  - Phản ánh kết quả phân tích dữ liệu
  - Thể hiện tính không chắn chắn của nghiên cứu do phân tích mẫu dữ liệu nghiên cứu hạn chế...
- Kết quả
  - Báo cáo chính xác, đầy đủ, khách quan...

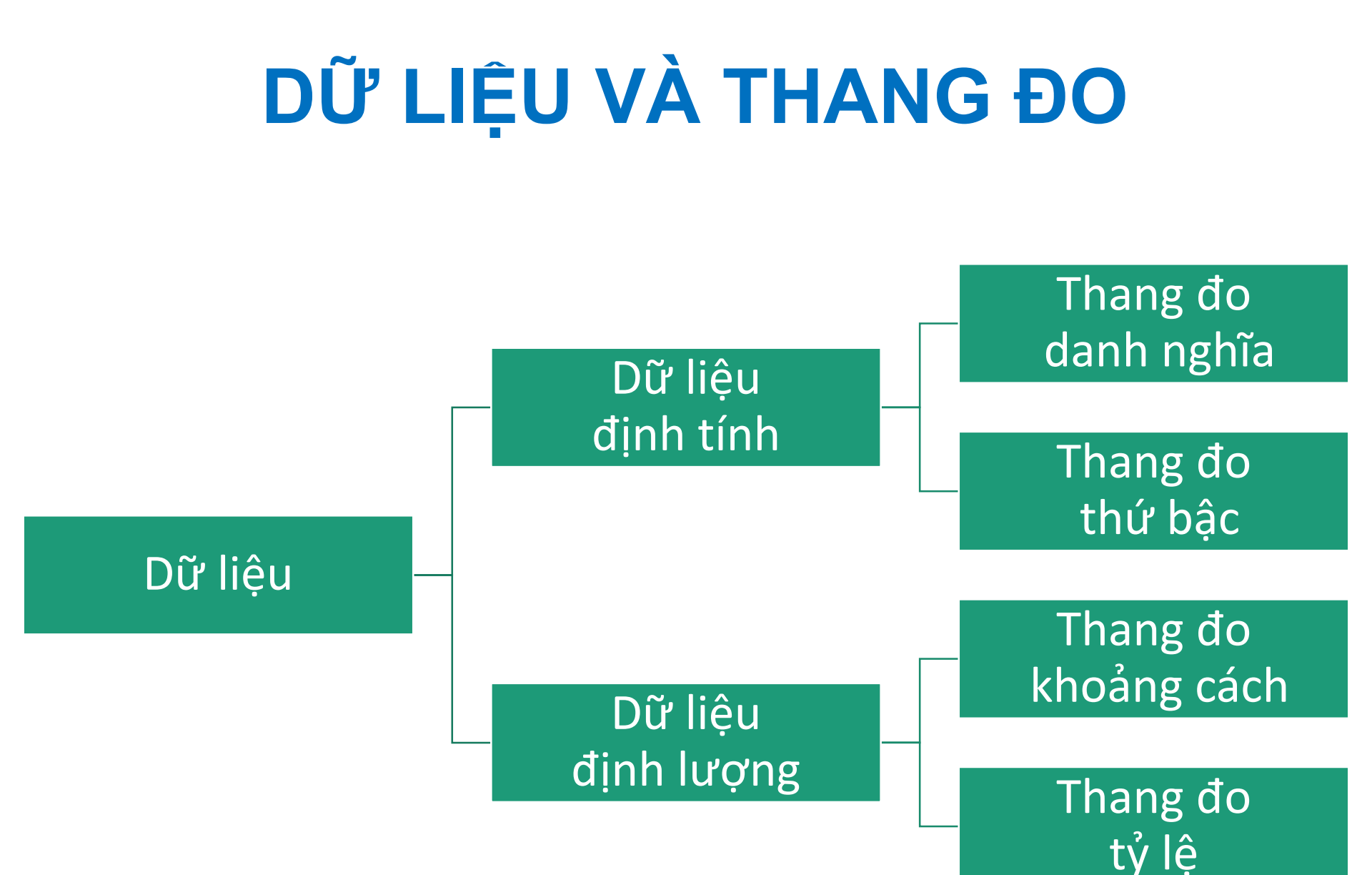

# PHÂN LOẠI DỮ LIỆU

- Dữ liệu định tính
   Dữ liệ
  - Phản ánh tính chất, sự hơn kém
  - Thể hiện bằng chuỗi hoặc số
  - Không tính được trị trung bình...

- Dữ liệu định lượng
  - Phản ánh mức độ, mức độ hơn kém
  - Thể hiện bằng số chuỗi hoặc số
  - Tính được giá trị trung bình...

## PHÂN LOẠI DỮ LIỆU

- Dữ liệu định tính
  - Ví dụ...
    - -Giới tính
    - —Tình trạng hôn nhân…

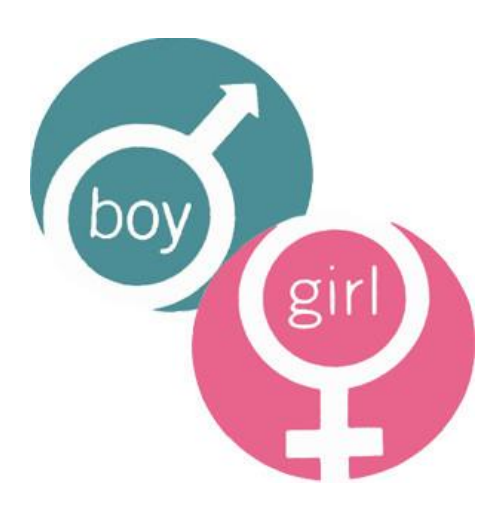

- Dữ liệu định lượng
  - Ví dụ...
    - —Thu nhập —Độ tuổi…

14

#### THANG ĐO

- Công cụ mã hóa tình trạng/mức độ của các đơn vị khảo sát theo từng đặc trưng được xem xét
- Thường thực hiện bằng ký số với thứ tự tăng dần từ trên xuống
- Các loại thang đo
  - 1. Thang do danh nghĩa (nominal scale)
  - 2. Thang đo thứ bậc (ordinal scale)
  - 3. Thang do khoảng (interval scale)
  - 4. Thang đo tỷ lệ (ratio scale)...

### **1. THANG ĐO DANH NGHĨA**

- Phân loại đối tượng và đặt tên cho các biểu hiện, ấn định cho chung một ký số tương ứng
- Ý nghĩa
  - Các con số chỉ dùng để phân loại đối tượng
  - Không thể sắp xếp, so sánh...
- Các phép toán thống kê
  - Phép đếm
  - Tính tần suất
  - Xác định giá trị mô hình...

## V.D., THANG ĐO DANH NGHĨA

- Câu hỏi khảo sát…
  - Tình trạng nhà ở hiện tại?

□ Ở nhà thuê

🗆 Ở nhà cha mẹ

□ Ở ký túc xá

- Các biểu hiện trên có thể được mã hóa…
- 1 = Ở nhà thuê
- 2 = Ở nhà cha mẹ
- 3 = Ở ký túc xá

### 2. THANG ĐO THỨ BẬC

- Phân loại đối tượng và đặt tên cho các biểu hiện, ấn định cho chung một ký số tương ứng, được sắp xếp theo một quy ước nào đó
   Ý nghĩa
  - Các con số được sắp xếp theo thứ bậc/sự hơn kém
  - Không xác định khoảng cách giữa các con số...
- Các phép toán thống kê
  - Số trung vị, số mô hình
  - Khoảng, khoảng tứ trung vị...

## V.D., THANG ĐO THỨ BẬC

#### Câu hỏi khảo sát:

Mức độ hài lòng của khách hàng?

🗆 Hài lòng

Bình thường

🗆 Không hài lòng

- Cách biểu hiện trên có thể được quy ước
  - 3 = Hài lòng
  - 2 = Bình thường
  - 1 = Không hài lòng

## **3. THANG ĐO KHOẢNG**

- Phân loại đối tượng và đặt tên cho các biểu hiện, ấn định cho chung một ký số tương ứng, sắp xếp với một khoảng cách nhất định giữa các giá trị
- Ý nghĩa
  - Các con số được sắp xếp theo thứ bậc/sự hơn kém
  - Xác định khoảng cách giữa các con số
- Các phép toán thống kê
  - Số trung vị, số mô hình, khoảng, khoảng tứ trung vị
  - Khoảng biến thiên, số trung bình, độ lệch chuẩn
  - Có thể thực hiện tính (+, -); không hỗ trợ chia (/)...<sup>20</sup>

## V.D., THANG ĐO KHOẢNG

#### Câu hỏi khảo sát:

 Tầm quan trọng của các yếu tố sau đây đối với chất lượng đào tạo đại học?

| Cáo thành nhần            | Không quan trọng |   |   | Rất quan trọng |   |
|---------------------------|------------------|---|---|----------------|---|
| Cac thann phan            | 1                | 2 | 3 | 4              | 5 |
| Chương trình đào tạo      |                  |   |   |                |   |
| Cơ sở vật chất            |                  |   |   |                |   |
| Phương pháp giảng dạy     |                  |   |   |                |   |
| Đội ngũ giáo viên         |                  |   |   |                |   |
| Công tác hỗ trợ sinh viên |                  |   |   |                |   |

# 4. THANG ĐO TỶ LỆ

- Phân loại đối tượng và đặt tên cho các biểu hiện, ấn định cho chung một ký số tương ứng, được sắp xếp với một khoảng cách nhất định giữa các giá trị
- Ý nghĩa
  - Các con số được sắp xếp theo thứ bậc/sự hơn kém
  - Xác định khoảng cách giữa các con số
- Các phép toán thống kê
  - Số trung vị, số mode, khoảng, khoảng tứ trung vị
  - Khoảng biến thiên, số trung bình, độ lệch chuẩn
  - Hỗ trợ phép tính (+, -, /)...

## V.D., THANG ĐO TỶ LỆ

- Câu hỏi khảo sát:
  - Độ tuổi?

—Nguời 40 tuổi gấp 2 lần tuổi so với người 20 tuổi, nhưng chỉ bằng 2/3 lần tuổi so với người 60 tuổi…

• Thu nhập bình quân?

—Người thu nhập 20 triệu/tháng gấp đôi so với người thu nhập 10 triệu/tháng...

# MÃ HÓA SỐ LIỆU

- Mục đích
  - Chuyển đổi thông tin đã thu thập thành dạng thích hợp cho việc phân tích trên máy tính
- Nguyên tắc
  - Thông tin từng đối tượng thể hiện trong một hàng
  - Mỗi cột ứng với một câu hỏi trong công cụ thu thập
  - Mỗi câu trả lời được mã hóa trên một ô của bảng tính
  - Câu trả lời được mã hóa bằng số, hạn chế bằng chữ...

## V.D: MÃ HÓA SỐ LIỆU

1. Anh/chi bao nhiêu tuổi (tính tròn năm)?

- 2. Anh/chỉ là nam hay nữ (khoanh vào lựa chọn phù hợp)?
  - Nam

Nữ

3. Anh/chị đã học đến lớp mấy (Khoanh vào lựa chọn phù hợp)?

| Không đi học | Tiểu học | Duới THCS    | Trên THCS |  |
|--------------|----------|--------------|-----------|--|
| Học nghề     | Đại học  | Trên đại học | Trẻ nhỏ   |  |

|            | Mô tả            | Giá trị - ý nghĩa                                                                                                    |
|------------|------------------|----------------------------------------------------------------------------------------------------|
| LÊ         | Tuổi             | 1 - 01-30<br>2 - 31-60<br>3 - 61-99                                                                                                    |
| A SÔ       | Giới tính        | 1 - Nam<br>2 - Nữ<br>3 - Khác                                                                                                    |
| V.D: MÃ HÓ | Trình độ học vấn | <ol> <li>1 - Không biết chữ</li> <li>2 - Tiểu học</li> <li>3 - Trung học cơ sở</li> <li>4 - Trung học phổ thông</li> <li>5 - Trung cấp nghề</li> <li>6 - Đại học</li> <li>7 - Sau đại học</li> <li>9 - Không trả lời</li> </ol> |

# NHẬP SỐ LIỆU

- Mục đích
  - Cung cấp bộ dữ liệu phục vụ cho việc phân tích
- Nguyên tắc
  - Kiểm tra sự lặp lại hoặc các giá trị không có ý nghĩa
  - Hạn chế đến mức thấp nhất các lỗi nhập liệu
  - Chọn chiến lược nhập liệu phù hợp và làm sạch dữ liệu

#### Phương pháp

- Nhập liệu, kiểm tra và xử lý một số lỗi trên Excel
- Chuyển dữ liệu từ Excel sang SPSS để phân tích...

# CÁC CHIẾN LƯỢC NHẬP LIỆU

- Nhập toàn bộ số liệu 2 lần bởi 2 người độc lập
- Nhập toàn bộ số liệu 2 lần bởi cùng 1 người
- Nhập số liệu 1 lần, và nhập 20% ngẫu nhiên lần 2
- Nhập toàn bộ số liệu 1 lần du

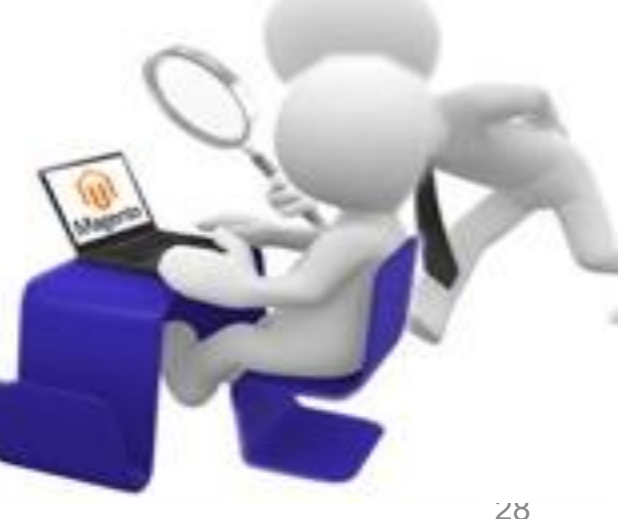

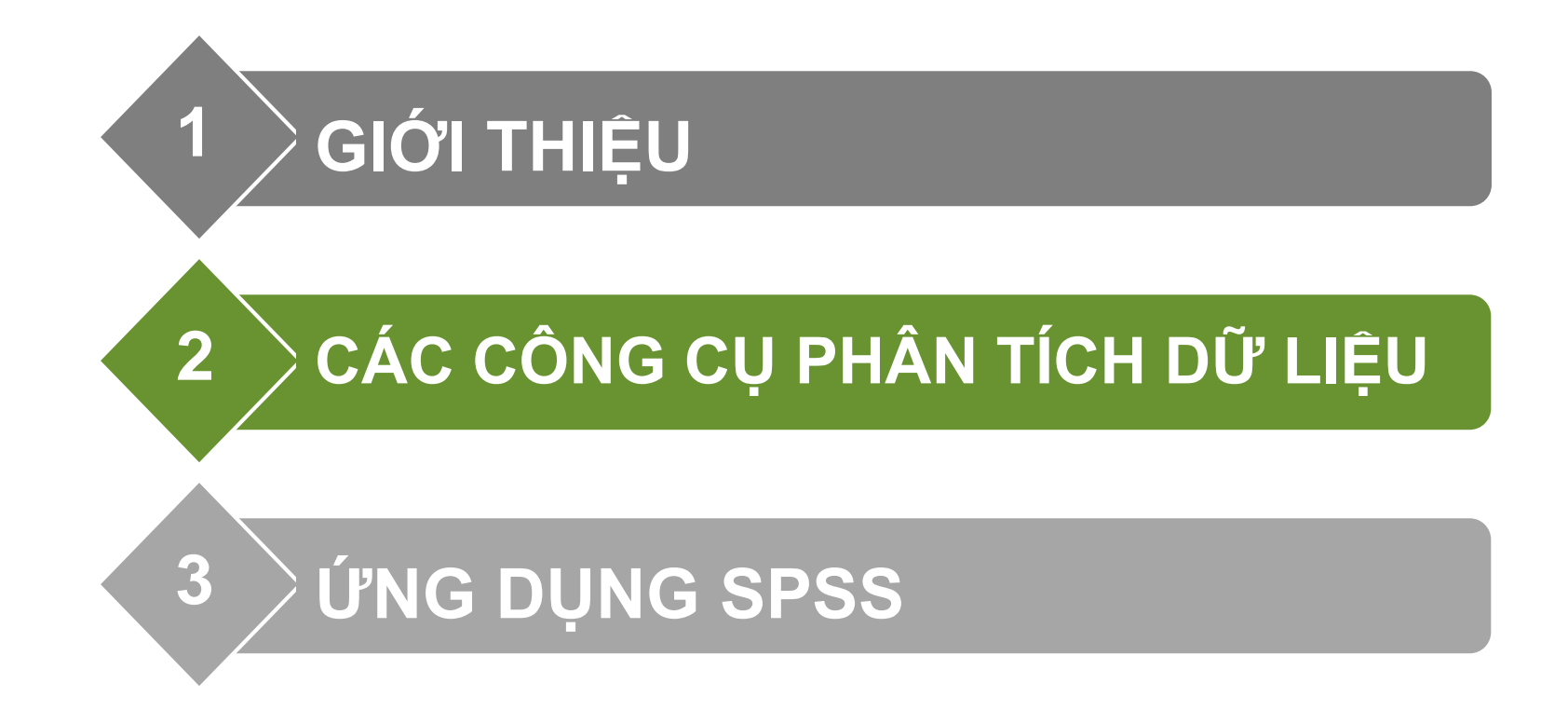

## CÁC PHẦN MỀM THÔNG DỤNG

- MS ExcelSPSS
- EViews
- Stata
- ■R...

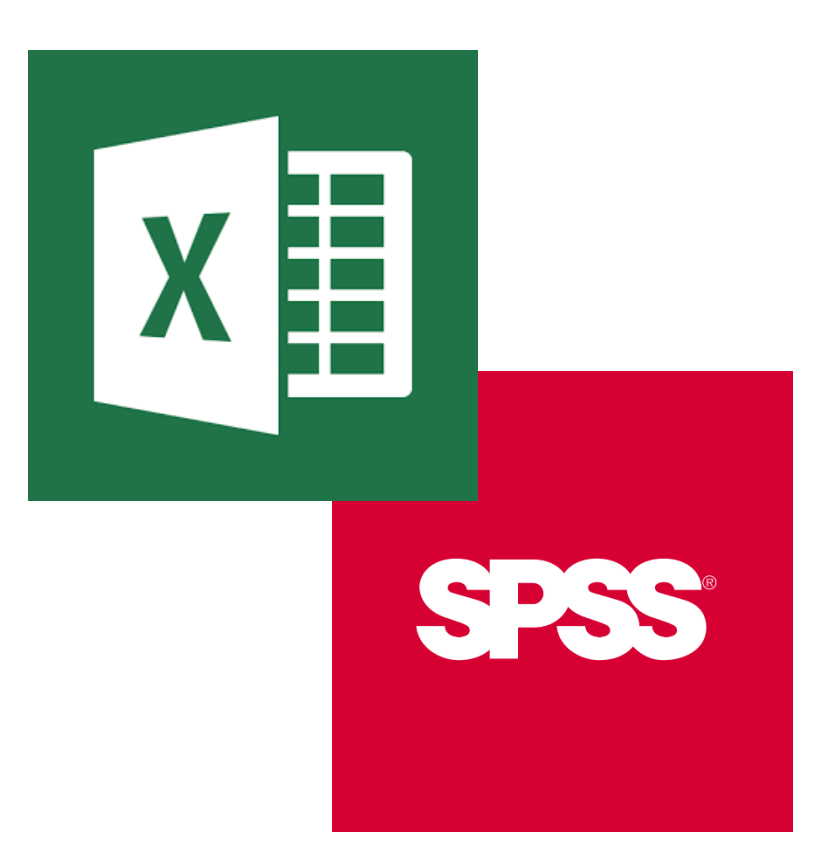

#### **MS EXCEL**

- •MS Excel sử dụng rộng rãi trong kế toán, phân tích thống kê, phân tích kinh doanh...
- Đặc điểm...
  - Thực hiện nhiều phép tính phức tạp
  - Thư viện hàm phong phú, chuyên sâu về thống kê
  - Tích hợp nhiều công cụ phân tích, xử lý số liệu
  - Chức năng quản trị cơ sở dữ liệu, biểu đồ...

## CÁC CÔNG CỤ EXCEL

- Goal Seek
- Data Table
- Solver
- Scenario Manager
- Analysis ToolPak
- Currency Tool
- ■VBA...

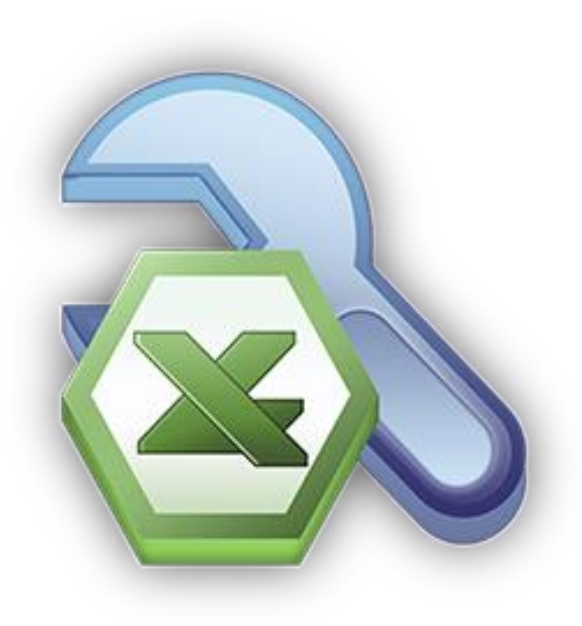

#### SPSS

- SPSS (Statistical Package for the Social Sciences)
  - Phần mềm thống kê được sử dụng rộng rãi trong các nghiên cứu điều tra xã hội học và kinh tế lượng
- ■Đặc điểm...
  - Phát triển từ 1968 tại Đại học Stanford, thương mại từ 1975, IBM mua lại 2009...
  - Hoạt động trên Windows, Mac OS, Linux, Unix...
  - Phiên bản mới nhất (02/2018): SPSS 25…

# ƯU VÀ NHƯỢC ĐIỂM CỦA SPSS

### • Ưu điểm

- Giao diện thân thiện, dễ sử dụng
- Thực hiện thao tác tính toán đơn giản
- Hỗ trợ xử lý và phân tích dữ liệu
- Có thế mạnh về phân tích nhân tố, phương sai, hồi quy...
- Khả năng lập bảng biểu dữ liệu, báo cáo đa dạng, linh hoạt

### Nhược điểm

- Không có khả năng lập trình
- Không cho phép xử lý cùng lúc nhiều tập tin dữ liệu
- Thiếu một số chức năng phân tích thống kê chuyên sâu...

### **EVIEWS**

- EViews (Econometric Views)
  - Phần mềm kinh tế lượng

■Đặc điểm...

- Sử dụng các dữ liệu có sẵn dữ liệu thứ cấp
- Dùng cho dữ liệu chuỗi, dữ liệu chéo, dữ liệu mảng...
- Thao tác linh hoạt, quản lý dễ dàng, kết quả nhanh
- Phiên bản mới nhất (02/2018): EViews 10...

## CÁC ỨNG DỤNG EVIEWS

- Thống kê mô tả dữ liệu
- Phân tích tác động của các yếu tố kinh tế
- Dự báo cho tương lai yếu tố cần nghiên cứu
- Thực hiện xếp hạng tín dụng trong ngân hàng
- Tính giá trị rủi ro cổ phiếu dựa trên tỉ suất sinh lời
- Phân tích tương quan giữa các yếu tố kinh tế...
#### **STATA**

- STATA (Data Analysis and Statistical Software)
  - Phần mềm sử dụng trong kinh tế lượng và thống kê
- ■Đặc điểm...
  - Kết hợp tính dễ sử dụng với sức mạnh thống kê
  - Thực hiện thao tác bằng lệnh, soạn thảo chương trình
  - Không cho phép xử lý cùng lúc nhiều tập tin dữ liệu
  - Mạnh về phân tích hồi qui
  - Phiên bản mới nhất (02/2018): Stata 16...

#### CÁC ỨNG DỤNG STATA

- Quản lý dữ liệu
- Phân tích thống kê
- Vẽ đồ thị
- Mô phỏng
- Hiệu chỉnh chức năng... SICIC

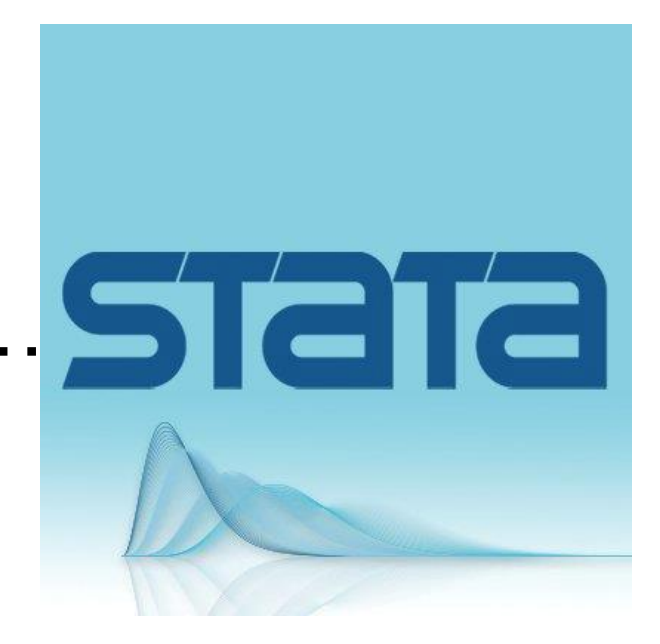

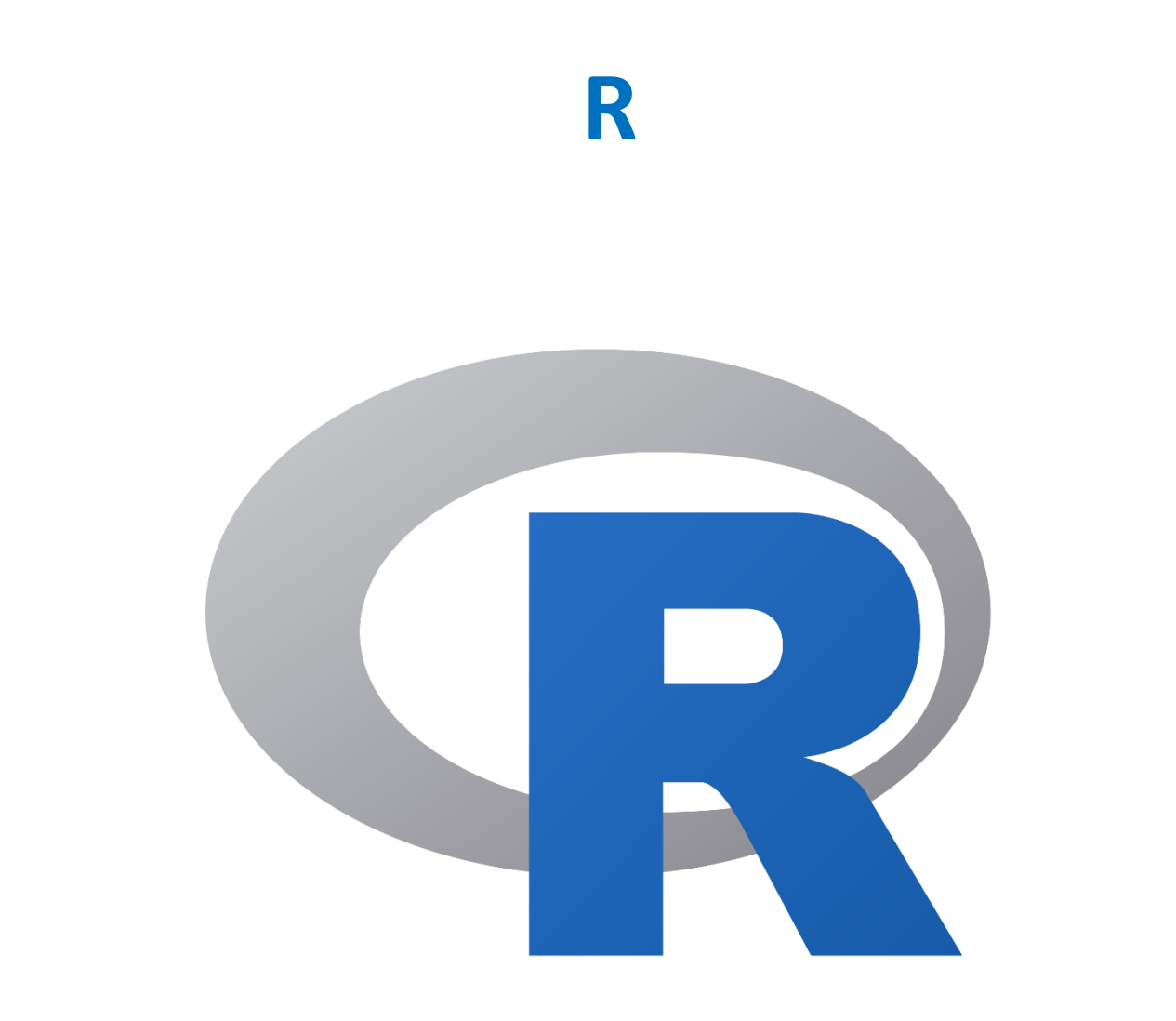

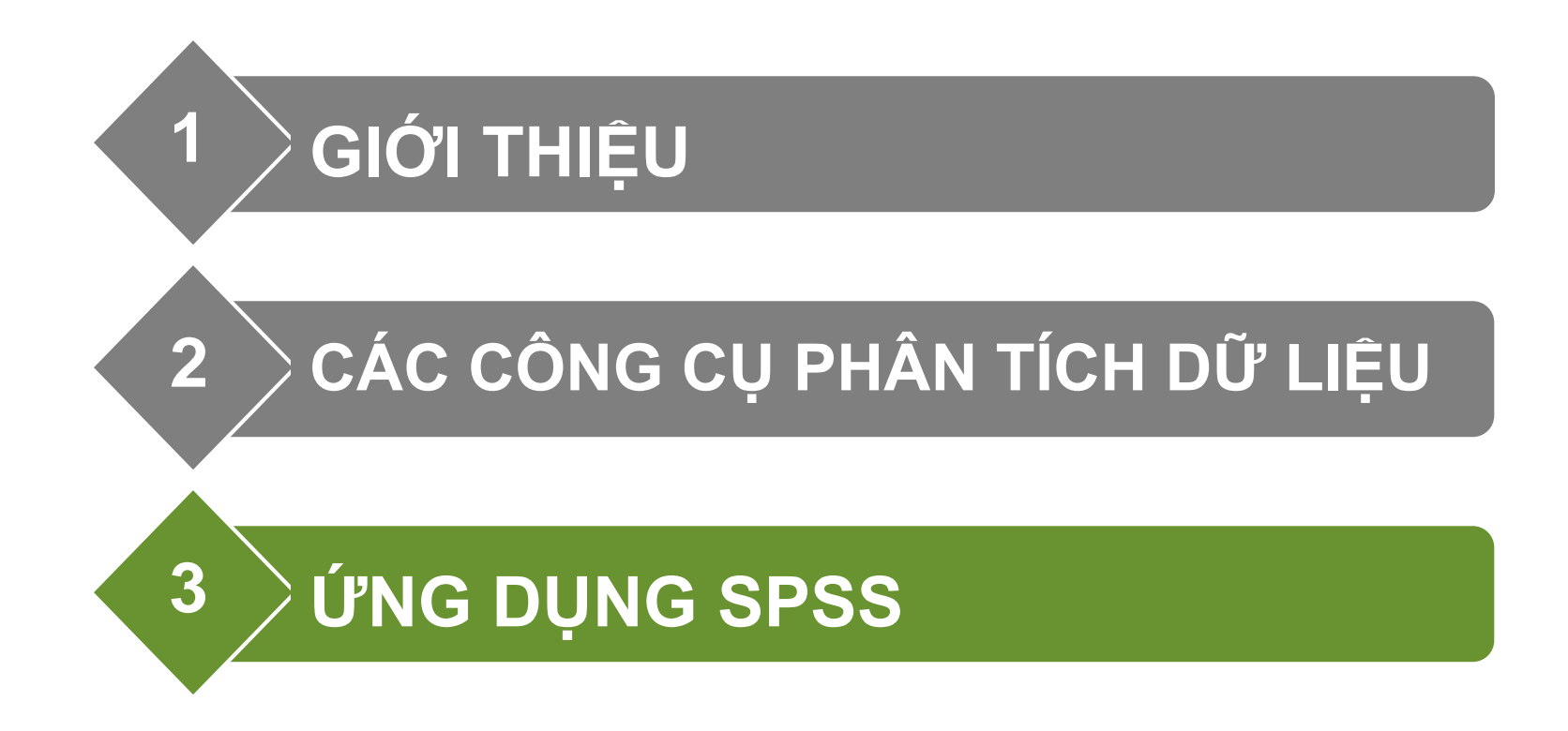

# TỔNG QUAN VỀ SPSS

- Khởi động SPSS
- Giao diện SPSS
- Tập tin SPSS
- Làm việc với Data
- Làm việc với Viewer
- Tiếng Việt trong SPSS
- Thay đổi mặc định của chương trình...

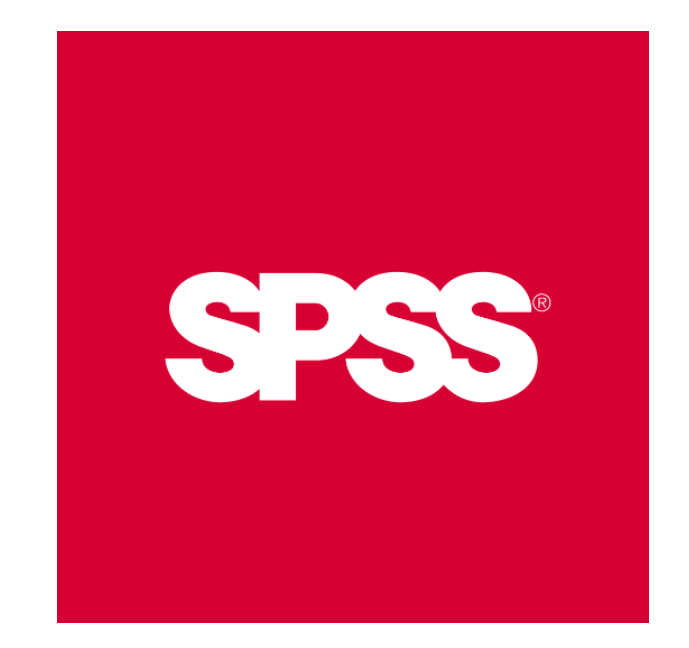

#### **KHỞI ĐỘNG SPSS**

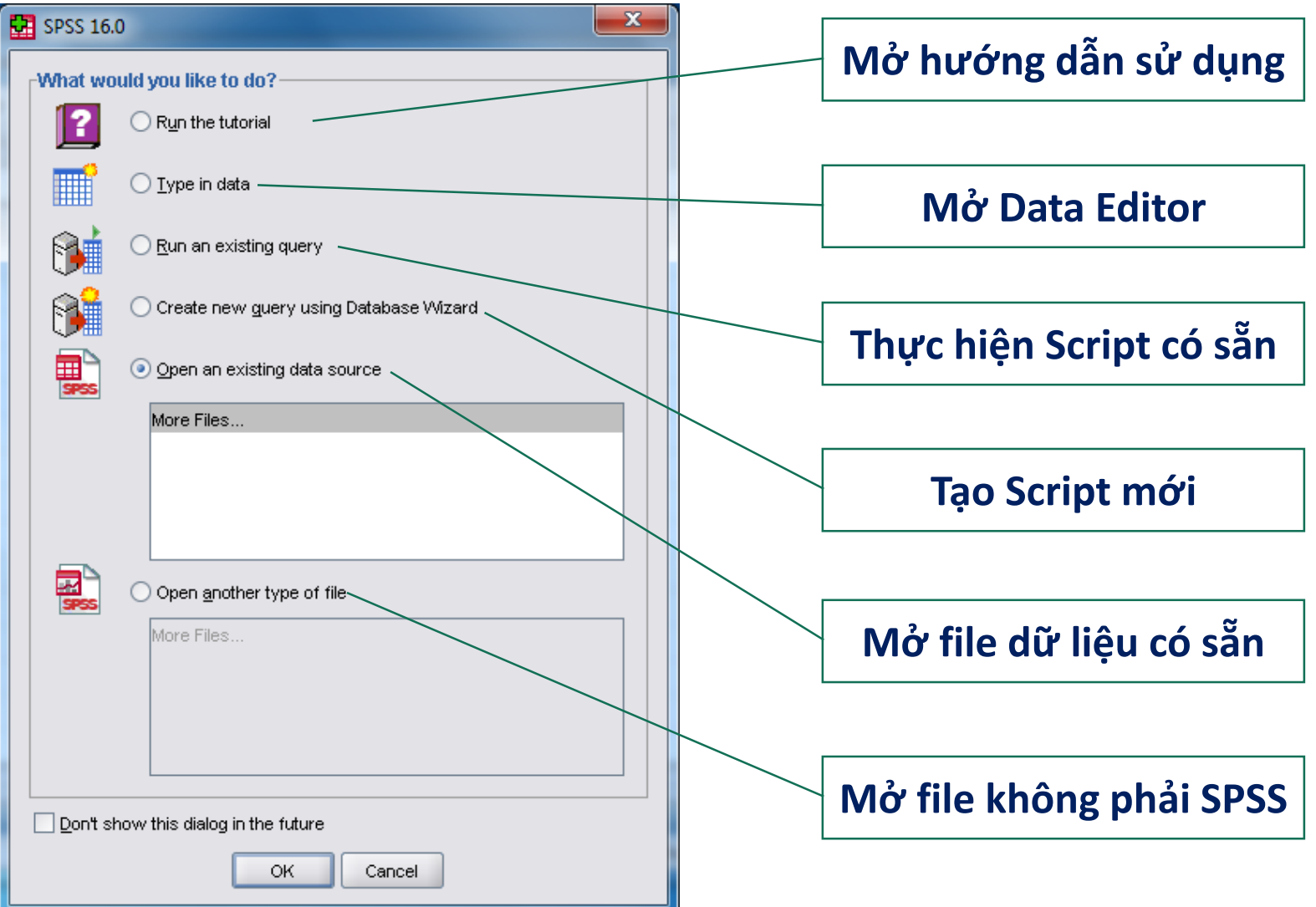

#### **GIAO DIỆN SPSS**

- Data Editor dạng bảng tính để định nghĩa, nhập, hiệu chỉnh và thể hiện dữ liệu...
- Viewer thể hiện kết quả phân tích dữ liệu
- Multidimention pivot table kết quả dạng bảng trụ
- High revolution graphics kết quả phân tích dạng đồ thị
- Database access truy xuất dữ liệu CSDL bên ngoài SPSS
- Data transformation biến đổi dữ liệu gốc cho phù hợp với mục đích nghiên cứu...

#### V.D., GIAO DIỆN SPSS

| Untitled1 [DataSet0] - SPSS Data Editor |                                                                   | x                                                                                    |
|-----------------------------------------|-------------------------------------------------------------------|--------------------------------------------------------------------------------------|
|                                         | is <u>U</u> tilities Add- <u>o</u> ns <u>Wi</u> ndow <u>H</u> elp |                                                                                      |
| New •                                   | 🚰 Untitled1 [DataSet0] - SPSS Data Editor                         |                                                                                      |
| Open •                                  |                                                                   | nalyze <u>G</u> raphs <u>U</u> tilities Add- <u>o</u> ns <u>W</u> indow <u>H</u> elp |
| Open Database                           |                                                                   | Reports 🕨 🐼 💊 🍉                                                                      |
| Read Text Data                          | 2:                                                                | Descriptive Statistics Visible: 0 of 0 Variables                                     |
| Close Ctrl-F4                           | var var                                                           | Tables Var Var                                                                       |
| Save Ctrl-S                             | 1                                                                 | Compare Means                                                                        |
| Save As                                 | 2                                                                 | General Linear Model                                                                 |
| 📲 Save All Data                         | 3                                                                 | Generalized Linear Models                                                            |
| 🕵 Export to Database                    | 4                                                                 | Mixed Models                                                                         |
| Mark File Read Only                     | 5                                                                 | Correlate                                                                            |
|                                         | 6                                                                 | Regression •                                                                         |
| Display Data File Information           | 7                                                                 | Loglinear •                                                                          |
| Esplay Data File information            | 8                                                                 |                                                                                      |
| Stop Processor Ctrl Period              | 9                                                                 | Dista Reduction                                                                      |
| Switch Server                           | 10                                                                | Scale                                                                                |
| Predictive Enternrise Renository        | 12                                                                | Nonparametric Tests                                                                  |
|                                         | 13                                                                | Time Series                                                                          |
| Review                                  | 14                                                                | Survival                                                                             |
| Print Ctrl-P                            |                                                                   | Missing Value Analysis                                                               |
| Recently Used Data                      |                                                                   | Multiple Response                                                                    |
| Recently Used Files                     | Data View Variable View                                           | Complex Samples                                                                      |
|                                         | Analyze                                                           | Quality Control 🕨 sesor is ready                                                     |

#### ■ <u>D</u>ata

 Định nghĩa đặc trưng của biến; kiểm tra tính hợp lệ của dữ liệu; sắp xếp, biến đổi biến/quan sát; phân tách/kết hợp các tập tin dữ liệu...

| File Edit View  | Data Transform Analyze Graphs Utilities Add-ons Window Help                                                                                                    |      |
|-----------------|----------------------------------------------------------------------------------------------------|------|
|                 | Image: Interpret to the second second se |      |
| 2:              | 🖷 Copy Data Properties Visible: 0 of 0 Varia                                                                                                    | bles |
|                 | P New Custom Attribute var var var                                                                                                    |      |
| 1               | B Define Dates                                                                                                    | -    |
| 2               | Define Multiple Response Sets                                                                                                    |      |
| 3               | Validation ►                                                                                                    |      |
| 4               | Hentify Duplicate Cases                                                                                                    | 135  |
| 5               | Identify Unusual Cases                                                                                                    |      |
| 6               | Bort Cases                                                                                                    |      |
| 7               | Sort Variables                                                                                                    |      |
| 8               | Transpose                                                                                                    |      |
| 9               | Restructure                                                                                                    |      |
| 10              | Merge Files                                                                                                    |      |
| 12              | Aggregate                                                                                                    |      |
| 13              | Orthogonal Design                                                                                                    |      |
| 14              | Comu Deteort                                                                                                    |      |
| 15              |                                                                                                    | -    |
| L               | Split File                                                                                                    |      |
| Data View Varia | Select Cases                                                                                                    |      |
| Data            | SPSS Processor is ready                                                                                                    |      |

#### Transform

 Tạo biến mới từ biến có sẵn; thiết lập các chuỗi dữ liệu thời gian; xử lý các trường hợp quan sát thiếu dữ liệu...

| 🛃 Untitled1 [Data              | Set0] - SPSS Data Edi                           | tor                            |           |                  |            |                  |
|--------------------------------|-------------------------------------------------|--------------------------------|-----------|------------------|------------|------------------|
| <u>F</u> ile <u>E</u> dit ⊻iew | Data <u>T</u> ransform                          | <u>A</u> nalyze <u>G</u> raphs | Utilities | Add- <u>o</u> ns | Window     | Help             |
|                                | 👆 🖬 📑 Compute                                   | variable                       |           | 1                | <b>@</b>   |                  |
| 2:                             | <b>×?</b> C <u>o</u> unt V                      | alues within Cases             |           |                  | Visible    | 0 of 0 Variables |
|                                | var X+X Recode                                  | into <u>S</u> ame Variables    |           | va               | r          | var              |
| 1                              | *• <u>R</u> ecode                               | into Different Variable        | s         |                  |            | <b></b>          |
| 2                              | <b>∦y</b> <u>A</u> utomat                       | ic Recode                      |           |                  |            |                  |
| 3                              | Visual B                                        | inning                         |           |                  |            |                  |
| 4                              | K Optimal I                                     | Binning                        |           |                  |            |                  |
|                                | 🛃 Ran <u>k</u> Ca                               | ses                            |           |                  |            |                  |
| 7                              | 🗎 Date and                                      | d Time Wizard                  |           |                  |            |                  |
| 8                              | 🗠 Create T                                      | ï <u>m</u> e Series            |           |                  |            |                  |
| 9                              | <table-of-contents> Replace</table-of-contents> | Missing <u>V</u> alues         |           |                  |            |                  |
| 10                             | 🔗 Random                                        | Number <u>G</u> enerators      |           |                  |            |                  |
| 11                             | 🕒 Run Pen                                       | ding <u>T</u> ransforms        | Ctrl-G    |                  |            |                  |
| 12                             |                                                 |                                |           | _                |            |                  |
| 13                             |                                                 |                                |           |                  |            |                  |
| 14                             |                                                 |                                |           |                  |            |                  |
| L                              |                                                 |                                |           |                  |            | •                |
| Data View Vari                 | iable View                                      |                                |           |                  |            |                  |
| Transform                      |                                                 |                                | SPSS      | Processo         | r is ready |                  |

46

#### <u>A</u>nalyze

 Các công cụ phân tích dữ liệu (phân tích thống kê mô tả, kiểm định trung bình tổng thể, phân tích tương quan, phân tích hồi quy, kiểm định tham số/phi tham số...)...

| Untitled1 [                 | DataSet0] - SF    | SS Data Edi       | tor                  | 100                  | -                 |          |                      |           |              | x        |
|-----------------------------|-------------------|-------------------|----------------------|----------------------|-------------------|----------|----------------------|-----------|--------------|----------|
| <u>E</u> ile <u>E</u> dit ⊻ | ′jew <u>D</u> ata | <u>T</u> ransform | <u>A</u> nalyze      | <u>G</u> raphs       | <u>U</u> tilities | Add-     | <u>o</u> ns <u>V</u> | ⊻indow    | <u>H</u> elp |          |
| 🗁 🖩 🔒                       |                   | - in 📭            | Repor                | ts                   |                   | •        | V 🖗                  | •         |              |          |
| 2:                          |                   |                   | D <u>e</u> scr       | •                    |                   | Visible: | 0 of 0 \             | /ariables |              |          |
|                             | var               | var               | Ta <u>b</u> les      |                      |                   | •        | var                  | ,         | /ar          |          |
| 1                           |                   |                   | Compa                | are Means            |                   | •        |                      |           |              | <b>_</b> |
| 2                           |                   |                   | <u>G</u> ener        | al Linear M          | odel              | •        |                      |           |              |          |
| 3                           |                   |                   | Gener                | ali <u>z</u> ed Line | ar Models         | •        |                      |           |              |          |
| 4                           |                   |                   | Mi <u>x</u> ed       | Models               |                   | •        |                      |           |              | 333      |
| 5                           | ĺ                 |                   | <u>C</u> orrel       | ate                  |                   | •        |                      |           |              |          |
| 6                           |                   |                   | <u>R</u> egre        | ssion                |                   | •        |                      |           |              |          |
| 7                           |                   |                   | L <u>og</u> lin      | ear                  |                   | •        |                      |           |              |          |
| 8                           |                   |                   | Neura                | l Net <u>w</u> orks  |                   | •        |                      |           |              |          |
| 9                           |                   |                   | Classi               | Íy                   |                   | •        |                      |           |              |          |
| 10                          |                   |                   | <u>D</u> ata F       | Reduction            |                   | •        |                      |           |              |          |
| 11                          |                   |                   | Sc <u>a</u> le       |                      |                   | •        |                      |           |              |          |
| 12                          |                   |                   | Nonpa                | arametric Te         | ests              | •        |                      |           |              |          |
| 13                          |                   |                   | Time S               | Series               |                   | •        |                      |           |              |          |
| 14                          |                   |                   | <u>S</u> urviv<br>⊠≊ | /al                  |                   | •        |                      |           |              |          |
| 15                          | 4                 | 10000             | 🖾 Missin             | ig Value Ar<br>      | ial⊻sis…          |          |                      |           |              | •        |
|                             | •                 |                   | M <u>u</u> ltipl     | e Respons            | Э                 |          |                      |           | _            |          |
| Data View                   | Variable View     |                   | Complex Samples      |                      |                   |          |                      |           |              |          |
| Analyze                     |                   |                   | <u>Q</u> uality      | y Control            |                   | •        | sesor is r           | eady      |              |          |

#### ■<u>G</u>raphs

Xây dựng các loại biểu đồ

| Untitled1                 | [DataSet0] - SP           | SS Data Editor             |        | -               |            |                           |                     | X       |
|---------------------------|---------------------------|----------------------------|--------|-----------------|------------|---------------------------|---------------------|---------|
| <u>F</u> ile <u>E</u> dit | <u>∨</u> iew <u>D</u> ata | <u>T</u> ransform <u>A</u> | nalyze | <u>G</u> raphs  | Utilities  | Add- <u>o</u> ns <u>V</u> | ⊻indow <u>H</u> elp |         |
| 🖻 🗏 🗎                     |                           | <u>}</u>                   | м      | 🔚 <u>C</u> harl | t Builder  | ۵ 🍕                       | •                   |         |
| 2:                        |                           |                            |        | Lega            | cy Dialogs | •                         | Visible: 0 of 0 V   | ′ariabl |
|                           | var                       | var                        | Va     | ar              | var        | var                       | var                 |         |
| 1                         |                           |                            |        |                 |            |                           |                     | -       |
| 2                         |                           |                            |        |                 |            |                           |                     |         |
| 3                         |                           |                            |        |                 |            |                           |                     |         |
| 4<br>5                    | _                         |                            |        |                 |            |                           |                     |         |
| 6                         |                           |                            |        |                 |            |                           |                     |         |
| 7                         |                           |                            |        |                 |            |                           |                     |         |
| 8                         |                           |                            |        |                 |            |                           |                     |         |
| 9                         |                           |                            |        |                 |            |                           |                     |         |
| 10                        |                           |                            |        |                 |            |                           |                     |         |
| 11                        |                           |                            |        |                 |            |                           |                     |         |
| 12                        |                           |                            |        |                 |            |                           |                     |         |
| 13                        |                           |                            |        |                 |            |                           |                     |         |
| 14                        |                           |                            |        |                 |            |                           |                     |         |
| 16                        | •                         |                            |        |                 |            |                           |                     |         |
| Data View                 | Variable View             |                            |        |                 |            |                           |                     |         |
| Graphs                    |                           |                            |        |                 | SPSS       | Processor is re           | eady                |         |

#### LÀM VIỆC VỚI TẬP TIN SPSS

- Tạo mới tập tin SPSS
- Mở tập tin SPSS có sẵn
- Lưu tập tin SPSS...

# Spss1.sav... Spss2.spv

#### CÁC LOẠI TẬP TIN DỮ LIỆU SPSS

- Các định dạng tập tin SPSS
  - Dữ liệu: \*.sav hoặc \*.sys
  - Cú pháp: \*.sps
  - Kết quả: \*.spv
  - Script: \*.wwd hoặc \*.sbs.
- SPSS còn đọc tập tin từ các định dạng khác...
  - \*.xls (Excel)
  - \*.txt (Text)
  - \*.dta (Stata)
  - \*.wf1 (EViews)...

# TẠO TẬP TIN MỚI

- Khởi động SPSS
   → Type in Data →
   OK
- Từ cửa sổ hiện có SPSS
   → File → New → Data

| SPSS 16 | 5.0 ×                                    |
|---------|------------------------------------------|
| What w  | ould you like to do?                     |
| ?       | ◯ R <u>u</u> n the tutorial              |
|         | ● Type in data                           |
| 3       | ◯ <u>R</u> un an existing query          |
| 3       | ◯ Create new guery using Database Wizard |
| SPSS    | Open an existing data source             |
|         | More Files                               |
| SPSS    | Open another type of file                |
|         | More Files                               |
| Don't : | show this dialog in the future           |
|         | OK Cancel                                |

# MỞ TẬP TIN CÓ SẵN

- Nhấn hai lần vào biểu tượng của tập tin SPSS
- Khởi động SPSS → Open an existing → OK
- Từ cửa sổ hiện có SPSS  $\rightarrow$  File  $\rightarrow$  Open  $\rightarrow$

Data...

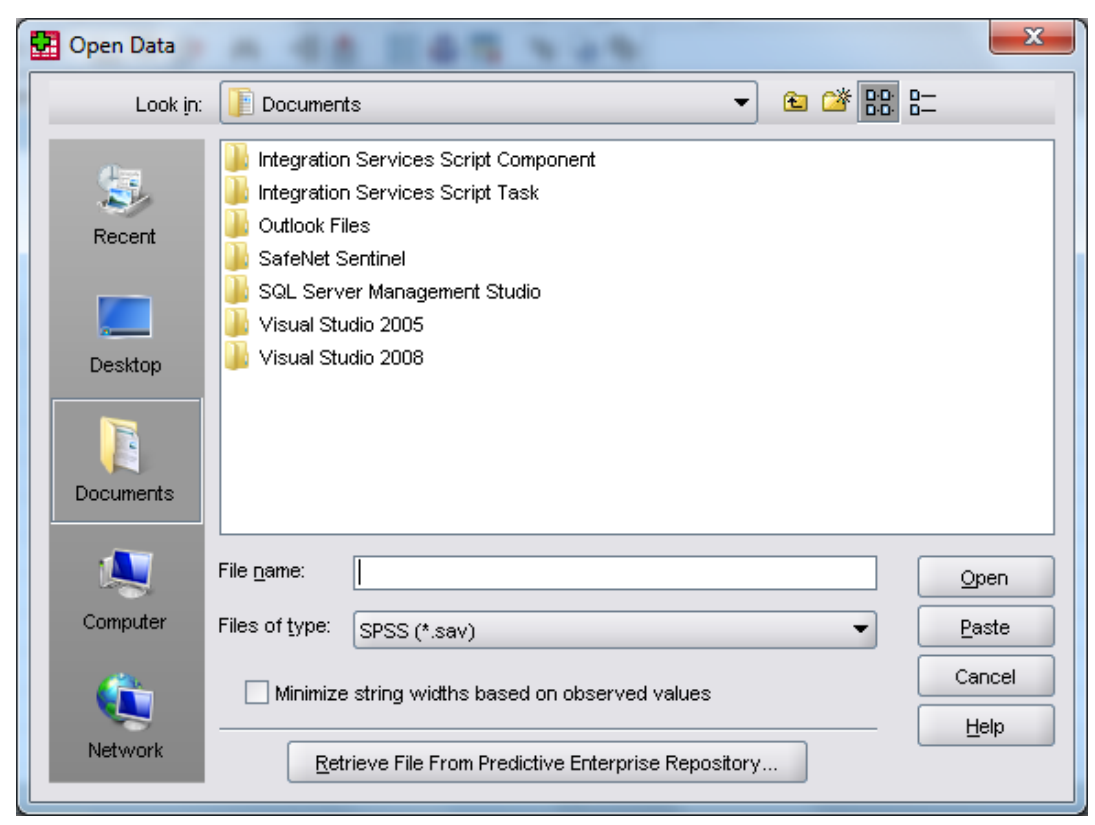

## V.D., MỞ TẬP TIN TỪ EXCEL

| 🚰 Open Data                                                                                                    |                                                                                                    |
|----------------------------------------------------------------------------------------------------|----------------------------------------------------------------------------------------------------|
| Look in: 🕕 Du lieu                                                                                                    | ▼ 🗈 🌁 🔡 🖿                                                                                                 |
| Recent DATA<br>DATA<br>Data from Bath.uk<br>Spss tong hop<br>Uncategorized data<br>Data_Card.xls<br>Data_Card.xlsx                                                                                                    |                                                                                                    |
| Desktop 😬 Data_GPA.xls<br>Data_Output&Labor&Ca                                                                                                    | 😨 Opening Excel Data Source                                                                               |
| Image: Second system       Image: Second system         Image: Second system       Image: Second system         Image: Second | D:\Online Folder\02 Tai lieu dao tao\002 Tin hoc ung dung\Du lieu\Data_Card.xlsx                          |
| File name:     Data_Card.x       Computer     Files of type:     Excel (*.xls,                                                                                                    | <ul> <li>✓ Read variable names from the first row of data</li> <li>Worksheet: Sheet1 [A1:U900]</li> </ul> |
| Image: Minimize String widths         Network         Retrieve File From                                                                                                    | Range:     Maximum width for string columns:     32767                                                    |
|                                                                                                    | Continue Cancel Help                                                                                      |

#### LƯU TẬP TIN

- Tập tin đang mở → Ctrl + S...
- Tập tin mới → File → Save → Save File As → tên tập tin...

| Save Data As |                                                                                                    | s 🔹 🗳                                                  | )-D-<br>)-D-<br>D- |  |  |  |  |  |  |  |
|--------------|----------------------------------------------------------------------------------------------------|--------------------------------------------------------|--------------------|--|--|--|--|--|--|--|
| Recent       | <ul> <li>Integration Services Script Component</li> <li>Integration Services Script Task</li> <li>Outlook Files</li> <li>SafeNet Sentinel</li> <li>SQL Server Management Studio</li> <li>Visual Studio 2005</li> <li>Visual Studio 2008</li> </ul> |                                                        |                    |  |  |  |  |  |  |  |
|              |                                                                                                    | Keeping 1 of 1 variables                               |                    |  |  |  |  |  |  |  |
| Documents    | File <u>n</u> ame:                                                                                                    | <u></u>                                                | <u>S</u> ave       |  |  |  |  |  |  |  |
|              | Save as <u>t</u> ype:                                                                                                    | SPSS (*.sav)                                           | <u>P</u> aste      |  |  |  |  |  |  |  |
| Computer     |                                                                                                    | Vite variable names to spreadsheet                     | Cancel             |  |  |  |  |  |  |  |
|              |                                                                                                    | Save value labels where defined instead of data values | Help               |  |  |  |  |  |  |  |
|              |                                                                                                    | Sav <u>e</u> value labels into a .sas file             |                    |  |  |  |  |  |  |  |
| Motwork      | _                                                                                                    |                                                        |                    |  |  |  |  |  |  |  |

#### LÀM VIỆC VỚI DATA EDITOR

- Data Editor thể hiện như một bảng tính:
  - Data View thể hiện trị số dữ liệu thực hoặc các nhãn trị số được xác định
  - Variable View thể hiện thông tin định nghĩa biến

—Nhãn biến, nhãn trị số biến, loại dữ liệu, thang đo, và các trị số khuyết thiếu…

#### **DATA VIEW**

| 🔢 Bong der                       | n.sav [Da | taSet1] -             | SPSS Dat | a Editor        |                         |                     |                 |                |      |           |                 |           | x       |
|----------------------------------|-----------|-----------------------|----------|-----------------|-------------------------|---------------------|-----------------|----------------|------|-----------|-----------------|-----------|---------|
| <u>F</u> ile <u>E</u> dit        | ⊻iew      | <u>D</u> ata <u>T</u> | ransform | <u>A</u> nalyze | <u>G</u> raphs <u>L</u> | <u>J</u> tilities A | dd- <u>o</u> ns | <u>W</u> indow | Help |           |                 |           |         |
| i 🔁 📕                            |           | ••                    | <b>*</b> | ? 🚧             | +                       | - 🕂 📑               | <b>\$</b>       | 💊 🌑            |      |           |                 |           |         |
| 1 : id Visible: 3 of 3 Variables |           |                       |          |                 |                         |                     |                 |                |      |           |                 | /ariables |         |
|                                  |           | iđ                    | ho       | ngden           | tuoitho                 | v                   | ar              | var            | var  | var       | var             | var       |         |
| 1                                |           |                       | 1        | 1               | 24                      | 100                 |                 |                |      |           |                 |           | <b></b> |
| 2                                |           |                       | 2        | 1               | 38                      | :00                 |                 |                |      |           |                 |           |         |
| 3                                |           |                       | 3        | 1               | 23                      | 800                 |                 |                |      |           |                 |           |         |
| 4                                |           |                       | 4        | 1               | 26                      | 500                 |                 |                |      |           |                 |           |         |
| 5                                |           |                       | 5        | 1               | 24                      | 400                 |                 |                |      |           |                 |           |         |
| 6                                |           |                       | 6        | 1               | 28                      | :00                 |                 |                |      |           |                 |           |         |
| 7                                |           |                       | 7        | 1               | 21                      | .00                 |                 |                |      |           |                 |           |         |
| 8                                |           |                       | 8        | 2               | 39                      | 200                 |                 |                |      |           |                 |           |         |
| 9                                |           |                       | 9        | 2               | 32                      | 200                 |                 |                |      |           |                 |           |         |
| 10                               |           | 1                     | 10       | 2               | 29                      | 00                  |                 |                |      |           |                 |           |         |
| 11                               |           | 1                     | 11       | 2               | 34                      | 400                 |                 |                |      |           |                 |           |         |
| 12                               |           | 1                     | 12       | 2               | 27                      | /00                 |                 |                |      |           |                 |           |         |
| 13                               | _         | 1                     | 13       | 3               | 30                      | 000                 |                 |                |      |           |                 |           |         |
| 14                               | _         | 1                     | 14       | 3               | 21                      | .00                 |                 |                |      |           |                 |           |         |
| 15                               |           | 1                     | 15       | 3               | 18                      | 300                 |                 |                |      |           |                 |           |         |
| 16                               | 4 🛞       | 1                     |          | 2               |                         |                     |                 |                |      |           |                 |           |         |
| Data View                        | Variab    | le View               |          |                 |                         |                     |                 |                |      |           |                 |           |         |
|                                  |           |                       |          |                 |                         |                     |                 |                |      | SPSS Proc | cessor is ready |           |         |

#### HIỆU CHỈNH DỮ LIỆU - DATA VIEW

- Thay đổi trị số của dữ liệu
- Cắt, sao chép, dán các trị số
- Thêm/xóa các đối tượng
- Thêm/xóa các biến
- Thay đổi trật tự các biến…

#### **VARIABLE VIEW**

| Bong (                   | den.sav [DataSet1]          | - SPSS Data Ed               | itor               |                       | Learning                       |                  |         | _            |         |         |
|--------------------------|-----------------------------|------------------------------|--------------------|-----------------------|--------------------------------|------------------|---------|--------------|---------|---------|
| <u>F</u> ile <u>E</u> di | t <u>V</u> iew <u>D</u> ata | <u>T</u> ransform <u>A</u> r | nalyze <u>G</u> ra | phs <u>U</u> tilities | : Add- <u>o</u> ns <u>W</u> in | dow <u>H</u> elp |         |              |         |         |
| 😕 📕 🛃                    | 🛓 🖬 🔶 🖻                     | <b>* •</b> ?                 | M 📲                | 📩 🔡 🗓                 | ) 📑 🛛 💘 🙆 🌒                    |                  |         |              |         |         |
|                          | Name                        | Туре                         | Width              | Decimals              | Label                          | Values           | Missing | Columns      | Align   | Me      |
| 1                        | id                          | Numeric                      | 2                  | 0                     |                                | None             | None    | 8            | 🗐 Right | 🖉 Sca 📤 |
| 2                        | bongden                     | Numeric                      | 1                  | 0                     | loai bong den                  | $\{1, bong de$   | None    | 8            | 🗏 Right | 📲 Oron  |
| 3                        | tuoitho                     | Numeric                      | 4                  | 0                     | tuoi tho bong d                | None             | None    | 8            | 🗏 Right | 🔗 Sca   |
| 4                        |                             |                              |                    |                       |                                |                  |         |              |         |         |
| 5                        |                             |                              |                    |                       |                                |                  |         |              |         | 200     |
| 6                        |                             |                              |                    |                       |                                |                  |         |              |         |         |
| 7                        |                             |                              |                    |                       |                                |                  |         |              |         |         |
| 8                        |                             |                              |                    |                       |                                |                  |         |              |         |         |
| 9                        |                             |                              |                    |                       |                                |                  |         |              |         |         |
| 10                       |                             |                              |                    |                       |                                |                  |         |              |         |         |
| 11                       |                             |                              |                    |                       |                                |                  |         |              |         |         |
| 12                       |                             |                              |                    |                       |                                |                  |         |              |         |         |
| 13                       |                             |                              |                    |                       |                                |                  |         |              |         |         |
| 14                       |                             |                              |                    |                       |                                |                  |         |              |         |         |
| 15                       |                             |                              |                    |                       |                                |                  |         |              |         |         |
| 16                       |                             |                              |                    |                       |                                |                  |         |              |         |         |
| 17                       |                             |                              |                    |                       |                                |                  |         |              |         |         |
| 10                       |                             |                              |                    |                       | 333                            |                  |         |              |         | •       |
| Data Viev                | W Variable View             | v                            |                    |                       |                                |                  |         |              |         |         |
|                          |                             |                              |                    |                       |                                |                  | SPSS    | Processor is | ready   |         |

#### CÁC QUY TẮC KHAI BÁO BIẾN

- Tên biến
- Kiểu dữ liệu
- Nhãn trị số của biến...

# Name... Label

## TÊN BIẾN

- Tên bắt đầu bằng một ký chữ, các ký tự còn lại có thể là chữ, số, hoặc ký tự đặc biệt (@, #, \_, \$), và không kết thúc bởi dấu chấm (.)
- Biến không trùng lắp, không phân biệt chữ hoa/thường
- Độ dài biến không quá 8 ký tự...

# KIỂU DỮ LIỆU

- Xác định loại dữ liệu với từng biến
- Mặc định là kiểu số (chiều dài 8, 2 số thập phân)...

| <u>F</u> ile | <u>E</u> dit | ⊻iew | <u>D</u> ata | Transform  | <u>A</u> nalyze     | <u>G</u> raphs | Utilities        | Add- <u>o</u> ns | Window | <u>H</u> elp |         |       |     |
|--------------|--------------|------|--------------|------------|---------------------|----------------|------------------|------------------|--------|--------------|---------|-------|-----|
| 🕞 🖥          | ] 🚑          |      | +            | - <u>1</u> | Variable            | Гуре           |                  |                  | 23     | Ŋ            |         |       |     |
|              |              |      | Name         | Т          |                     |                |                  |                  |        | lues         | Missing | Colum | ns  |
|              | 1            | iđ   |              | Nume       |                     |                |                  |                  |        |              | None    | 8     | -   |
|              | 2            |      |              |            | ◯ <u>C</u> omma     |                |                  | Width: 8         |        |              |         |       | 335 |
|              | 3            |      |              |            | ◯ <u>D</u> ot       |                | Decimal <u>P</u> | laces: 2         |        |              |         |       | 000 |
|              | 4            |      |              |            | ◯ <u>S</u> cientifi | c notation     |                  |                  |        |              |         |       |     |
|              | 5            | _    |              |            | ◯ D <u>a</u> te     |                |                  |                  |        |              |         |       |     |
|              | 6            | _    |              |            | 🔵 Doļļar            |                |                  |                  |        |              |         |       |     |
|              | 7            |      |              |            | O Custom            | currency       |                  |                  |        |              |         |       |     |
|              | 8            | -    |              |            | O String            |                |                  |                  |        |              |         |       | -   |
|              | У<br>10      | -    |              | N          |                     |                |                  |                  |        |              |         |       |     |
|              | 10           |      |              |            |                     | ок             | Cancel           | Help             |        |              |         |       | -   |
|              | 11           | •    |              |            |                     |                |                  | _                |        |              |         |       |     |
| Data         | View         | Vari | able Viev    | v          |                     |                |                  |                  |        |              |         |       |     |

# NHÃN TRỊ SỐ CỦA BIẾN

- Chỉ định nhãn mô tả đối với từng trị số của biến
- Nhãn chỉ số của biến có chiều dài tối đa 60...

| Eile   | <u>E</u> dit | <u>∨</u> iew | <u></u>            |        |        |      |
|--------|--------------|--------------|--------------------|--------|--------|------|
| 🕞 🗖    | 4            |              | Value Labels       |        |        |      |
|        |              | N            |                    | issing | Column | ıs   |
|        | 1            | id           | Value Educia       |        | 8      | -    |
| 2      | 2            | gender       | Spelling           |        | 8      | 335  |
|        | 3            |              | Label: Female      |        |        | 1996 |
|        | 4            |              | Add 0 = "Female"   |        |        |      |
|        | 5            |              | Chapter 1 = "Male" |        |        |      |
|        | б            |              |                    |        |        |      |
|        | 7            |              | <u>R</u> emove     |        |        |      |
|        | 8            |              |                    |        |        |      |
| 9      | 9            |              |                    |        |        |      |
| 1      | .0           |              |                    |        |        |      |
| 1      | 1            |              |                    | _      |        | -    |
| Data \ | /iew         | Variabl      | e View             |        |        |      |

### LÀM VIỆC VỚI VIEWER

- Mục đích
  - Thể hiện kết quả ứng với thao tác/thủ tục trên dữ liệu
- Các tính năng của Viewer
  - Hỗ trợ xem kết quả thao tác trên dữ liệu
  - Điều khiển cách thức hiển thị kết quả
  - Lưu kết quả tài liệu theo tổ chức, định dạng thích hợp...

#### V.D: SPSS VIEWER

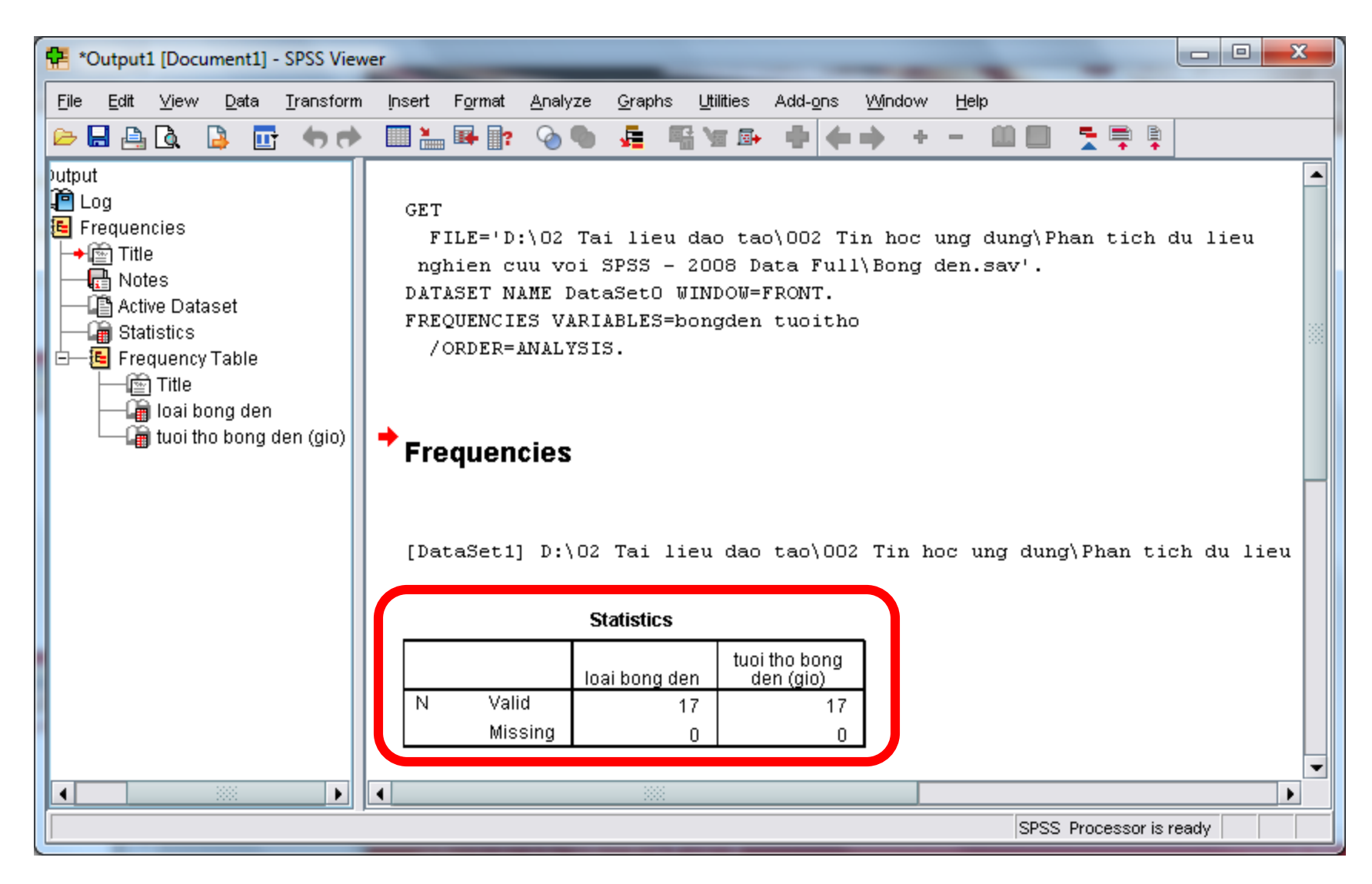

#### THAY ĐỔI MẶC ĐỊNH CHƯƠNG TRÌNH Edit → Options → Thay đối thông số → Apply → **OK**... х Options General Viewer Data Currency Output Labels Charts **Pivot Tables** File Locations Scripts -Variable Lists Output Display labels No scientific notation for small numbers in tables Display names Alphabetical I File Measurement level Measurement System: Points Windows Language: English × Look and feel: SPSS Standard Ŧ Open syntax window at startup Notification: Open only one dataset at a time Raise viewer window Scroll to new output Character Encoding for Data and Syntax Sound: 💿 None | Locale's writing system System beep Unicode (universal character set) Sound Character encoding cannot be changed when any non-empty Browse. datasets are open OK. Cancel Help Apply 65

## XỬ LÝ DỮ LIỆU TRÊN BIẾN

- 1. Mã hóa biến với Recode
- Chuyển định dạng của biến với Count value
- 3. Tính toán giá trị của biến với Compute
- 4. Xử lý câu hỏi có nhiều lựa chọn trả lời...

### 1. MÃ HÓA BIẾN (RECODE)

- Mục đích
  - Biến đổi trị số dữ liệu bằng cách mã hóa lại
- Điều kiện áp dụng
  - Giảm số biểu hiện của 1 biến định tính xuống chỉ còn 2/3 loại biểu hiện cơ bản
  - Chuyển biến định lượng thành biến định tính.

# MÃ HÓA BIẾN (TT)

- Quy trình thực hiện
  - Transform → Recode Into Different Variables…
  - Chọn biến muốn mã hóa lại
  - Đặt tên cho biến mới → Name → Change...
  - Giá trị cho biến cũ và mới → Old and New
     Values → → Add → Continute → OK...

#### V.D: MÃ HÓA BIẾN VỚI RECODE (SPSS)

| 🚰 *data_20150314.sav [DataSet1] - SPSS Data Editor |                         |                                           |                                |              |                               |              |     |     |         |  |  |
|----------------------------------------------------|-------------------------|-------------------------------------------|--------------------------------|--------------|-------------------------------|--------------|-----|-----|---------|--|--|
| <u>F</u> ile <u>E</u> dit                          | ⊻iew                    | <u>D</u> ata <u>T</u> ransform <u>A</u> r | nalyze <u>G</u> raphs <u>L</u> | țtilities Ad | d- <u>o</u> ns <u>W</u> indow | <u>H</u> elp |     |     |         |  |  |
| 🕞 📙 🚑                                              | ШŤ                      | 속 🔶 🔚 📑 📴                                 | 👫 🔸 🛔                          | - 🕩 📑        | 🚳 💊 🖤                         |              |     |     |         |  |  |
| 1 : AGE_RANG 4 Visible: 25 of 2                    |                         |                                           |                                |              |                               |              |     |     |         |  |  |
|                                                    | roll                    | NumOfCards                                | AGE_RANG                       | var          | var                           | var          | var | var | var     |  |  |
| 1                                                  | 1                       | 4.00                                      | 4.00                           |              |                               |              |     |     | <b></b> |  |  |
| 2                                                  | 0                       | 1.00                                      | 1.00                           |              |                               |              |     |     |         |  |  |
| 3                                                  | 0                       | 0.00                                      | 5.00                           |              |                               |              |     |     |         |  |  |
| 4                                                  | 0                       | 0.00                                      | 3.00                           |              |                               |              |     |     |         |  |  |
| 5                                                  | 0                       | 2.00                                      | 4.00                           |              |                               |              |     |     |         |  |  |
| 6                                                  | 0                       | 2.00                                      | 1.00                           |              |                               |              |     |     |         |  |  |
| 7                                                  | 0                       | 0.00                                      | 4.00                           |              |                               |              |     |     |         |  |  |
| 8                                                  | 0                       | 3.00                                      | 3.00                           |              |                               |              |     |     |         |  |  |
| 9                                                  | 0                       | 3.00                                      | 2.00                           |              |                               |              |     |     |         |  |  |
| 10                                                 | 0                       | 4.00                                      | 5.00                           |              |                               |              |     |     |         |  |  |
| 11                                                 | 0                       | 3.00                                      | 5.00                           |              |                               |              |     |     |         |  |  |
| 12                                                 | 0                       | 0.00                                      | 3.00                           |              |                               |              |     |     |         |  |  |
| 13                                                 | 0                       | 0.00                                      | 2.00                           | 1            |                               |              |     |     |         |  |  |
| 14                                                 | 0                       | 1.00                                      | 1.00                           | 1            |                               |              |     |     |         |  |  |
| 15                                                 | 0                       | 0.00                                      | 5.00                           | 1            |                               |              |     |     |         |  |  |
| 16                                                 | 0                       | 1.00                                      | 2.00                           |              |                               |              |     |     | <b></b> |  |  |
|                                                    |                         |                                           |                                |              |                               |              |     |     |         |  |  |
| Data View Variable View                            |                         |                                           |                                |              |                               |              |     |     |         |  |  |
| ]                                                  | SPSS Processor is ready |                                           |                                |              |                               |              |     |     |         |  |  |

#### V.D., THIẾT LẬP GIÁ TRỊ BIẾN MỚI

| *data_201                 | .50314.sav [Data            | Set1] - SPSS Da               | ata Editor         | -                    | _                              | -                | -       |         | 0       | x                                                                                                    |  |
|---------------------------|-----------------------------|-------------------------------|--------------------|----------------------|--------------------------------|------------------|---------|---------|---------|----------------------------------------------------------------------------------------------------|--|
| <u>F</u> ile <u>E</u> dit | <u>V</u> iew <u>D</u> ata j | <u>T</u> ransform <u>A</u> na | alyze <u>G</u> rap | hs <u>U</u> tilities | : Add- <u>o</u> ns <u>W</u> in | dow <u>H</u> elp |         |         |         |                                                                                                    |  |
| 🗁 🔒 🚑                     | 📴 👆 萨                       | <b>* 🗣 </b> ?                 | <b>A H</b>         | 1 🗄 🖽                | ) 📑 🛛 💘 💊 🖣                    |                  |         |         |         |                                                                                                    |  |
|                           | Name                        | Туре                          | Width              | Decimals             | Label                          | Values           | Missing | Columns | Align   |                                                                                                    |  |
| 18                        | AGR                         | Numeric                       | 3                  | 0                    |                                | None             | None    | 3       | ≣ Left  | A 💊                                                                                                    |  |
| 19                        | SACOM                       | Numeric                       | 5                  | 0                    |                                | None             | None    | 5       | ≣ Left  | s de la companya de la companya de l |  |
| 20                        | OTHER                       | Numeric                       | 5                  | 0                    |                                | None             | None    | 5       | ≣ Left  | ø                                                                                                    |  |
| 21                        | PAYMENT                     | Numeric                       | 2                  | 0                    |                                | None             | None    | 7       | ≣ Left  |                                                                                                    |  |
| 22                        | RANGE_OF                    | Numeric                       | 8                  | 0                    |                                | {1, 1-18}        | None    | 10      | ≣ Right | ø                                                                                                    |  |
| 23                        | VCBPayrol1                  | Numeric                       | 8                  | 0                    | VCB Payroll                    | None             | None    | 6       | ≣ Right | s an an an an an an an an an an an an an                                                                                                    |  |
| 24                        | NumOfCards                  | Numeric                       | 8                  | 2                    |                                | None             | None    | 12      | ≣ Right | ø                                                                                                    |  |
| 25                        | AGE_RANG                    | Numeric                       | 8                  | 0                    |                                | {1, 1-18}        | Jone    | 10      | ≣ Right |                                                                                                    |  |
| 26                        |                             |                               |                    |                      |                                |                  |         |         |         |                                                                                                    |  |
| 27                        |                             |                               |                    |                      |                                |                  |         |         |         |                                                                                                    |  |
| 28                        |                             |                               |                    |                      |                                |                  |         |         |         |                                                                                                    |  |
| 29                        |                             |                               |                    |                      |                                |                  |         |         |         |                                                                                                    |  |
|                           |                             |                               |                    |                      |                                |                  |         |         |         |                                                                                                    |  |
| 31                        | _                           |                               |                    |                      |                                |                  |         |         |         |                                                                                                    |  |
| 32                        | _                           |                               |                    |                      |                                |                  |         |         |         |                                                                                                    |  |
| 33                        | _                           |                               |                    |                      |                                |                  |         |         |         |                                                                                                    |  |
| 34                        | _                           |                               |                    |                      |                                |                  |         |         |         |                                                                                                    |  |
| 35                        |                             |                               |                    |                      |                                |                  |         |         |         |                                                                                                    |  |
| Data View                 | Variable View               |                               |                    |                      |                                |                  |         |         |         |                                                                                                    |  |
|                           | SPSS Processor is ready     |                               |                    |                      |                                |                  |         |         |         |                                                                                                    |  |

#### 2. CHUYỂN ĐỊNH DẠNG BIẾN (COUNT VALUE)

- Mục đích
  - Chuyển biến dạng Category nhiều trị số thành biến dạng Dichotomy có 2 trị số...
- •Ví dụ
  - Payroll biến phân loại, cho biết tên ngân hàng quản lý tài khoản lương của người được hỏi
  - •ABC\_Payroll biến phân loại, cho biết người được hỏi có nhận lương qua ngân hàng ABC hay không...

# CHUYỂN ĐỊNH DẠNG BIẾN (TT)

- Quy trình thực hiện
  - Transform → Count Value within Cases...
  - Khai báo tên và nhãn của biến muốn phân loại
  - Cung cấp Category có liên quan tới Dichotomy
  - Define Value → Cung cấp trị số mã hóa của Category có liên quan tới Dichotomy
  - Gán tên các giá trị của biến Dichotomy...
### CHUYỂN ĐỊNH DẠNG BIẾN VỚI COUNT VALUE

| 🛃 *data_201                | 50314.sav [Data     | Set1] - SPSS Da       | ata Editor         | -                    |                                |                  |            |               |         | x        |
|----------------------------|---------------------|-----------------------|--------------------|----------------------|--------------------------------|------------------|------------|---------------|---------|----------|
| <u>Eile E</u> dit <u>y</u> | /iew <u>D</u> ata ] | [ransform <u>A</u> n: | alyze <u>G</u> rap | hs <u>U</u> tilities | : Add- <u>o</u> ns <u>W</u> in | dow <u>H</u> elp |            |               |         |          |
| 🗁 📙 🚑                      | 📴 👆 🏓               | <b>}?</b>             | <b>A 1</b>         | 1 🗄 🖞                | ) 📑 👋 💊 🖣                      |                  |            |               |         |          |
|                            | Name                | Туре                  | Width              | Decimals             | Label                          | Values           | Missing    | Columns       | Align   |          |
| 18                         | AGR                 | Numeric               | 3                  | 0                    |                                | None             | None       | 3             | ≣ Left  | I 🔶 🔺    |
| 19                         | SACOM               | Numeric               | 5                  | 0                    |                                | None             | None       | 5             | ≣ Left  | <i>I</i> |
| 20                         | OTHER               | Numeric               | 5                  | 0                    |                                | None             | None       | 5             | ≣ Left  | 1        |
| 21                         | PAYMENT             | Numeric               | 2                  | 0                    |                                | None             | None       | 7             | ≣ Left  |          |
| 22                         | RANGE_OF            | Numeric               | 8                  | 0                    |                                | {1, 1-18}        | None       | 10            | 🗏 Right | <i>💉</i> |
| 23                         | VCBPayrol1          | Numeric               | 8                  | 0                    | VCB Payroll                    | None             | None       | 6             | 🗏 Right | <b>*</b> |
| 24                         | NumOfCards          | Numeric               | 8                  | 2                    |                                | None             | None       | 12            | 🗏 Right | A        |
| 25                         | AGE_RANG            | Numeric               | 8                  | 0                    |                                | {1, 1-18}        | None       | 10            | 🗏 Right | <b>1</b> |
| 26                         | ACBPayro11          | Numeric               | 8                  | 0                    | ACBPayro11                     | None             | None       | 12            | 🗏 Right | A        |
| 27                         |                     |                       |                    |                      |                                |                  |            |               |         |          |
| 28                         |                     |                       |                    |                      |                                |                  |            |               |         |          |
| 29                         |                     |                       |                    |                      |                                |                  |            |               |         |          |
| 30                         |                     |                       |                    |                      |                                |                  |            |               |         |          |
| 31                         |                     |                       |                    |                      |                                |                  |            |               |         |          |
| 32                         |                     |                       |                    |                      |                                |                  |            |               |         |          |
| 33                         |                     |                       |                    |                      |                                |                  |            |               |         |          |
| 34                         |                     |                       |                    |                      |                                |                  |            |               |         |          |
| 35                         |                     |                       |                    |                      |                                |                  |            |               |         | -        |
| Detection                  | •                   |                       |                    |                      |                                |                  |            |               |         |          |
| Data View                  | Variable View       |                       |                    |                      |                                |                  | 0000.0     |               |         |          |
| J                          |                     |                       |                    |                      |                                |                  | SPSS Proce | ssor is ready |         |          |

## 3. TÍNH TOÁN GIÁ TRỊ (COMPUTE)

- Mục đích
  - Rút ngắn thời gian nhập liệu và gán giá trị cho biến
- Điều kiện áp dụng
  - Tạo biến mới không điều kiện
  - Tạo biến mới từ các cấu trúc của các biến đã
- Ví dụ
  - Tính giá trị trung bình của các biến FE1, FE2, FE3, FE4...

## TÍNH TOÁN GIÁ TRỊ (TT)

- Quy trình thực hiện
  - Transform → *Compute*...
  - Chọn các biến muốn tính toán
  - Target Variable → Type & Label đặt tên biến mới
  - Numeric Expression nhập giá trị gán cho biến mới
  - If → Include if case satisfies condition để thiết đặt điều kiện biến...

### TÍNH TOÁN GIÁ TRỊ VỚI COMPUTE (SPSS)

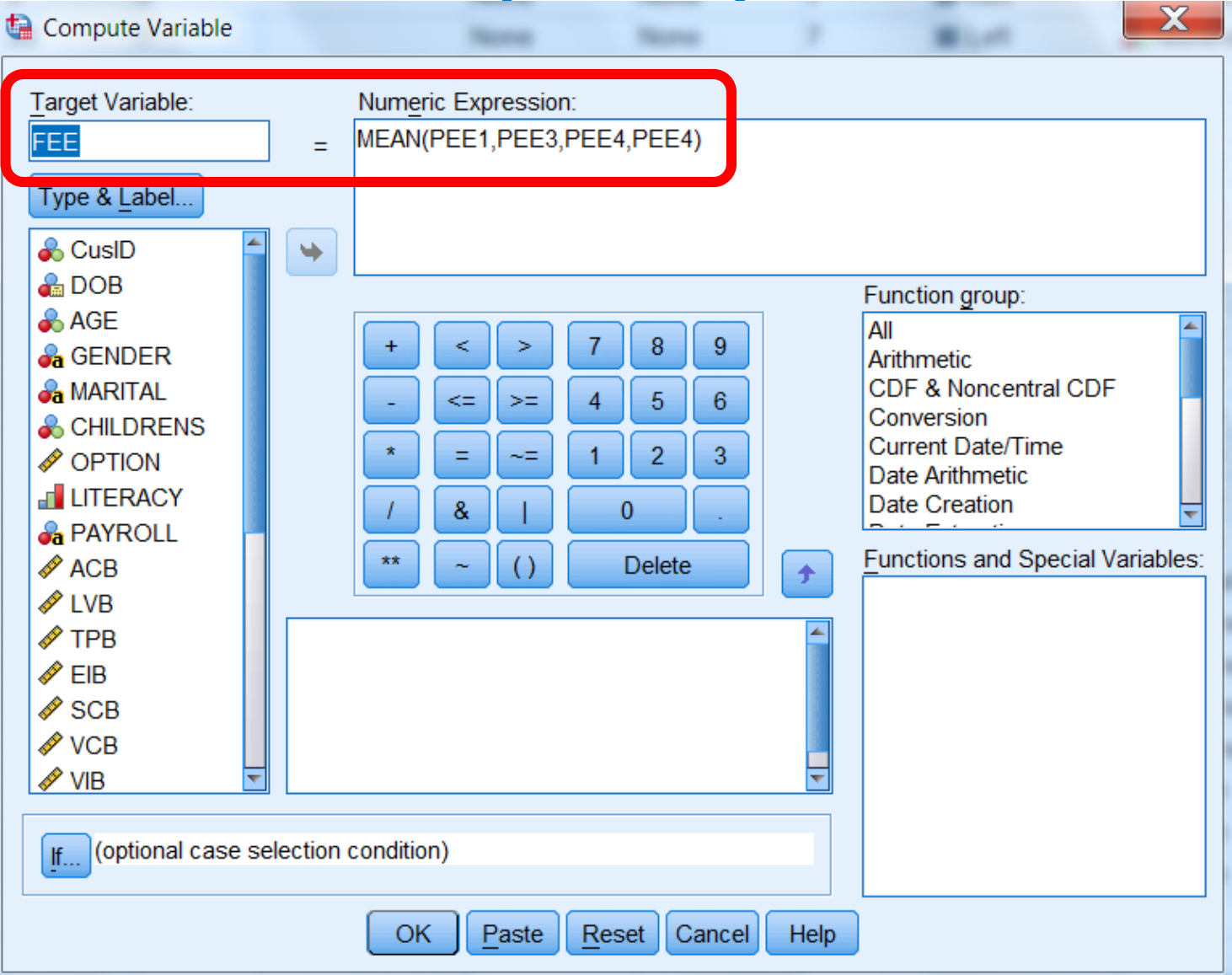

# 4. CÂU HỎI NHIỀU LỰA CHỌN TRẢ LỜI

- Mục đích
  - Mã hóa câu hỏi có nhiều lựa chọn trả lời
- Điều kiện áp dụng
  - Đây là trường hợp phức tạp và cần thực hiện nhiều thao tác với các câu hỏi có nhiều lựa chọn trả lời
  - •Ví dụ
    - Thống kê mô tả theo loại hình ngân hàng (1, 2, 3, 4).

# CÂU HỎI NHIỀU LỰA CHỌN TRẢ LỜI (TT)

- Quy trình thực hiện (b1)
  - Nhập liệu cho đáp ứng có nhiều chọn (v.d., 1 2 3 4...)
  - Analyze  $\rightarrow$  Multiple Response  $\rightarrow$  Define Variable...
  - Chọn giá các trị Set Define → Variable in Set...
  - Chọn Variables are... và Range... Through... → Name và Label → Add giá trị vào Multiple Response Sets...

### CÂU HỎI NHIỀU LỰA CHỌN TRẢ LỜI (SPSS)

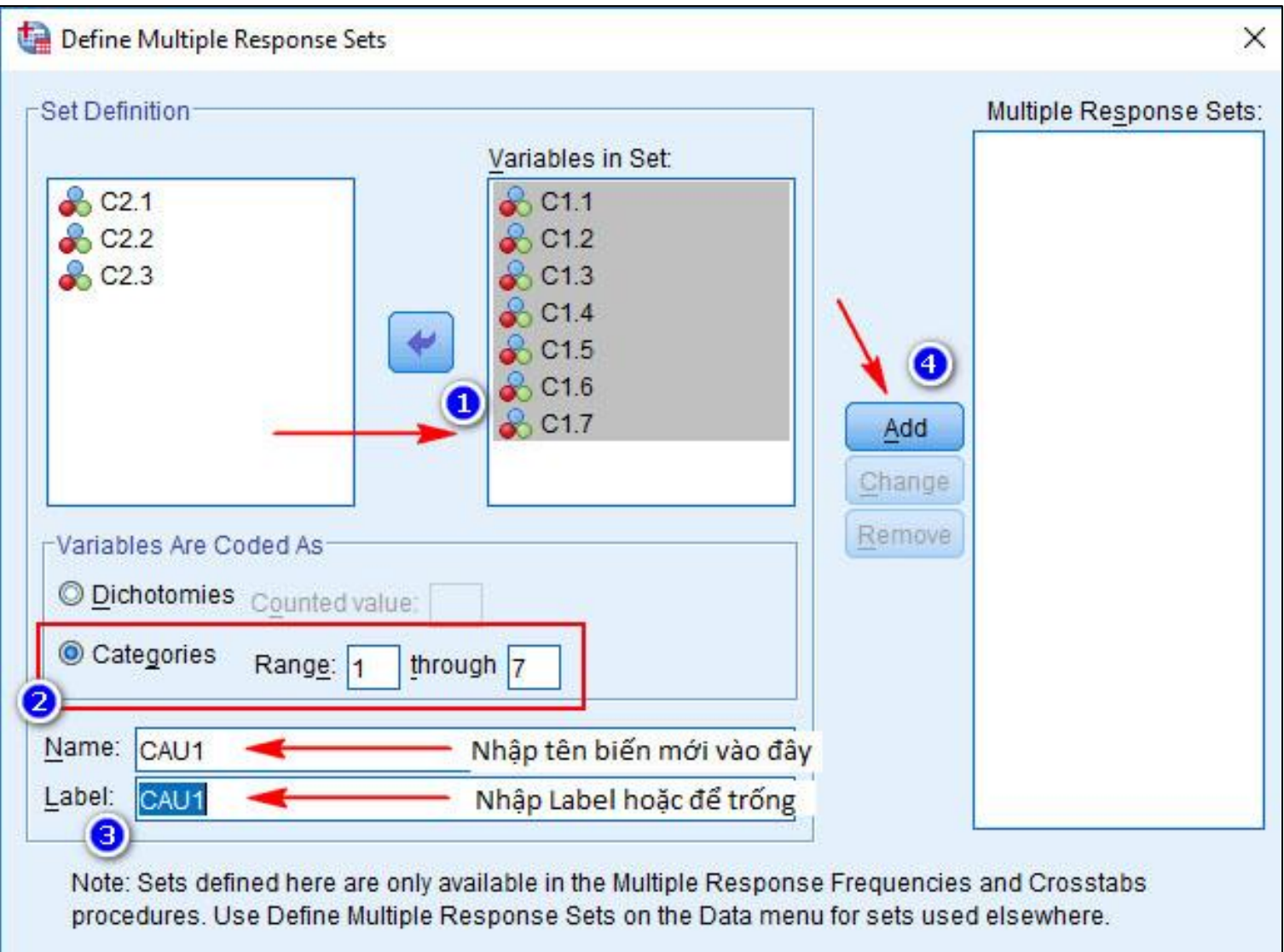

## CÂU HỎI NHIỀU LỰA CHỌN TRẢ LỜI (TT)

- Quy trình thực hiện (b2)
  - Analyze  $\rightarrow$  Multiple Response  $\rightarrow$  Frequencies
  - Chọn Table(s) for... → OK

|                   | \$CAU1 Frequencies      |       |         |            |  |  |  |  |  |  |  |  |  |
|-------------------|-------------------------|-------|---------|------------|--|--|--|--|--|--|--|--|--|
|                   |                         | Respo | nses    | Percent of |  |  |  |  |  |  |  |  |  |
|                   |                         | Ν     | Percent | Cases      |  |  |  |  |  |  |  |  |  |
| CAU1 <sup>a</sup> | CAU 1.1                 | 67    | 25.1%   | 33.5%      |  |  |  |  |  |  |  |  |  |
|                   | CAU 1.2                 | 158   | 59.2%   | 79.0%      |  |  |  |  |  |  |  |  |  |
|                   | CAU 1.3                 | 6     | 2.2%    | 3.0%       |  |  |  |  |  |  |  |  |  |
|                   | CAU 1.4                 | 36    | 13.5%   | 18.0%      |  |  |  |  |  |  |  |  |  |
| Total             | Total 267 100.0% 133.5% |       |         |            |  |  |  |  |  |  |  |  |  |
| a. Group          |                         |       |         |            |  |  |  |  |  |  |  |  |  |

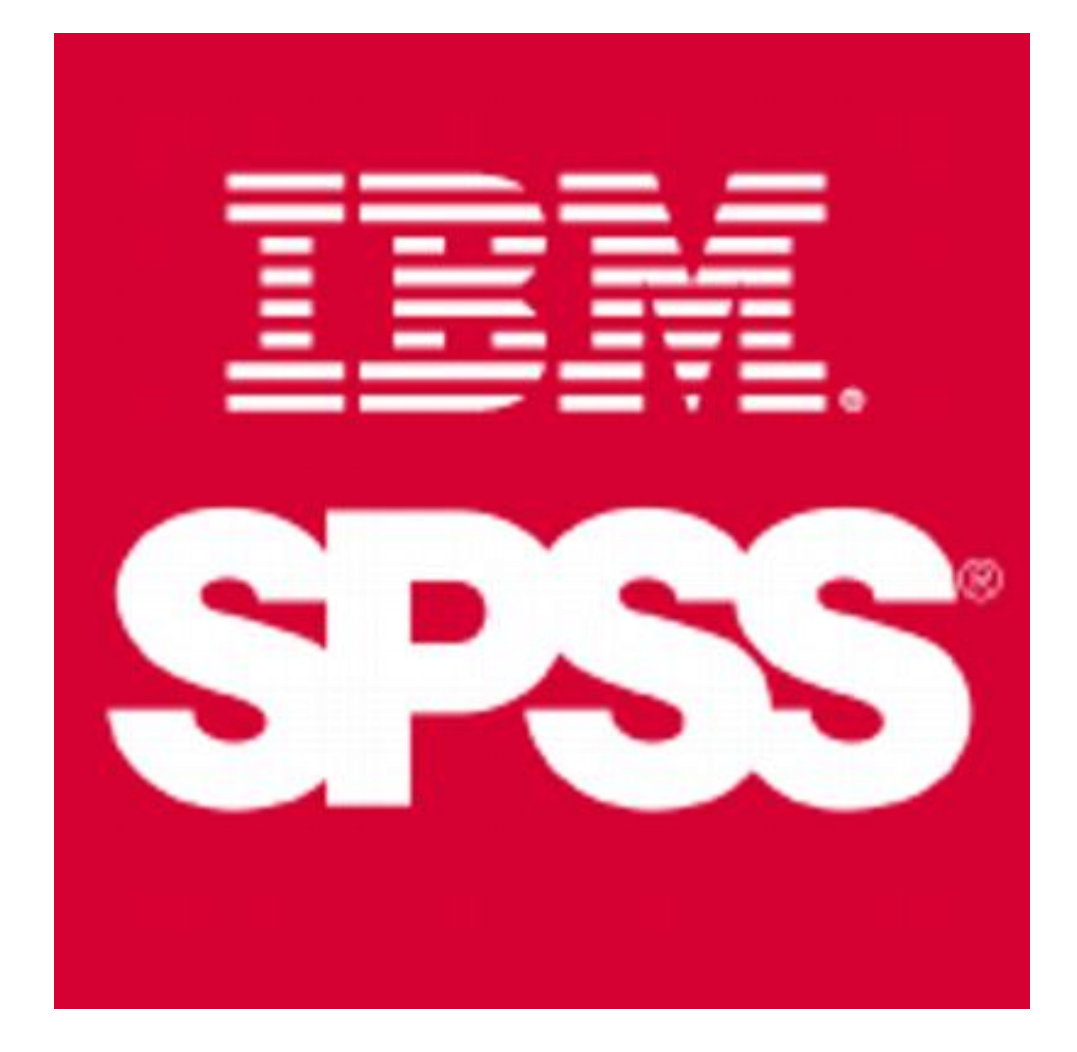

### THỐNG KÊ MÔ TẢ

- 1. Tần số Frequencies
- 2. Thông số thống kê mô tả Descriptives
- 3. Thống kê mô tả Explorer

### 1. TẦN SỐ (FREQUENCIES)

- Mục đích
  - Thống kê số lượng đối tượng theo từng biểu hiện của thuộc tính
- Quy trình thực hiện
  - Analyze → Descriptive Statistics → <u>Frequencies</u>
  - Chọn biến muốn thống kê trong cửa sổ Frequencies

### V.D: TÍNH TẦN SỐ (RANGE-AGE)

| data.sav          | [DataSet1] -              | SPSS Data Edit      | Dr                                             |                |              |
|-------------------|---------------------------|---------------------|------------------------------------------------|----------------|--------------|
| <u>Eile E</u> dit | <u>∨</u> iew <u>D</u> ata | a <u>T</u> ransform | Analyze Graphs Utilities Add-ons Window Help   |                |              |
| 😕 🗏 🚔             | <b>•</b>                  | 🔶 🔚 📑               | Reports 🕨 🔯 🕲                                  |                |              |
| 1 : CuslD         |                           | 101                 | Descriptive Statistics 123 Frequencies         | Visible: 21 of | 21 Variables |
|                   | CusID                     | DOB                 | Tables   Tables   Tables   ACY PAYROLL ACB LVE | TPB EIE        | SCB          |
| 1                 | 101                       | 02/21/1974          | Compare Means 🕨 🔩 Explore VCB 0 0              | 0 1            | 1            |
| 2                 | 102                       | 04 🧰 Fre            | quencies 1                                     | 0 0            | 0            |
| 3                 | 103                       | 10.                 | Verieble(e)                                    | 0 0            | 0            |
| 4                 | 104                       | 12. Ja v            | CB RANGE OF AGE Statistics 0                   | 0 0            | 0            |
| 5                 | 105                       | 12. 💑 v             | IB <u>C</u> harts 0                            | 0 0            | 1            |
| 6                 | 106                       | 08. 🍋 E             | DV Eormat 1                                    | 0 0            | 0            |
| 7                 | 107                       | 02. <b>a</b> A      | GR O                                           | 0 0            | 0            |
| 8                 | 108                       | 04. 🔏 s             | ACOM 0                                         | 0 0            | 1            |
| 9                 | 109                       | 11. 💑 c             | THER O                                         | 0 0            | 1            |
| 10                | 110                       | 07. 🍑 🐴 P           | AYMENT O                                       | 0 1            | 1            |
| 11                | 111                       | 05.                 |                                                | 1 1            | 0            |
| 12                | 112                       | U3. V D             | splay frequency tables                         | 0 0            | U            |
| 13                | 113                       | 12                  | OK Paste Reset Cancel Help                     | 0 0            | 0            |
| 14                | 114                       | 02/00/40/7          |                                                | 0 0            | 0            |
| 15                | 115                       | 02/20/1955          | Muttiple Response                              | U U            |              |
| Data View         | Vorichie V                | iow                 | Complex Samples                                |                |              |
| Erequencies       | variable v                | IEW                 | Quality Control                                | adv            |              |
| Li requencies.    |                           |                     | ROC Curve                                      | aa,            |              |

## V.D., BẢNG TẦN SỐ (SPV)

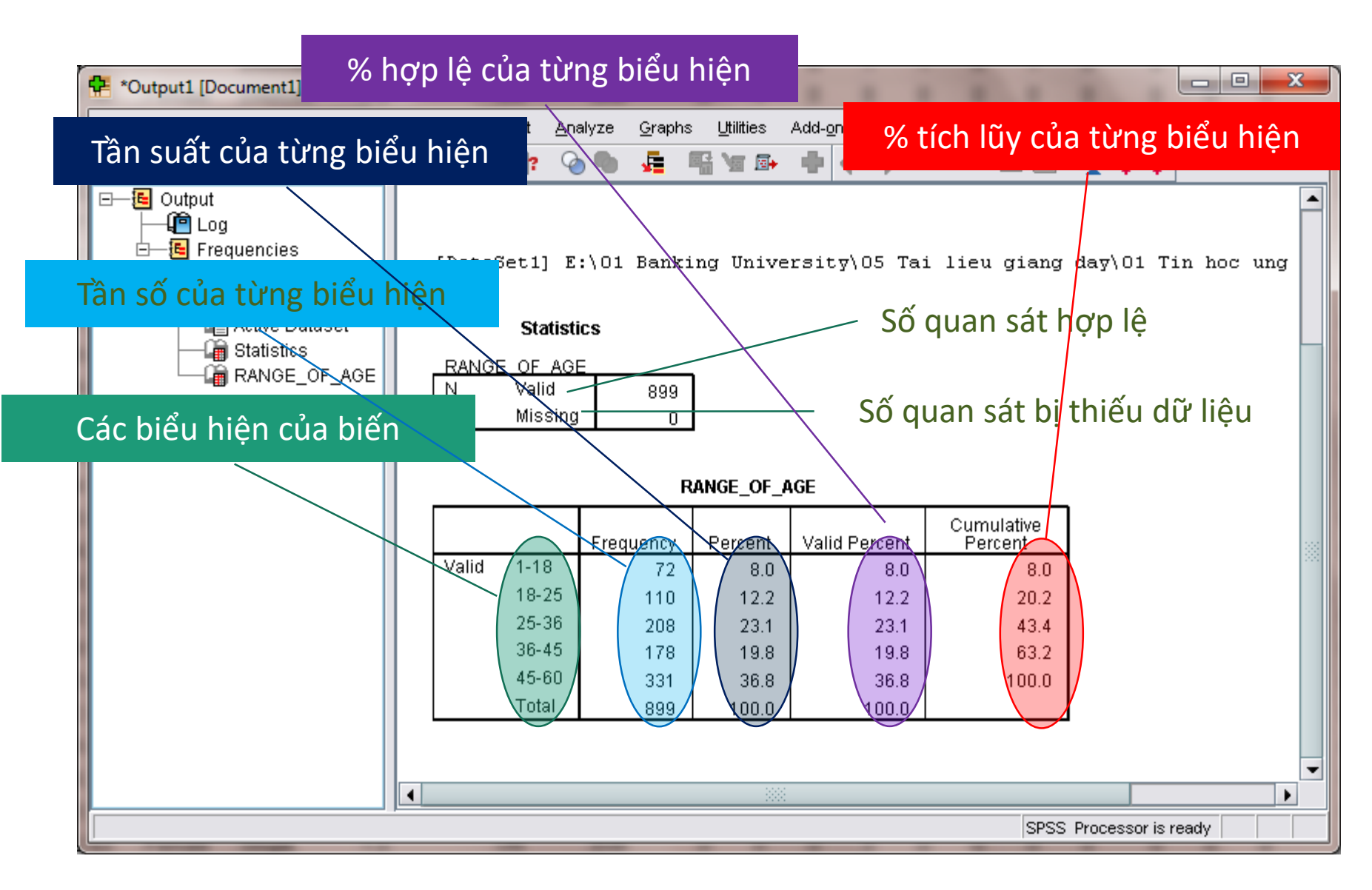

### PHÂN PHỐI CHUẨN (SPV)

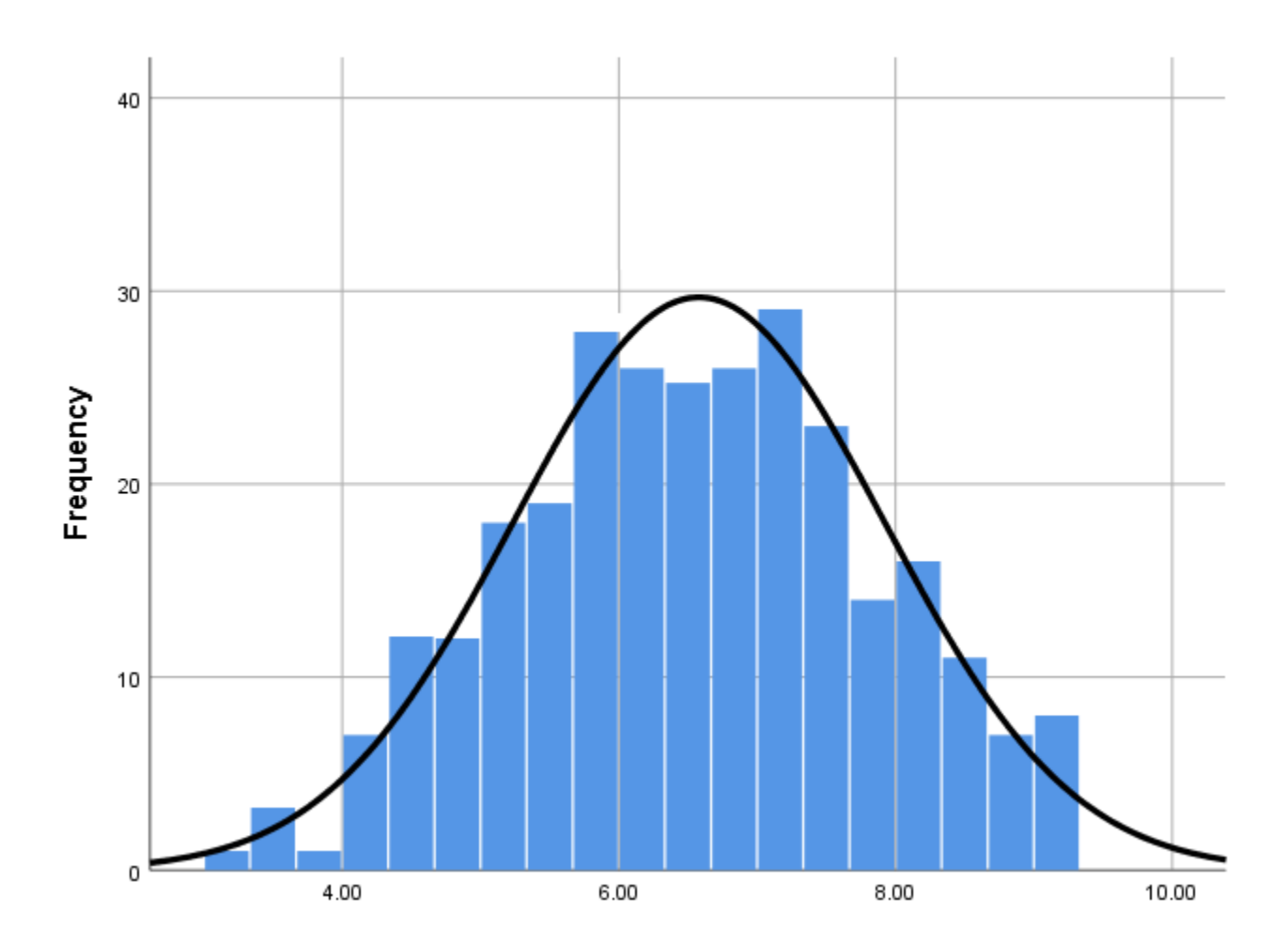

### PHÂN PHỐI KHÔNG CHUẨN (SPV)

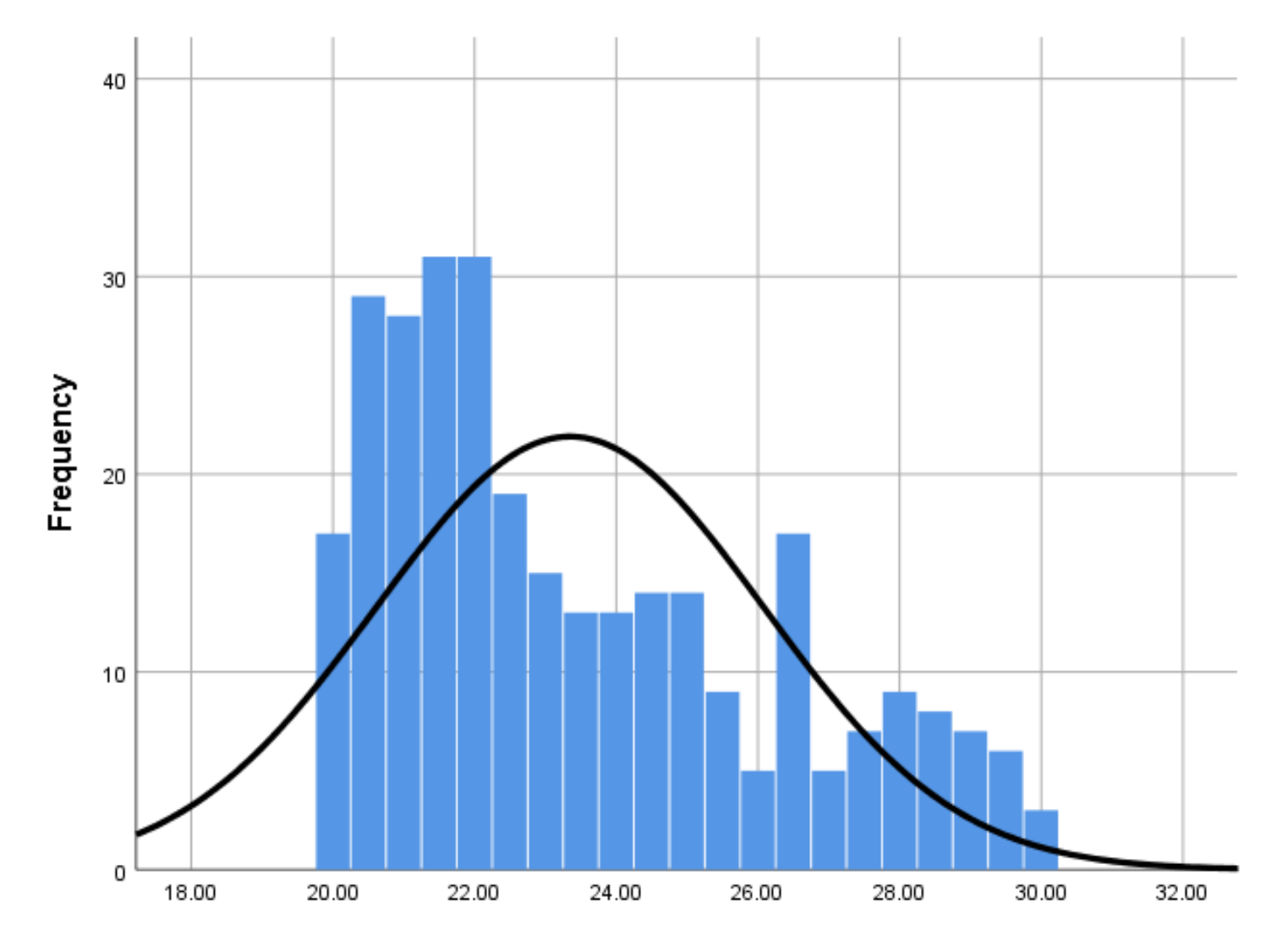

### 2. CÁC THÔNG SỐ THỐNG KÊ MÔ TẢ

- Max
- Min
- Median
- Mean
- Var
- Stdev

| Frequencies: Statistics         | ×                          |
|---------------------------------|----------------------------|
| Percentile Values               | Central Tendency           |
| Quartiles                       | <b></b> <u>M</u> ean       |
| Cut points for: 10 equal groups | ✓ Median                   |
| Percentile(s):                  | ✓ Mode                     |
| Add                             | <mark>. ∑</mark> um        |
| Change                          |                            |
| Remove                          |                            |
|                                 | Values are group midpoints |
| Dispersion                      | Distribution               |
| Std. deviation 🕑 Minimum        | Ske <u>w</u> ness          |
|                                 | <u>K</u> urtosis           |
| Range S.E. mean                 |                            |
| Continue Cancel                 | Help                       |

### THỐNG KÊ MÔ TẢ - FREQUENCIES

- Mục đích
  - Kết hợp thống kê số lượng đối tượng theo từng biểu hiện của thuộc tính và tính toán thông số thống kê mô tả liên quan đến thuộc tính đó
- Quy trình thực hiện
  - Analyze  $\rightarrow$  Descriptive Statistics  $\rightarrow$ <u>Frequencies</u>
  - Chọn biến muốn thống kê trong Frequencies → Statistics để chọn các thông số thống kê.

### V.D: THỐNG KÊ MÔ TẢ (AGE)

| 5ilo         | data_20:           | 150314 | .sav [[      | DataSet1]   | Frequencies: Statistics | -  |              | ×     | η | 5 |     |     | x   |
|--------------|--------------------|--------|--------------|-------------|-------------------------|----|--------------|-------|---|---|-----|-----|-----|
|              |                    |        | <u>D</u> ata | n Transm    | Percentile Values       |    | Central Tend | lency |   |   |     |     |     |
| 1 : C        | 1 : CusID          |        |              |             |                         |    |              |       |   |   |     |     |     |
|              |                    | Ci     | ısID         | <b>- </b> - | soinununa               |    |              |       |   |   | ACB | LVB |     |
|              | 1                  | 101    |              |             | equencies               |    |              |       |   |   | 0   | 0   | 0 🔺 |
|              | 2                  | 102    |              |             |                         |    |              |       |   |   | 0   | 1   | 0   |
|              | 3                  | 103    |              |             | Statistic               | è  |              |       |   |   | 0   | 0   | 0   |
|              | 4                  | 104    |              |             | 3(0()3()                | -9 |              |       |   |   | 0   | 0   | 0   |
|              | 5                  | 105    |              | Д           | GE                      |    |              |       |   |   | 0   | 0   | 0   |
|              | б                  | 106    |              |             | l Volid                 |    | 000          |       |   |   | 0   | 1   | 0   |
| <u> </u>     | 7                  | 107    |              |             | a yanu                  |    | 899          |       |   |   | 0   | 0   | 0   |
|              | 8                  | 108    |              |             | Missing                 |    | 0            |       |   |   | 0   | 0   | 0   |
|              | y<br>10            | 110    |              | - N         | lean                    |    | 20.76        |       |   |   | 1   | 0   | 0   |
|              | 10                 | 111    |              |             |                         |    | 55.70        |       |   |   | 0   | 0   | 1   |
|              | 12                 | 112    |              | I IV        | ledian                  |    | 39.00        |       |   |   | 0   | 0   | 0   |
|              | 13                 | 113    |              | N           | lode                    |    | 42           |       |   |   | 0   | 0   | 0   |
|              | 14                 | 114    |              |             | td Deviation            |    | 44702        |       |   |   | 0   | 0   | 0   |
|              | 15                 | 115    |              | °           | iu. Deviation           |    | 14.706       |       |   |   | 0   | 0   | 0   |
|              | 16                 | 116    |              | N           | linimum                 |    | 0            |       |   |   | 1   | 0   | 0 🗸 |
|              |                    | 1      |              | N           | laximum                 |    | 84           |       |   |   |     |     |     |
| Data<br>Free | a View<br>Juencies | Varia  | able V       | ε           | um                      |    | 35740        |       |   |   |     |     |     |

### THỐNG KÊ MÔ TẢ - DESCRIPTIVES

- Mục đích
  - Biểu diễn các biến định lượng của tập dữ liệu nghiên cứu dưới dạng các thông số thống kê mô tả
- Quy trình thực hiện
  - Analyze  $\rightarrow$  Descriptive Statistics  $\rightarrow$ <u>Descriptives</u>
  - Chọn biến muốn thống kê trong Descriptives
     → Options để chọn các thông số thống kê mô tả.

# V.D., THỐNG KÊ MÔ TẢ (AGE)

| *data_20  | .50314.sav [Data | Set1] - SPSS Data Ed | Descriptives: Options                    |         |       |           |          | x       |
|-----------|------------------|----------------------|------------------------------------------|---------|-------|-----------|----------|---------|
| Eile Edit | ⊻jew Data ]      | Transform Analyze    | ✓ <u>M</u> ean <u>S</u> um<br>Dispersion | ×       | Visib | le: 26 of | f 26 Vai | riables |
|           | CusID            |                      | Std. deviation Vinimum                   | Options | ROLL  | ACB       | LVB      | •       |
| 1         | 101              |                      | □ <u>V</u> ariance                       |         | 0     | ) (       | D        | 0 🔺     |
| 2         | 102              |                      | Range S.E. mean                          |         | C     | ) 1       | 1        | 0       |
| 3         | 103              | LITERACY             | -Distribution                            |         | 0     | ) (       | D        | 0       |
| 4         | 104              | 💉 АСВ                |                                          |         | 0     | ) (       | D        | 0       |
| 5         | 105              | 🖋 LVB                | Kurtosis M Skewness                      |         | 0     | ) (       | D        | 0       |
| 6         | 106              | 💞 TPB                | Dioplay Order                            |         |       | ) 1       | 1        | 0       |

#### Descriptives

[DataSet1] D:\02 Tai lieu dao tao\002 Tin hoc ung dung\data\_20150314.sav

#### **Descriptive Statistics**

|                    | N         | N Minimum |           | Mean      | Std. Deviation | Skew      | ness       | Kurtosis  |            |  |
|--------------------|-----------|-----------|-----------|-----------|----------------|-----------|------------|-----------|------------|--|
|                    | Statistic | Statistic | Statistic | Statistic | Statistic      | Statistic | Std. Error | Statistic | Std. Error |  |
| AGE                | 899       | 0         | 84        | 39.76     | 14.706         | .064      | .082       | -1.057    | .163       |  |
| Valid N (listwise) | 899       |           |           |           |                |           |            |           |            |  |

### 3. THỐNG KÊ MÔ TẢ - EXPLORE

### Mục đích

 Xác định các thông số thống kê mô tả của một biến trong quan hệ với các biến khác trong bộ dữ liệu

### Chức năng

- Tính toán các thông số thống kê mô tả trong toàn bộ dữ liệu hoặc theo từng nhóm con của chúng
- Nhận diện các giá trị đặc biệt của bộ dữ liệu
- Tính toán các giá trị thập phân vị của biến trong toàn bộ dữ liệu hoặc trong từng nhóm con của

### THỐNG KÊ MÔ TẢ - EXPLORE (TT)

### Quy trình thực hiện

- Analyze  $\rightarrow$  Descriptive Statistics  $\rightarrow$  <u>Explore</u>
- Chọn các biến định lượng muốn so sánh các thông số thống kê mô tả theo nhóm vào khung Dependent List
- Chọn các biến định tính muốn sử dụng để phân tách nhóm → Statistics → Explore: Statistics và chọn các thống kê tương ứng → Explore: Plots và chọn loại biểu đồ thể hiện → Options để lựa chọn cách xử lý các giá trị thiếu.

### V.D: THỐNG KÊ MÔ TẢ - EXPLORE

| data.sav                  | [DataSet1] -              | SPSS Data Edi     | tor             |                                     | -                              | -            | -          |             |          | - 6      | • • •    | ۲.      |
|---------------------------|---------------------------|-------------------|-----------------|-------------------------------------|--------------------------------|--------------|------------|-------------|----------|----------|----------|---------|
| <u>F</u> ile <u>E</u> dit | <u>∨</u> iew <u>D</u> ata | <u>T</u> ransform | <u>A</u> nalyze | <u>G</u> raphs <u>U</u> tilities Ac | ld- <u>o</u> ns <u>W</u> indow | <u>H</u> elp |            |             |          |          |          |         |
| 🗁 📙 🚑                     | 📴 🦛 e                     | ا 🖷 📩 🔶           | Report          | s 🕨                                 | 🐼 💊 🌑                          |              |            |             |          |          |          |         |
| 1 : CuslD                 |                           | 101               | D <u>e</u> scri | ntive Statistics                    | 123 Frequencie                 |              |            |             | Visible: | 23 of 23 | 3 Variak | oles    |
|                           | CusID                     | G 🖼 Ext           | plore           | Evolore: Plots                      | Case ( Spinster, or other      | ~            | ×          | B LVE       | TPB      | EIB      | SCB      |         |
| 1                         | 101                       | 02/               |                 |                                     |                                |              |            | 0           | 0        | 1        | 1        | •       |
| 2                         | 105                       | 12/               |                 |                                     | Dependent List:                |              | Statistics | 0           | 0        | 0        | 1        | <u></u> |
| 3                         | 109                       | 11/               | CusID           |                                     | AGE                            | ×            | Plots      | 0           | 0        | 0        | 1        |         |
| 4                         | 110                       | 07/               | MARITAL         |                                     |                                |              | Options    | 0           | 0        | 1        | 1        |         |
| 5                         | 111                       | 05/ 🚴 🤇           | CHILDRENS       | Missing values-                     |                                |              |            | 0           | 1        | 1        | 0        |         |
| 6                         | 112                       | 03/ 🛃             | ITERACY         | Exclude cases                       | listvvise                      |              |            | 0           | 0        | 0        | 0        |         |
| 7                         | 114                       | 08/ 🍊 P           | AYROLL          | Exclude cases                       | pairwise                       |              |            | 0           | 0        | 0        | 0        |         |
| 8                         | 120                       | 04/               | _VB             | ○ <u>R</u> eport values             |                                |              |            | 0           | 1        | 0        | 0        |         |
| 9                         | 121                       | 11/ 🏭 👬 1         | ГРВ             |                                     |                                |              |            | 1           | 0        | 0        | 0        |         |
| 10                        | 129                       | 04/               | play——          | Continue                            | Cancel                         | Help         |            | 0           | 1        | 0        | 0        |         |
| 11                        | 131                       | 09/               | Both OS         | tatistics () Plots                  |                                |              |            | 0           | 0        | 0        | 0        |         |
| 12                        | 132                       | 09/               |                 |                                     |                                |              |            | 0           | 0        | 0        | 0        |         |
| 13                        | 133                       | 01/               | 0               | K <u>P</u> aste                     | Reset Car                      | icel H       | lelp       | 0           | 0        | 0        | 0        |         |
| 14                        | 134                       | 05/               |                 |                                     |                                |              |            | ) O         | 0        | 0        | 0        |         |
| 15                        | 143                       | 12/29/1958        | Missing         | y value Analysis                    | 1.0                            | UN           | EIB 1      | 0           | 1        | 0        | 0        | -       |
|                           | •                         |                   | Muitiple        | r response                          |                                |              |            |             |          |          |          |         |
| Data View                 | Variable Vie              | ew                | Comple          | Costrol                             |                                |              |            |             |          |          |          |         |
| Explore                   |                           |                   |                 |                                     |                                |              | SPSS Proce | essor is re | ady      |          |          |         |

### THỐNG KÊ MÔ TẢ EXPLORE

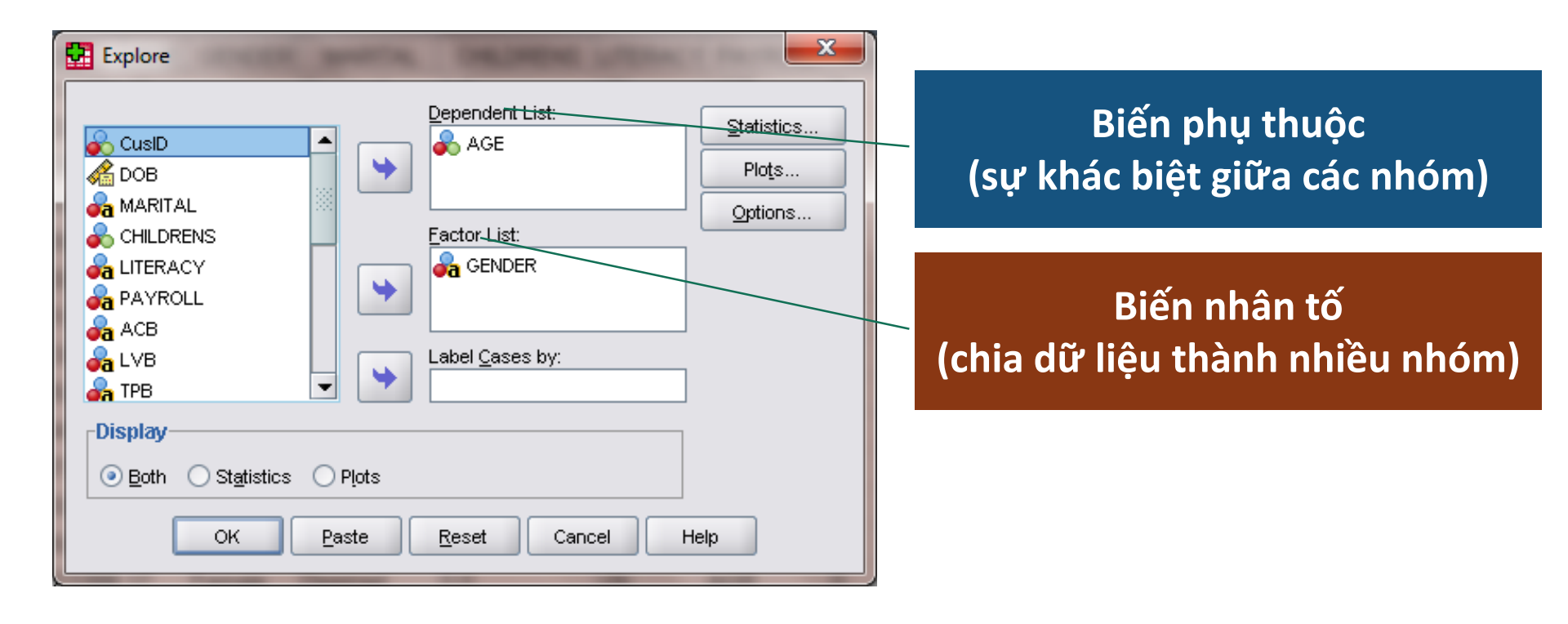

### THỔNG KÊ MÔ TẢ EXPLORE

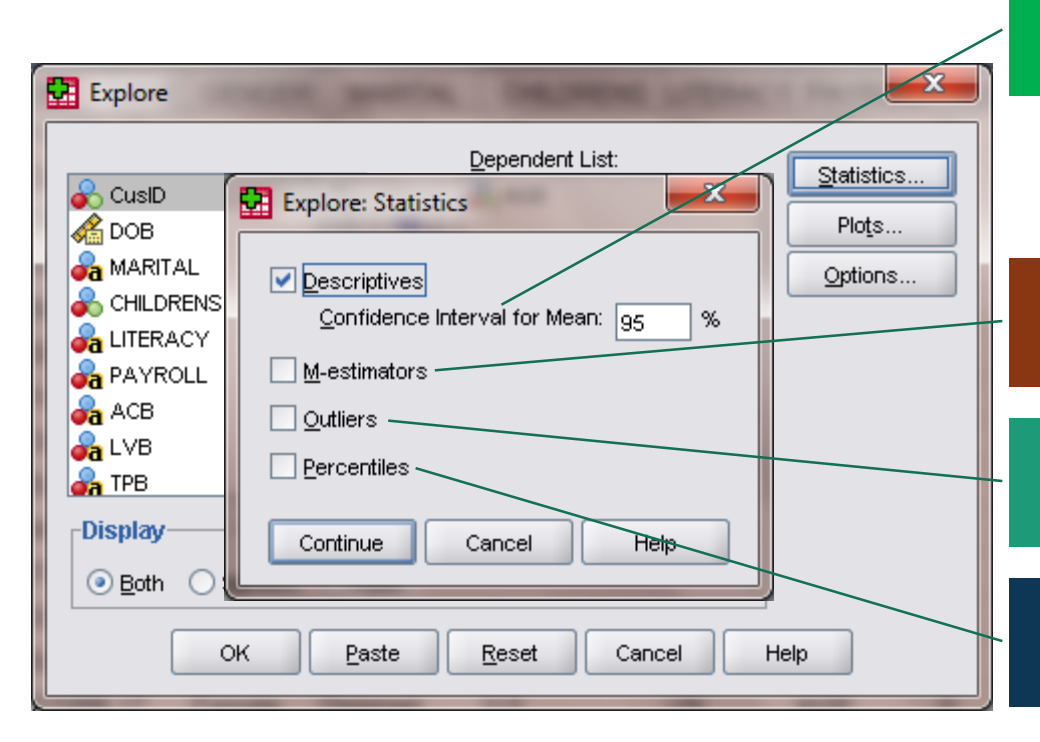

#### Tính toán các đại ượng thống kê mô tả (độ tin cậy 95%)

Ước lượng các số thống kê tương đồng với số trung bình

Thể hiện 5 giá trị lớn nhất & 5 giá trị nhỏ nhất

Thể hiện các thập phân vị 5, 10, 25, 50, 75, 90, 95

### THỐNG KÊ MÔ TẢ EXPLORE

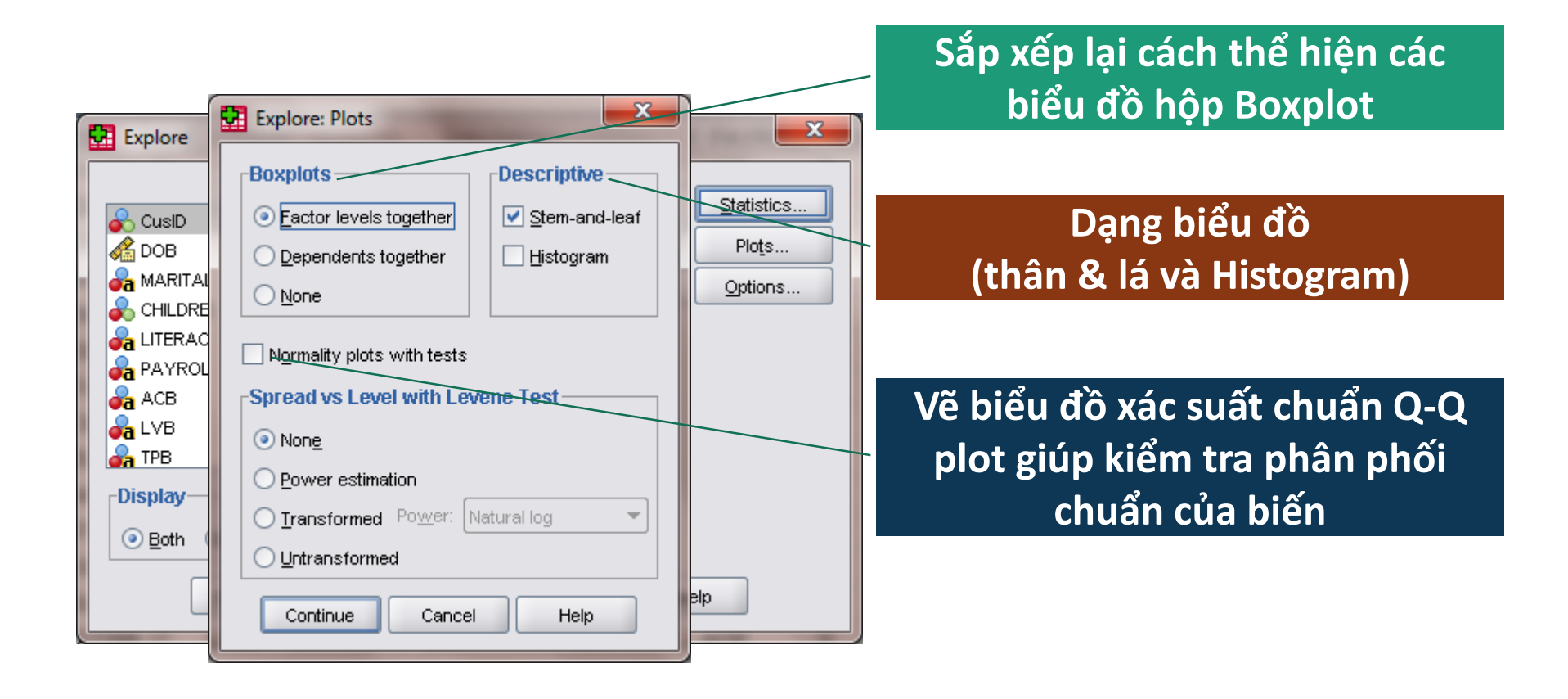

### THỐNG KÊ MÔ TẢ EXPLORE

Không sử dụng các quan sát – thiếu thông tin ở biến phụ thuộc hoặc biến nhân tố

Quan sát không được sử dụng khi tính toán liên quan đến biến bị thiếu thông tin

### V.D: THỐNG KÊ MÔ TẢ - EXPLORE (SPV)

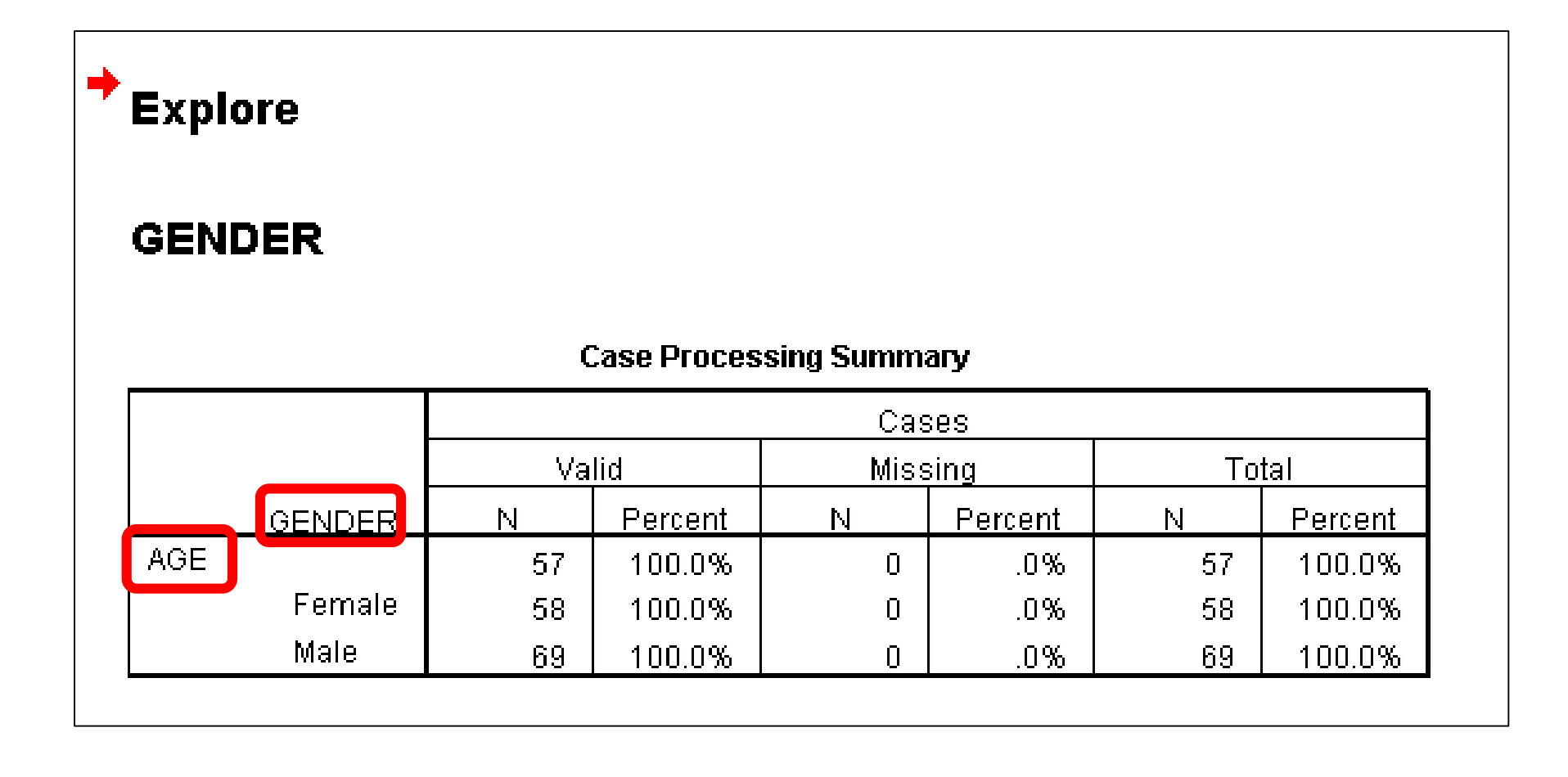

### V.D: THỐNG KÊ MÔ TẢ - EXPLORE (SPV)

|        | Skewness                |             | .053    | .150 |
|--------|-------------------------|-------------|---------|------|
|        | Kurtosis                |             | -1.200  | .300 |
| Female | Mean                    |             | 41.15   | .835 |
|        | 95% Confidence Interval | Lower Bound | 39.51   |      |
|        | for Mean                | Upper Bound | 42.79   |      |
|        | 5% Trimmed Mean         |             | 41.20   |      |
|        | Median                  |             | 42.00   |      |
|        | Variance                |             | 222.455 |      |
|        | Std. Deviation          |             | 14.915  |      |
|        | Minimum                 |             | 15      |      |
|        | Maximum                 |             | 84      |      |
|        | Range                   |             | 69      |      |
|        | Interquartile Range     |             | 25      |      |
|        | Skewness                |             | 018     | .137 |
|        | Kurtosis                |             | 995     | .272 |
| Male   | Mean                    |             | 38.24   | .799 |
|        | 95% Confidence Interval | Lower Bound | 36.67   |      |
|        | for Mean                | Upper Bound | 39.81   |      |
|        | 5% Trimmed Mean         |             | 38.08   |      |
|        | Median                  |             | 37.00   |      |
|        | Variance                |             | 202.143 |      |
|        | Std. Deviation          |             | 14.218  |      |
|        | Minimum                 |             | 11      |      |
|        |                         |             |         |      |

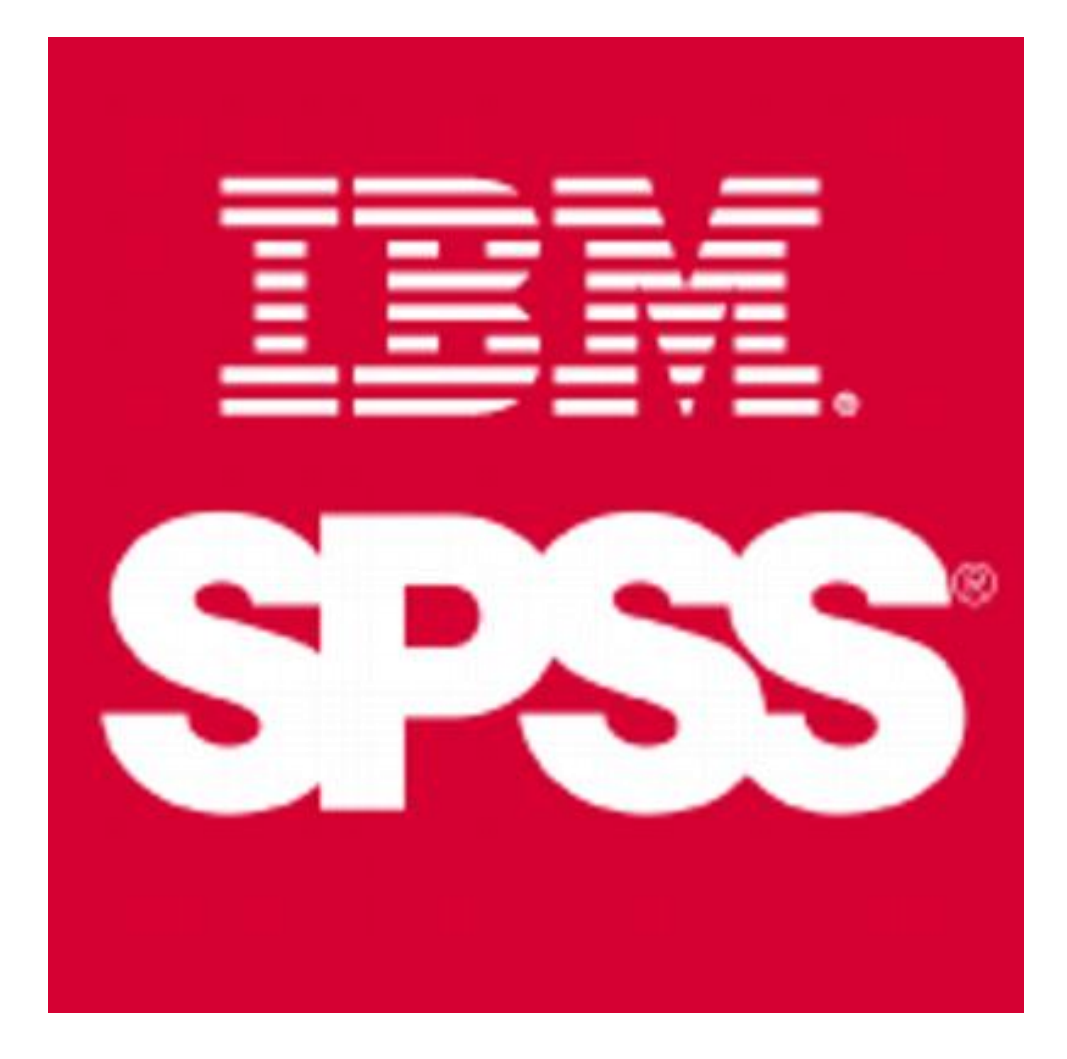

### **BẢNG KẾT HỢP NHIỀU BIẾN**

- 1. Bảng kết hợp nhiều biến định tính
  - Kết hợp 2 biến định tính
  - Kết hợp 3 biến định tính
- 2. Bảng kết hợp biến định tính và định lượng
  - Kết hợp 1 biến định tính và 1 biến định lượng
  - Kết hợp 2 biến định tính và 1 biến định lượng.

### 1. KẾT HỢP NHIỀU BIẾN ĐỊNH TÍNH

- Mục tiêu
  - Tính tần số/tần suất các biểu hiện của một biến định tính theo sự phân loại của một (số) biến khác
- Phương pháp
  - Dùng Basic/General Tables và/hoặc
  - Dùng Custom Tables...

# V.D: KẾT HỢP 2 BIẾN ĐỊNH TÍNH

- Thống kê số lượng Nam và Nữ theo độ tuổi
- Thống kê số lượng Nam và Nữ theo từng độ tuổi và tình trạng hôn nhân.

### V.D: KẾT HỢP 2 BIẾN ĐỊNH TÍNH

| data.sa                   | v [DataSe | et1] - SPS   | S Data Edi | tor             |                |                                 | -                         |                              | -                    | -  | 4              | 2      | -       |           |          | x        |
|---------------------------|-----------|--------------|------------|-----------------|----------------|---------------------------------|---------------------------|------------------------------|----------------------|----|----------------|--------|---------|-----------|----------|----------|
| <u>F</u> ile <u>E</u> dit | ⊻iew      | <u>D</u> ata | Transform  | <u>A</u> nalyze | <u>G</u> raphs | <u>U</u> tilities               | Add- <u>o</u> ns          | Window                       | Help                 |    |                |        |         |           |          |          |
| 😕 🗏 🔒                     | à 📴       | ••           | Cros       | stabs           | -              |                                 |                           |                              |                      |    | ×              | Ĵ      |         |           |          |          |
| 1 : CuslD                 |           | 1            |            |                 | Cross          | tabs: Stati                     | istics                    |                              | ×                    |    |                | 1      | Visible | : 23 of 3 | 23 Varia | ables    |
|                           | Cu        | isID         | 📕 🕌 AC     | ж               |                |                                 |                           |                              |                      |    | Exact          |        | B TPE   | B EIB     | SCE      | 3        |
| 1                         | 101       |              | 🛛 🔏 LV     | 'В              |                | square                          |                           |                              | lations              |    | Statistics     |        | 0       | 1         | 1        | <b>•</b> |
| 2                         | 102       |              | 🌗 💑 ТР     | в               | Nomin          | nal — —                         |                           |                              |                      |    | C <u>e</u> lls |        | 0       | 0         | 0        | 1001     |
| 3                         | 103       |              |            | 3               | Cor            | ntingency (                     | coefficient               | <u>G</u> am                  | ma                   |    | Eormat         |        | 0       | 0         | 0        |          |
| 4                         | 104       |              |            | .в<br>:в        | 🗌 🗌 Phi        | and Crame                       | er's V                    | <u>S</u> om                  | ers'd                |    |                |        | 0       | 0         | 0        |          |
| 5                         | 105       |              |            | 3               | <u>L</u> ar    | nbda                            |                           | Kend                         | dall's tau- <u>b</u> |    |                |        | 0       | 0         | 1        |          |
| 6                         | 106       |              | 🌗 💑 віс    | >v              | Una            | certainty c                     | oefficient                | Kend                         | dall's tau- <u>c</u> |    |                |        | 0       | 0         | 0        |          |
| 7                         | 107       |              | 🚺 💑 DA     | В               |                |                                 |                           |                              |                      |    |                |        | 0       | 0         | 0        |          |
| 8                         | 108       |              |            | R               | Nomin          | nal by Inte                     | erval —                   | <u>K</u> appa                | a                    |    |                |        | 0       | 0         | 1        |          |
| 9                         | 109       |              | 📕 🧖 от     | HER             | Eta            |                                 |                           | Risk                         |                      |    |                |        | 0       | 0         | 1        |          |
| 10                        | 110       |              | 📲 🔏 РА     | YMENT           |                |                                 |                           | <u>M</u> cNe                 | mar                  |    |                |        | 0       | 1         | 1        |          |
| 11                        | 111       |              | 📲 🖉 va     | B Payroll [\    |                |                                 |                           |                              |                      |    |                |        | 1       | 1         | 0        |          |
| 12                        | 112       |              | Dis        | splay cluste    |                | hr <u>a</u> n's and<br>common c | i Mantel-Ha<br>odds ratio | enszel statisti<br>acuals: 4 | cs                   |    |                |        | 0       | 0         | 0        |          |
| 13                        | 113       |              |            | ppress tabl     | - Test         | common                          |                           |                              |                      |    |                |        | 0       | 0         | 0        |          |
| 14                        | 114       |              |            | ph.coc fam      | C              | ontinue                         | Cano                      | el H                         | elp                  |    |                |        | 0       | 0         | 0        |          |
| 15                        | 115       |              |            |                 |                |                                 | -                         | -                            | _                    | L) |                |        | 0       | 0         | 0        | -        |
|                           | 4         | 8            |            |                 |                |                                 |                           |                              |                      | _  |                |        |         |           | •        |          |
| Data Viev                 | v Varia   | able View    |            | Comp            | iex Samples    | 3                               |                           |                              |                      |    |                |        |         |           |          |          |
| Crosstabs                 |           |              |            |                 |                |                                 |                           |                              |                      |    | SPSS Processo  | r is r | eady    |           |          |          |

### V.D: KẾT HỢP 2 BIẾN ĐỊNH TÍNH (SPV)

#### Crosstabs

#### **Case Processing Summary**

|                         |     |         | Cas  | ses     |       |         |  |
|-------------------------|-----|---------|------|---------|-------|---------|--|
|                         | Va  | lid     | Miss | sing    | Total |         |  |
|                         | N   | Percent | N    | Percent | Ν     | Percent |  |
| GENDER*<br>RANGE OF AGE | 899 | 100.0%  | 0    | .0%     | 899   | 100.0%  |  |

#### GENDER \* RANGE\_OF\_AGE Crosstabulation

| Count  |        |              |       |       |       |       |       |
|--------|--------|--------------|-------|-------|-------|-------|-------|
|        |        | RANGE_OF_AGE |       |       |       |       |       |
|        |        | 1-18         | 18-25 | 25-36 | 36-45 | 45-60 | Total |
| GENDER |        | 18           | 34    | 64    | 46    | 100   | 262   |
|        | Female | 27           | 35    | 60    | 70    | 128   | 320   |
|        | Male   | 27           | 41    | 84    | 62    | 103   | 317   |
| Total  |        | 72           | 110   | 208   | 178   | 331   | 899   |

## 2. KẾT HỢP BIẾN ĐỊNH TÍNH-ĐỊNH LƯỢNG

- Mục tiêu
  - Thông số thống kê mô tả biến định lượng theo sự phân loại của một biến định tính
- Phương pháp
  - Dùng Custom Tables...

• V.d: tính tuổi trung bình theo giới tính trong nhóm.
## V.D: KẾT HỢP ĐỊNH TÍNH - ĐỊNH LƯỢNG

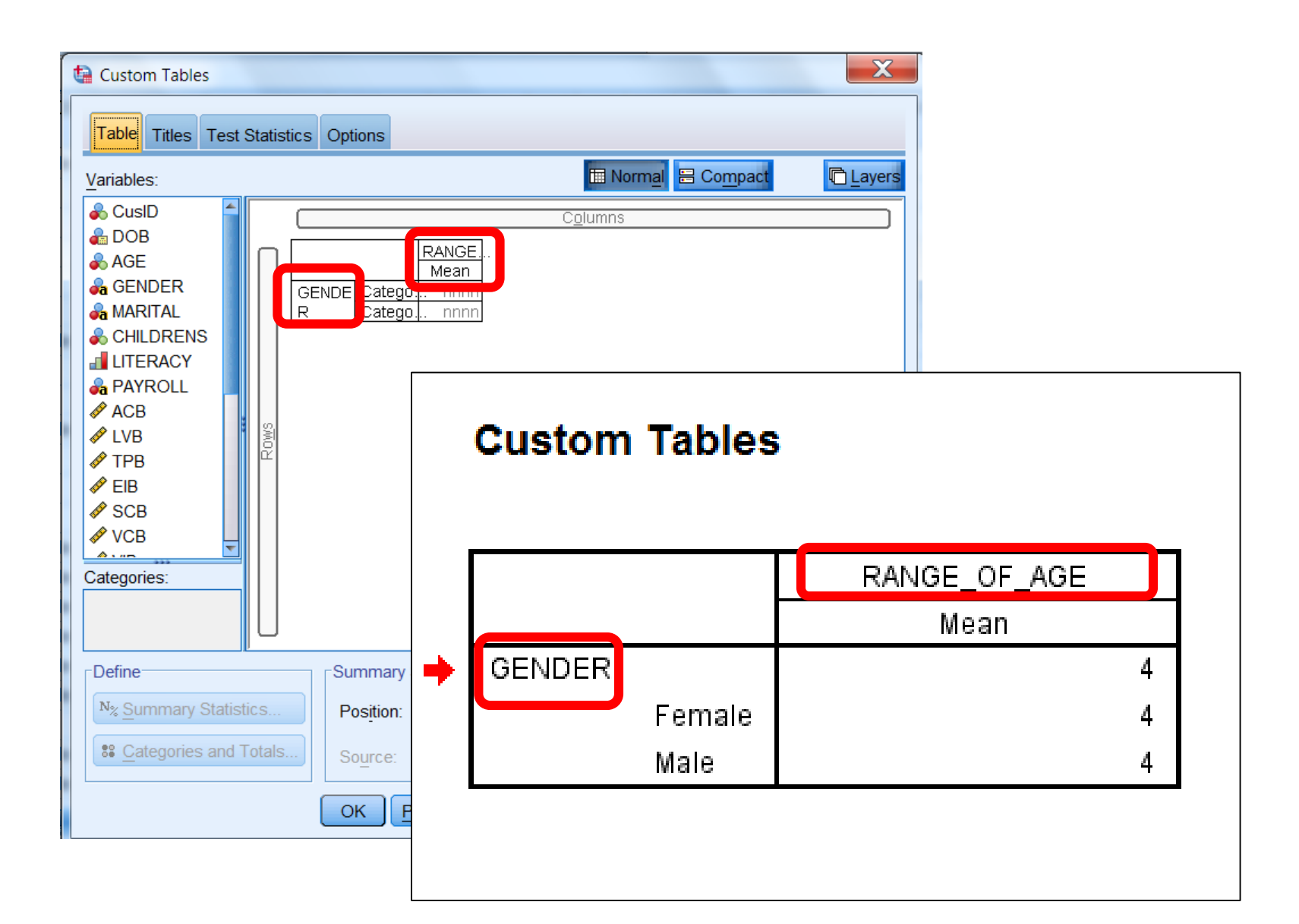

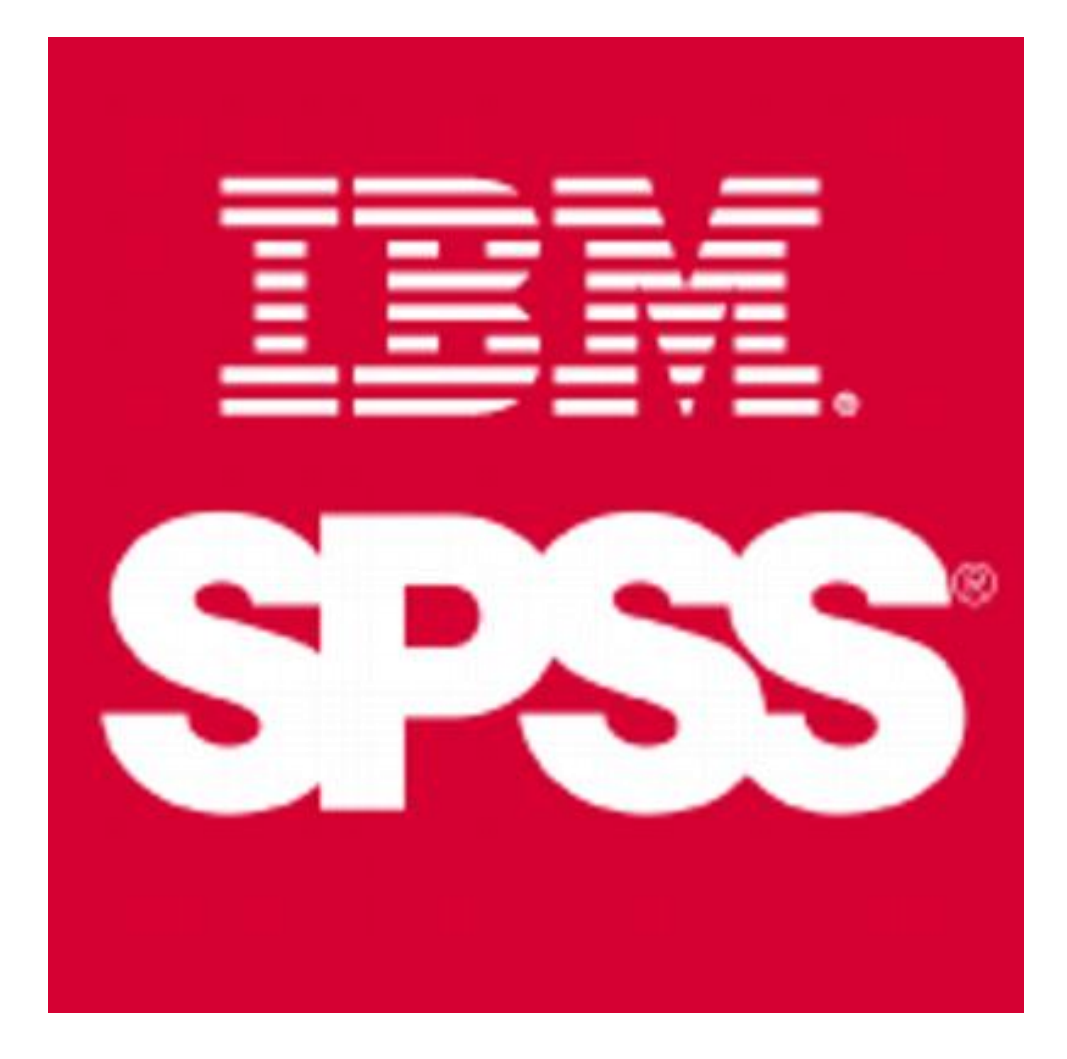

## TRÌNH BÀY KẾT QUẢ BẰNG ĐỒ THỊ

- 1. Các loại đồ thị cơ bản trên SPSS
- 2. Cách tạo biểu đồ
- 3. Hiệu chỉnh, bổ sung đồ thị...

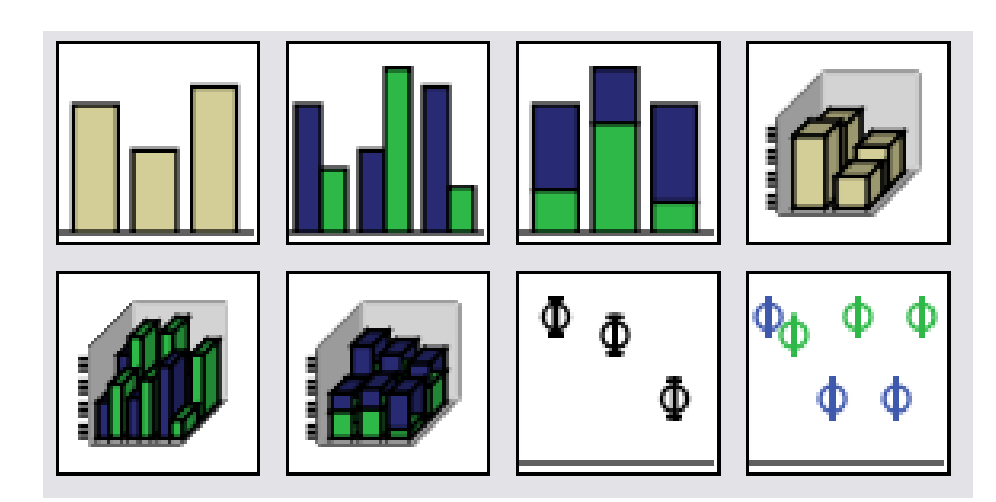

## 1. CÁC LOẠI ĐỒ THỊ TRÊN SPSS

- Biểu đồ thanh, biểu đồ tròn: áp dụng cho dữ liệu định tính
- Biểu đồ hộp và râu, nhật đồ tần số, biểu đồ tán xạ, biểu đồ gấp khúc... áp dụng cho dữ liệu định lượng.

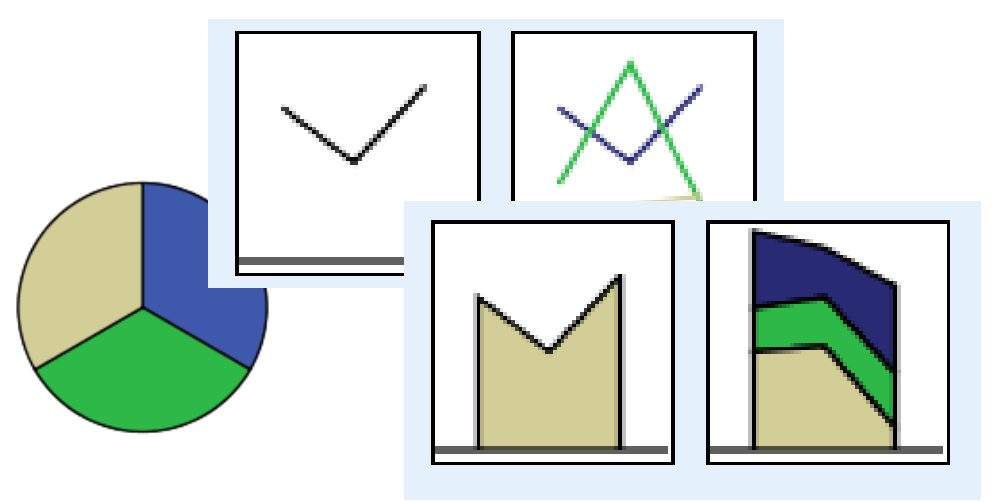

## **BIỂU ĐỒ THANH (BAR)**

- Biểu đồ thanh được dùng cho dữ liệu định danh hay thứ bậc
- Chiều cao của mỗi thanh biểu diễn tần số hay tần suất của trường hợp biểu diễn bởi thanh đó
- Có thể áp dụng để biểu diễn cho một hay nhiều tập dữ liệu trên cùng một biểu đồ.

## BIỂU ĐỒ THANH (BAR)

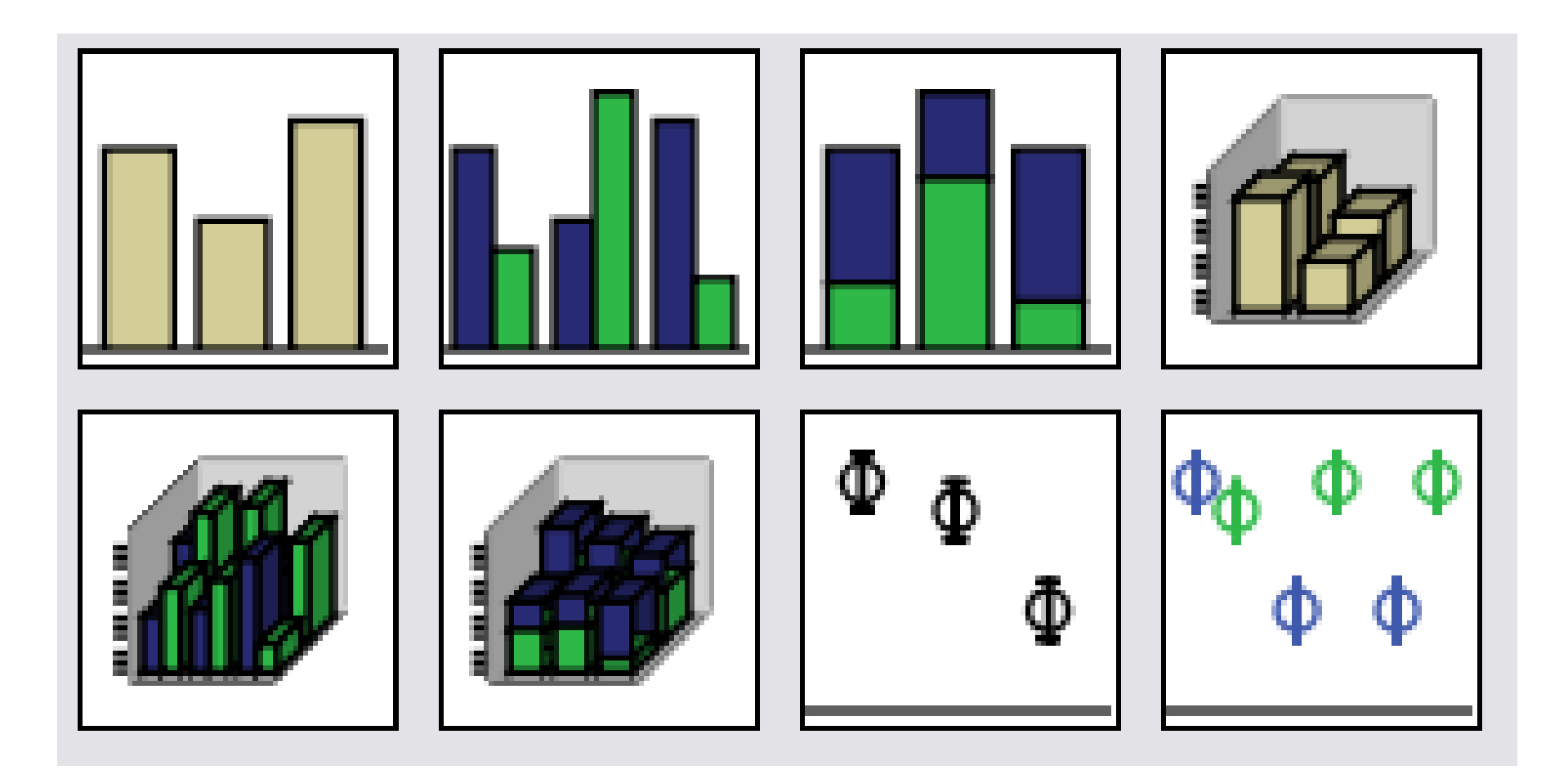

## **BIỂU ĐỒ TRÒN (PIE)**

- Biểu đồ tròn được dùng cho dữ liệu định danh hay thứ bậc
- Mỗi hình quạt biểu diễn tỷ lệ đóng góp của từng biểu hiện trong tổng thể hay mẫu.

## BIỂU ĐỒ TRÒN (PIE)

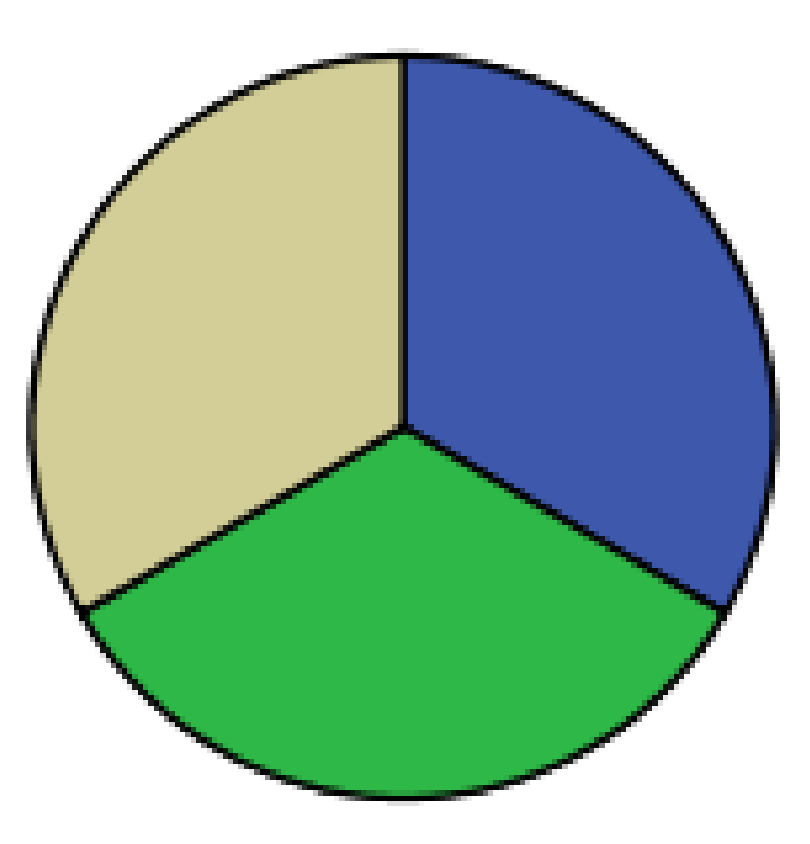

## BIỂU ĐỒ ĐƯỜNG, VÙNG (LINE, AREA)

- Biểu đồ gấp khúc, diện tích dùng để biểu diễn cho những tập dữ liệu định lượng
- Trên một biểu đồ có thể vẽ nhiều đường (vùng diện tích) cùng một lúc
- Hai loại biểu đồ này vẽ giống như biểu đồ thanh.

## BIỂU ĐỒ ĐƯỜNG, VÙNG (LINE, AREA)

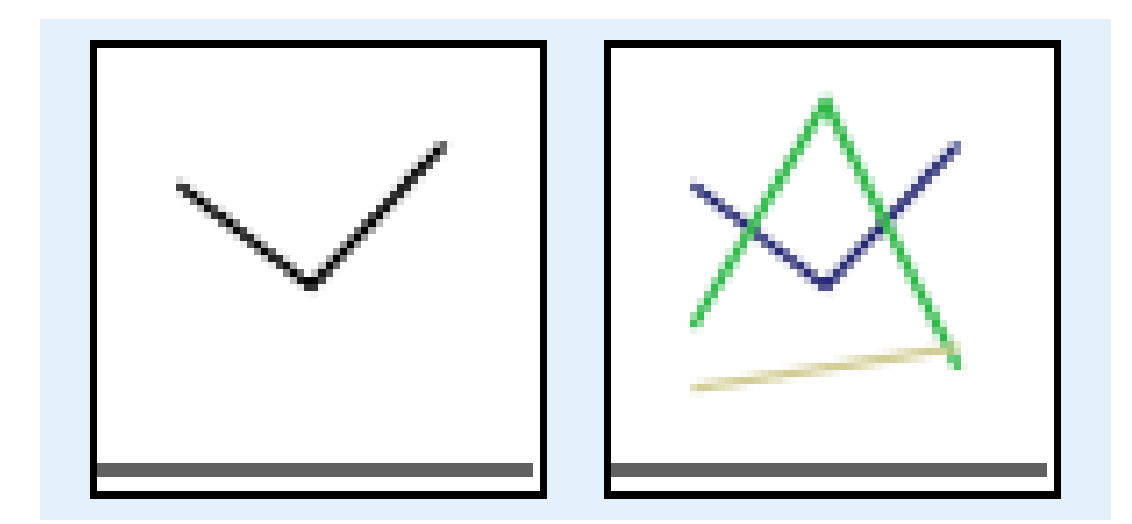

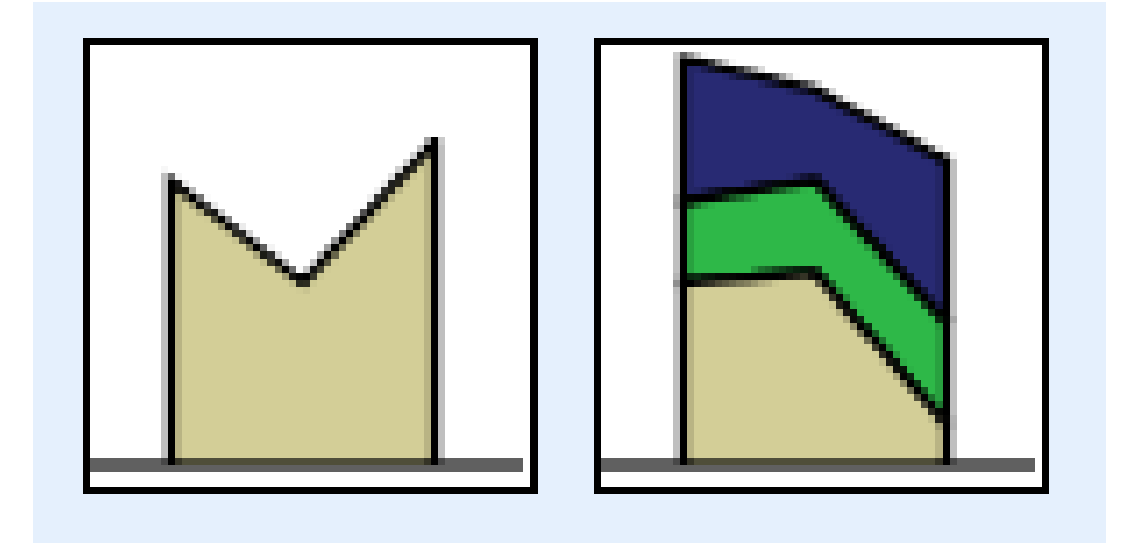

#### NHẬT ĐỒ - TẦN SỐ (HISTOGRAM)

- Biểu đồ tần số: dùng cho biến định lượng liên tục nhằm biểu diễn phân phối của tập dữ liệu
- Chiều cao mỗi thanh hình chữ nhật trong biểu đồ biểu diễn tần số của lớp tương ứng.

#### NHẬT ĐỒ - TẦN SỐ (HISTOGRAM)

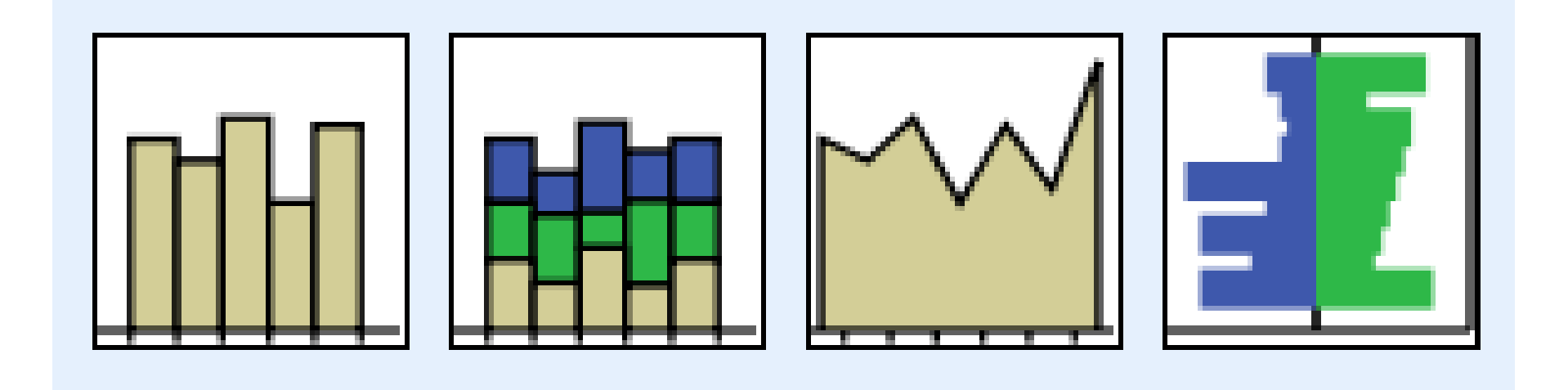

## BIỂU ĐỒ PHÂN TÁN (SCATTER)

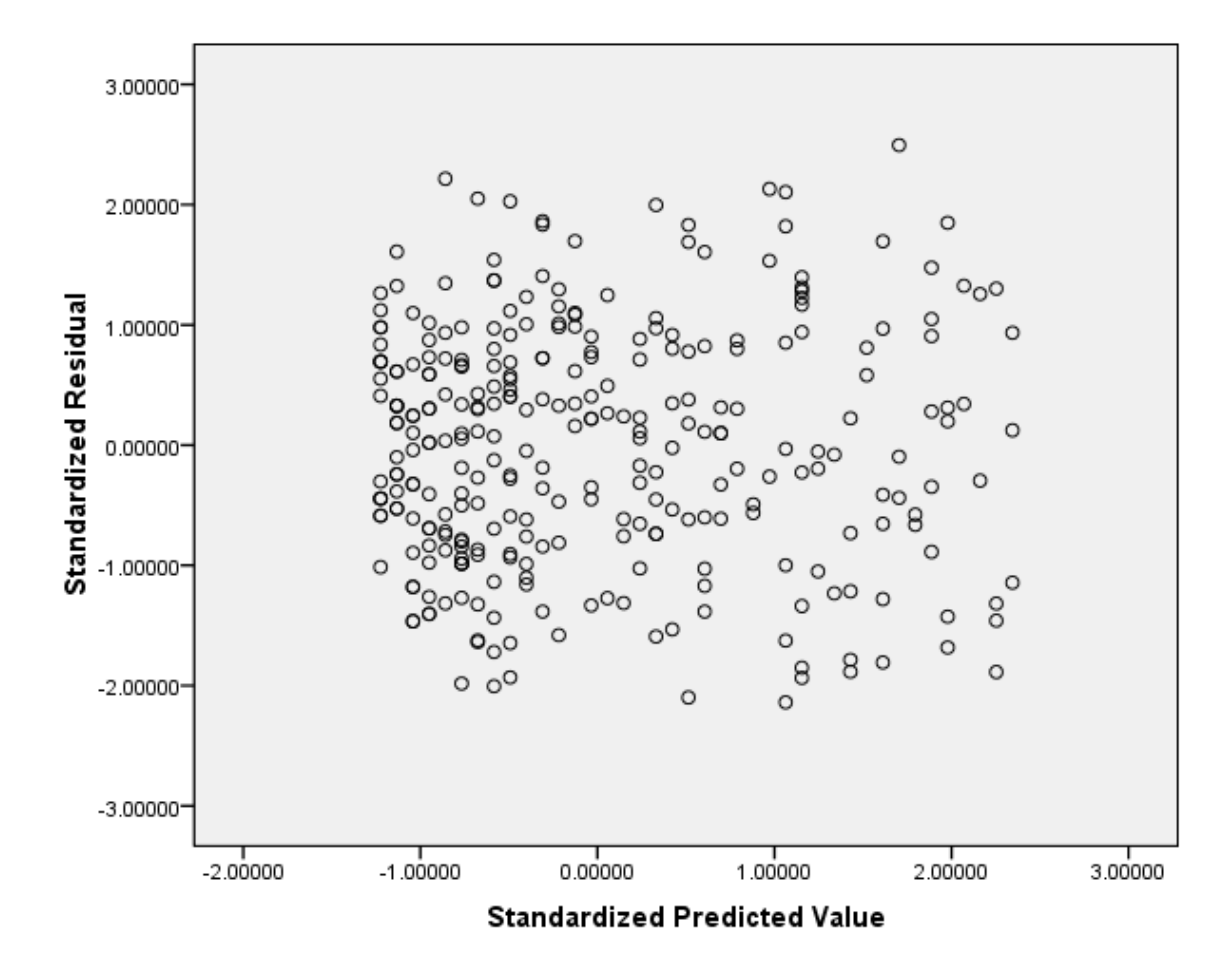

## 2. CÁCH VĨ BIỂU ĐỒ (BAR)

Cách vẽ biểu đồ thanh:

- Graph → Legacy Dialogs → <u>Bar</u> để mở Bar Chart
- Tại cửa số Bar Chart
  - → Simple: nếu biểu diễn tập dữ liệu một biến
  - → Clustered: nếu muốn biểu diễn tập dữ liệu của một biến được chia nhóm bởi một biến khác, các thanh đứng kề nhau
  - →Stacked: nếu muốn biểu diễn tập dữ liệu của một biến được chia nhóm bởi một biến khác, các thanh chồng lên nhau.

## V.D., BIỂU ĐỒ THANH (AGE)

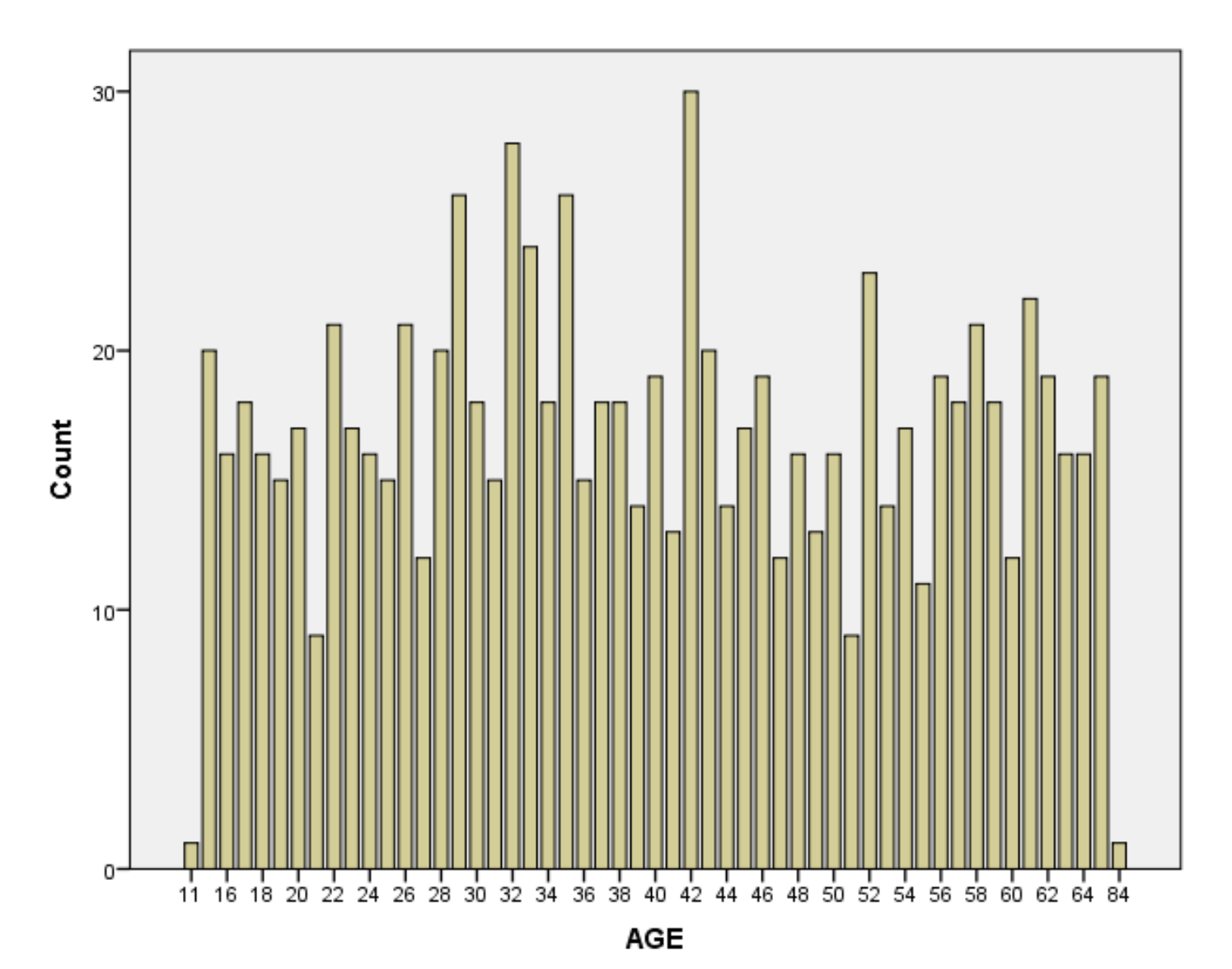

123

# V.D., BIỂU ĐỒ TRÒN (GENDER)

- Pie Chart → <u>Simple</u>...
- Tại Data in Chart Area → Summary for group of cases → Define → Xuất hiện cửa sổ...
- Đưa biến Gender vào Category Axis
- Chọn N of cases để trục tung biểu diễn tần số, % of cases để trục tung biểu diễn tần suất
- $\rightarrow$  Title đặt tiêu đề  $\rightarrow$  OK...

## V.D., BIỂU ĐỒ TRÒN (GENDER)

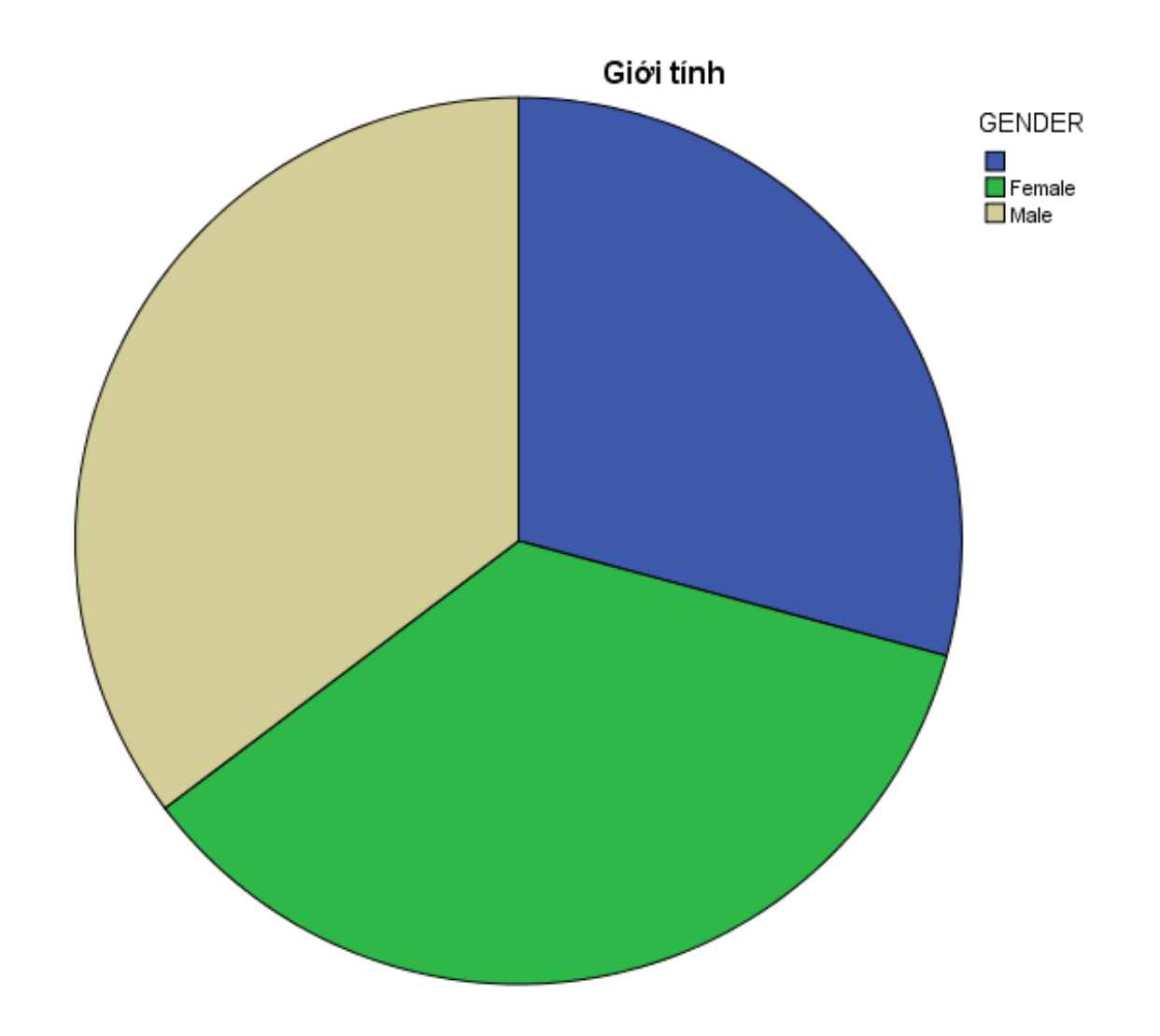

#### BIẾN ĐƯỢC PHÂN TÍCH BỞI BIẾN KHÁC

- Bar Chart  $\rightarrow$  <u>*Clustered*</u>...
- Tai Data in Chart Area → Summary for group of cases → Define...
- Đưa biến Marital vào Category Axis, đưa biến Gender vào khung Define Cluster by
- Chọn N of cases để trục tung biểu diễn tần số, % of cases để trục tung biểu diễn tần suất
- $\rightarrow$  Title đặt tiêu đề  $\rightarrow$  OK...

#### V.D: BIẾN ĐƯỢC PHÂN TÍCH BỞI BIẾN KHÁC

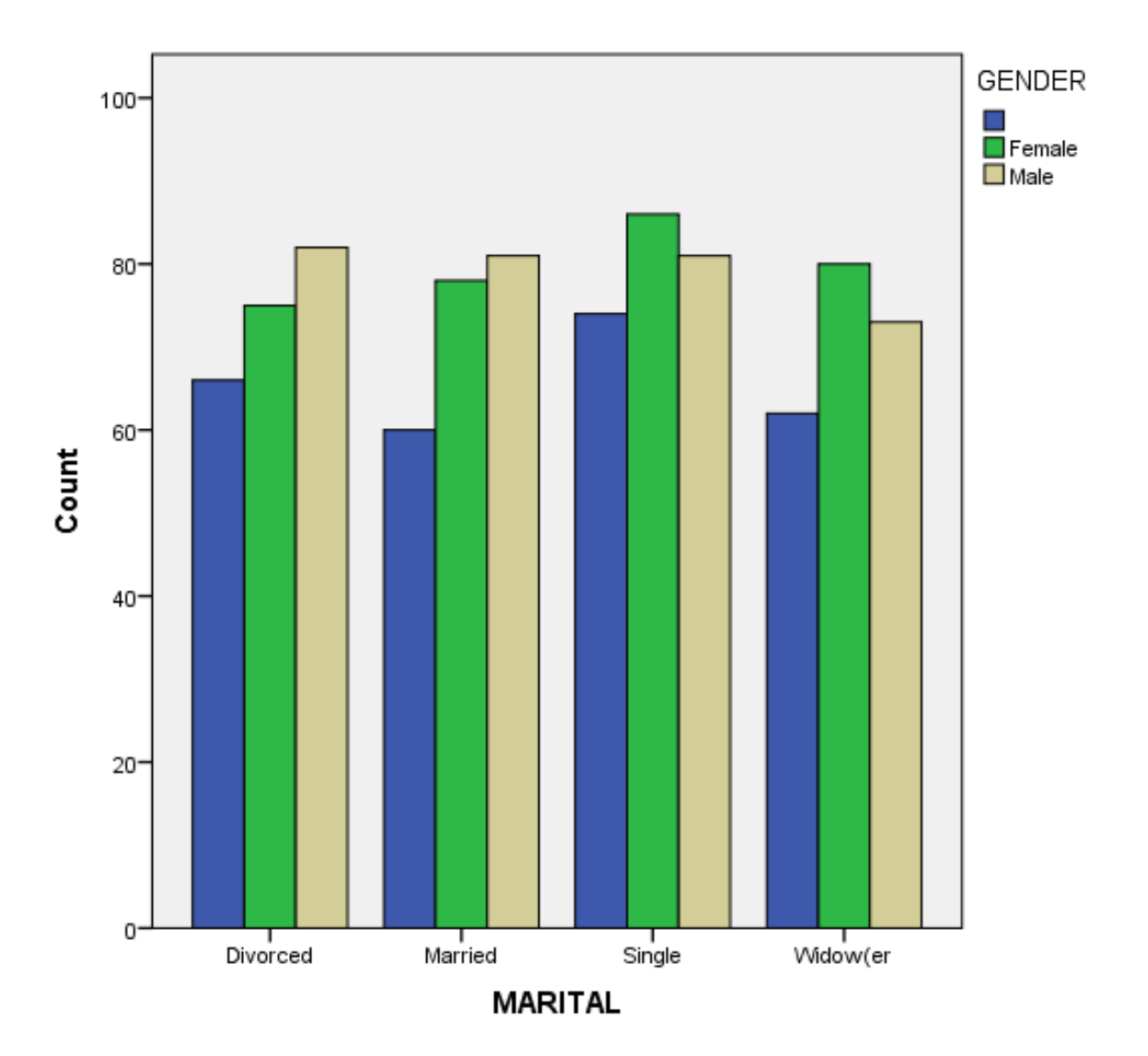

#### 3. HIỆU CHỈNH BIỂU ĐỒ

 Trong Viewer, nhấp chuột 2 lần vào đồ thị và sửa...

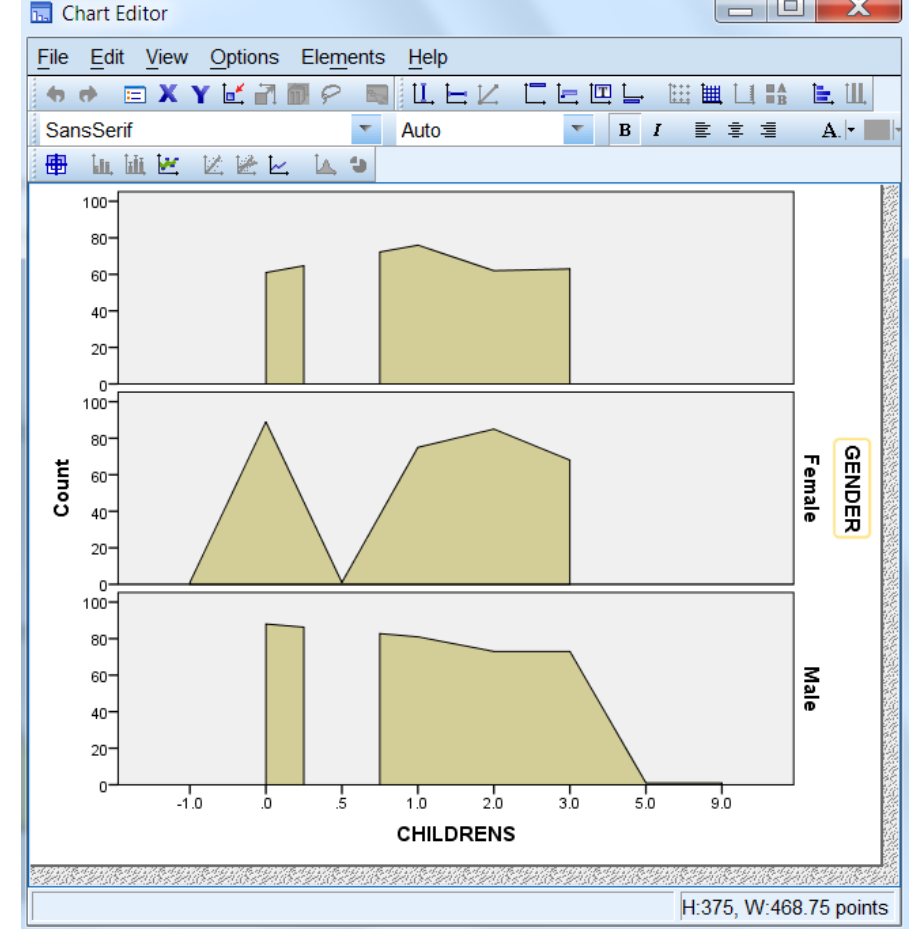

## HIỆU CHỈNH BIỂU ĐỒ (TT)

- Cửa sổ Chart Editor xuất hiện
- Ở cửa sổ này sẽ thực hiện các thao tác Edit biểu đồ của mình như màu sắc, đưa số liệu hiển thị lên biểu đồ, chú thích cho biểu đồ
- Có thể thay đổi màu, chọn loại phông hoặc cỡ chữ, chuyển đổi trục tung với trục hoành, xoay các đồ thị
- Thậm chí thay cả loại đồ thị...

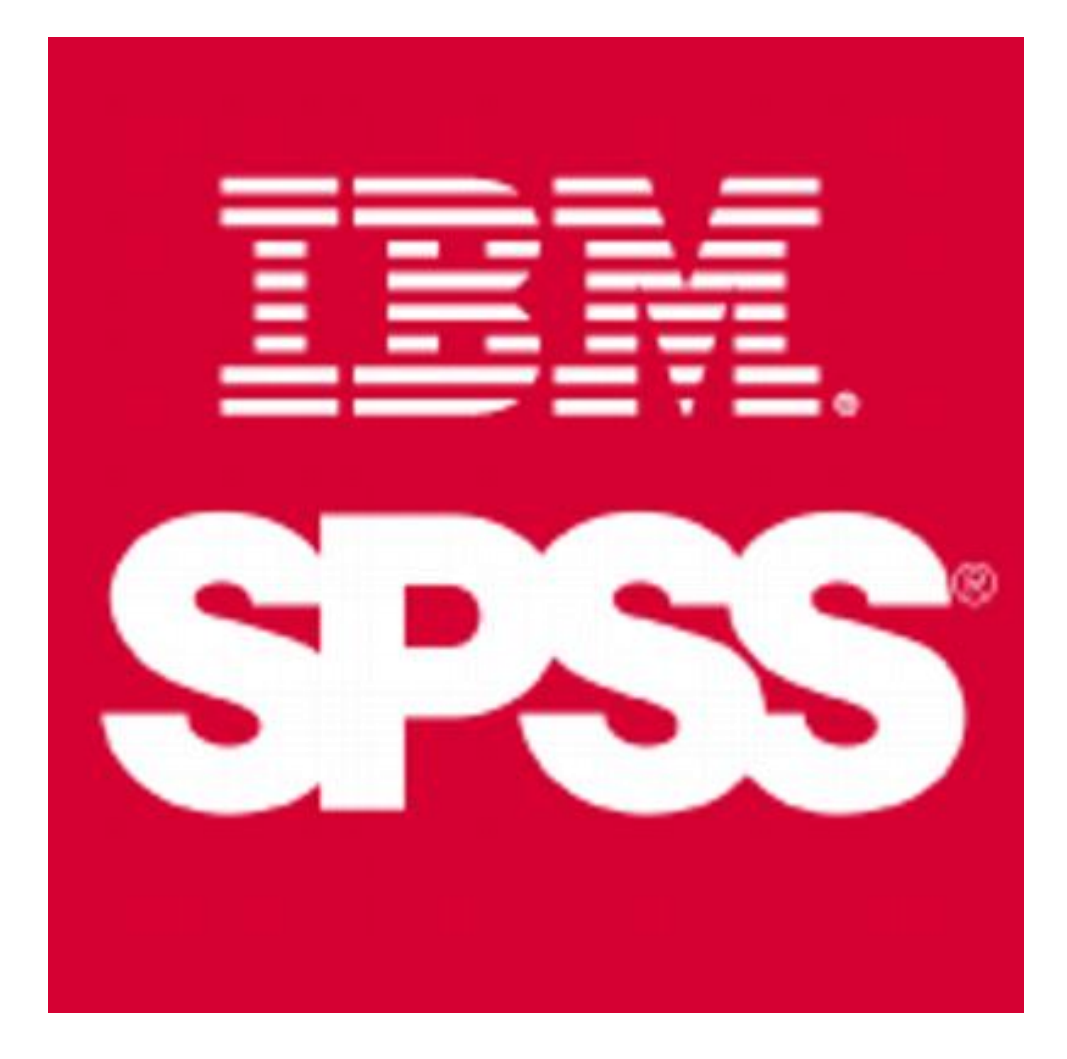

#### MỐI LIÊN HỆ GIỮA 2 BIẾN ĐỊNH TÍNH

- Kiểm định mối liên hệ giữa 2 biến danh nghĩa
- 2. Mối liên hệ giữa biến danh nghĩa và thứ bậc
- 3. Kiểm định mối liên hệ giữa 2 biến thức bậc

# 1/2. MỐI LIÊN HỆ GIỮA 2 BIẾN [DN/TB]

Kiểm định mối liên hệ giữa 2 biến định tính [dn/tb]

- Giả thuyết
  - H<sub>o</sub>: Không tồn tại mối liên hệ giữa 2 biến
  - H<sub>1</sub>: Hai biến có mối liên hệ với nhau
- Phương pháp
  - Sử dụng kiểm định *Chi-square*  $(\chi^2)$
  - Mức ý nghĩa  $\alpha$  = 0.05 (95%)

- •Kiểm định *Chi-square*  $(\chi^2)$  được sử dụng trong việc kiểm định mối liên hệ giữa 2 biến
  - Danh nghĩa danh nghĩa
  - Danh nghĩa thứ bậc
- Cho biết có tồn tại hay không mối liên hệ giữa 2 biến trong tổng thể.

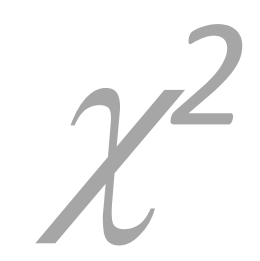

Bước 1: Giả thuyết H<sub>o</sub>:

"Không có mối liên hệ giữa hai biến"

- Bước 2: Thực hiện kiểm định Chi-square ( $\chi^2$ )
- Bước 3: So sánh *p-value* với giá trị  $\alpha$ 
  - *p-value* >  $\alpha$ : Chấp nhận H<sub>o</sub>
  - *p-value*  $\leq \alpha$ : Bác bỏ H<sub>o</sub>

- Trong SPSS, p-value là giá trị Sig.
- $\alpha$  là khả năng tối đa bác bỏ H<sub>o</sub>

-Nếu  $\alpha = 5\%$  thì chấp nhận khả năng sai lầm tối đa là 5%

-Độ tin cậy của kiểm định là 1- $\alpha$  = 95%

#### Fisher (1925)

- Thực hiện:
  - -Analyze  $\rightarrow$  Descriptive Statistics  $\rightarrow$ <u>Crosstabs</u>
  - -Chọn các biến vào Row(s) và Column(s)
  - $\rightarrow$  Statistics  $\rightarrow$  chọn Chi-square  $\rightarrow$  OK...

#### V.D., MỐI LIÊN HỆ GIỮA 2 BIẾN DANH NGHĨA

| 🚰 data.sav [DataSet1] - SPSS Data Editor |                           |                                                        |         |           |           |     |  |  |  |  |  |
|------------------------------------------|---------------------------|--------------------------------------------------------|---------|-----------|-----------|-----|--|--|--|--|--|
| <u>F</u> ile <u>E</u> dit                | <u>∨</u> iew <u>D</u> ata | Transform Analyze Graphs Utilities Add-ons Window Help |         |           |           |     |  |  |  |  |  |
| 🕞 📕 🚔                                    | 📴 🔶 🖶                     | 🔚 💵 📔 Reports 🔹 🕨 🔯 🕲                                  |         |           |           |     |  |  |  |  |  |
| 1 : CuslD                                | 1                         | Descriptive Statistics    123 Frequencies              | Visible | : 23 of 2 | 3 Variabl | ies |  |  |  |  |  |
|                                          | CusID                     | Crosstabs                                              | VB TPB  | EIB       | SCB       |     |  |  |  |  |  |
| 1                                        | 101                       |                                                        | 0       | 1         | 1         |     |  |  |  |  |  |
| 2                                        | 102                       |                                                        | 0       | 0         | 0         | 2   |  |  |  |  |  |
| 3                                        | 103                       |                                                        | 0       | 0         | 0         |     |  |  |  |  |  |
| 4                                        | 104                       |                                                        | 0       | 0         | 0         |     |  |  |  |  |  |
| 5                                        | 105                       | CHILDRENS                                              | 0       | 0         | 1         |     |  |  |  |  |  |
| 6                                        | 106                       | A PAYROLL                                              | 0       | 0         | 0         |     |  |  |  |  |  |
| 7                                        | 107                       |                                                        | 0       | 0         | 0         |     |  |  |  |  |  |
| 8                                        | 108                       |                                                        | 0       | 0         | 1         |     |  |  |  |  |  |
| 9                                        | 109                       | Pre <u>v</u> ious <u>N</u> ext                         | U       | U         | 1         |     |  |  |  |  |  |
| 10                                       | 110                       |                                                        | U       | 1         | 1         |     |  |  |  |  |  |
| 12                                       | 110                       |                                                        | 1       | 1         | 0         |     |  |  |  |  |  |
| 12                                       | 112                       |                                                        | 0       | 0         | 0         |     |  |  |  |  |  |
| 14                                       | 114                       |                                                        | 0       | 0         | 0         |     |  |  |  |  |  |
| 15                                       | 115                       |                                                        | 0       | 0         | 0         |     |  |  |  |  |  |
|                                          | ▲ ◎                       |                                                        | 0       | 9         |           |     |  |  |  |  |  |
| Data View                                | Variable View             | OK Paste Reset Cancel Help                             |         |           |           |     |  |  |  |  |  |
| Crosstabs                                |                           | SPSS Processor is                                      | s ready |           |           |     |  |  |  |  |  |

#### V.D., MỐI LIÊN HỆ GIỮA 2 BIẾN DANH NGHĨA

X Crosstabs: Statistics 🗹 Chi-square Correlations Nominal Ordinal Contingency coefficient Gamma Phi and Cramer's V Somers' d Lambda Kendall's tau-b Uncertainty coefficient Kendall's tau-c Các đại lượng kiểm Nominal by Interval Kappa định dành cho 2 Eta Risk biến thứ bậc Các đại lượng kiểm McNemar Cochran's and Mantel-Haenszel statistics định dành cho 2 Test common odds ratio equals: biến danh nghĩa Continue Cancel Help

#### MỐI LIÊN HỆ GIỮA 2 BIẾN DANH NGHĨA (SPV)

| Case Processing Summary |       |         |      |         |       |         |  |  |  |
|-------------------------|-------|---------|------|---------|-------|---------|--|--|--|
|                         | Cases |         |      |         |       |         |  |  |  |
|                         | Valid |         | Miss | sing    | Total |         |  |  |  |
|                         | N     | Percent | N    | Percent | N     | Percent |  |  |  |
| GENDER * LITERACY       | 899   | 100.0%  | 0    | .0%     | 899   | 100.0%  |  |  |  |

#### **GENDER \* LITERACY Crosstabulation**

Count LITERACY CO GE HS LS PS UN Total GENDER Female Male Total 

|                                                                                          | (      | Chi-Square T |                          |    |                                |  |  |  |  |
|------------------------------------------------------------------------------------------|--------|--------------|--------------------------|----|--------------------------------|--|--|--|--|
|                                                                                          | Value  | df           | Asymp. Sig.<br>(2-sided) |    | Do Sig. > $\alpha$ nen chap    |  |  |  |  |
| Pearson Chi-Square                                                                       | 6.527ª | 10           | .769                     |    | nhận giả thuyết H <sub>o</sub> |  |  |  |  |
| Likelihood Ratio                                                                         | 6.512  | 10           | .771                     | ĺ. |                                |  |  |  |  |
| N of Valid Cases                                                                         | 899    |              |                          |    |                                |  |  |  |  |
| a. 0 cells (.0%) have expected count less than 5. The minimum expected count is<br>5.83. |        |              |                          |    |                                |  |  |  |  |

## 3. MỐI LIÊN HỆ GIỮA 2 BIẾN [TB]

Kiểm định mối liên hệ giữa 2 biến định tính [tb]

- Giả thuyết
  - H<sub>o</sub>: Không tồn tại mối liên hệ giữa 2 biến
  - H<sub>1</sub>: Hai biến có mối liên hệ với nhau
- Phương pháp
  - Sử dụng các kiểm định tau-b (Kendall), d (Some), gamma (Goodman & Kruskal)
  - Mức ý nghĩa  $\alpha$  = 0.05 (95%)

#### V.D: MỐI LIÊN HỆ GIỮA 2 BIẾN THỨ BẬC

| 📴 data.sav [DataSet1] - SPSS Data Editor      |              |                           |                                |                                |                              |                               |      |                |       |         |           |          |      |
|-----------------------------------------------|--------------|---------------------------|--------------------------------|--------------------------------|------------------------------|-------------------------------|------|----------------|-------|---------|-----------|----------|------|
| Eile                                          | <u>E</u> dit | <u>∨</u> iew <u>D</u> ata | a <u>T</u> ransform <u>A</u> r | nalyze <u>G</u> raphs <u>U</u> | țtilities Ad                 | d- <u>o</u> ns <u>W</u> indow | Help |                |       |         |           |          |      |
| B                                             | <b>-</b>     | 📴 🌨 (                     |                                | Demanda                        | -                            |                               |      | ~              | 1     |         |           |          |      |
| 1 : Ci                                        | usID         |                           | Crosstabs                      | 🚰 Crasstalari Statis           | +i.e.e                       |                               | x D- |                |       | Visible | : 23 of 2 | 3 Variał | oles |
|                                               |              | CusID                     |                                | Crosstabs: Statis              | tics                         |                               |      | Evact          | B LVE |         | EIB       | SCB      |      |
|                                               | 1            | 101                       | A PAYROLL                      | ✓ Chi-square                   |                              | Correlations                  |      | Statiation     | 0     | 0       | 1         | 1        | •    |
|                                               | 2            | 102                       |                                | -Nominal                       |                              |                               |      |                | 1     | 0       | 0         | 0        |      |
|                                               | 3            | 103                       |                                |                                | efficient                    | Gamma                         |      |                | 0     | 0       | 0         | 0        |      |
|                                               | 4            | 104                       | 🔏 EIB                          | Debi and Cramer                | ra V                         | Somere' d                     |      | <u>E</u> ormat | 0     | 0       | 0         | 0        |      |
|                                               | 5            | 105                       | 💑 SCB                          |                                | S V                          |                               |      |                | 0     | 0       | 0         | 1        |      |
|                                               | 6            | 106                       | VCB                            |                                |                              |                               |      | ,              | 1     | 0       | 0         | 0        |      |
|                                               | 7            | 107                       |                                |                                | etticient                    | Kendall's tau-g               |      |                | 0     | 0       | 0         | 0        |      |
|                                               | 8            | 108                       | 💑 DAB                          | Nominal by Inter               | val                          | <u>K</u> appa                 |      |                | 0     | 0       | 0         | 1        |      |
| _                                             | 9            | 109                       | AGR                            | Eta                            |                              | Risk                          |      |                | 0     | 0       | 0         | 1        |      |
|                                               | 10           | 110                       |                                |                                |                              | McNemar                       |      |                | 0     | 0       | 1         | 1        |      |
| _                                             | 11           | 111                       | VCB Payro                      |                                |                              |                               |      |                | U     | 1       | 1         | U        |      |
|                                               | 12           | 112                       | Display clu                    | Cochr <u>a</u> n's and N       | Mantel-Haen<br>Ide retio equ | szel statistics               |      |                |       | U       | U         | U        |      |
| _                                             | 13           | 113                       |                                |                                | us railo equ                 |                               |      |                |       | U       | 0         | 0        |      |
|                                               | 14           | 114                       | Suppress                       | Continue                       | Cancel                       | Help                          |      |                |       | 0       | 0         | 0        |      |
|                                               | 10           | •                         |                                |                                |                              |                               |      | p              |       | U       | U         |          |      |
| Parte Viewe Verifekte Viewe Complex Samples   |              |                           |                                |                                |                              |                               |      |                |       |         |           |          |      |
| Crosstable View Valiable View Quality Control |              |                           |                                |                                |                              |                               |      |                |       |         |           |          |      |
| 10.00                                         | Crossialis   |                           |                                |                                |                              |                               |      |                |       |         |           |          |      |

#### MỐI LIÊN HỆ GIỮA 2 BIẾN THỨ BẬC (SPV)

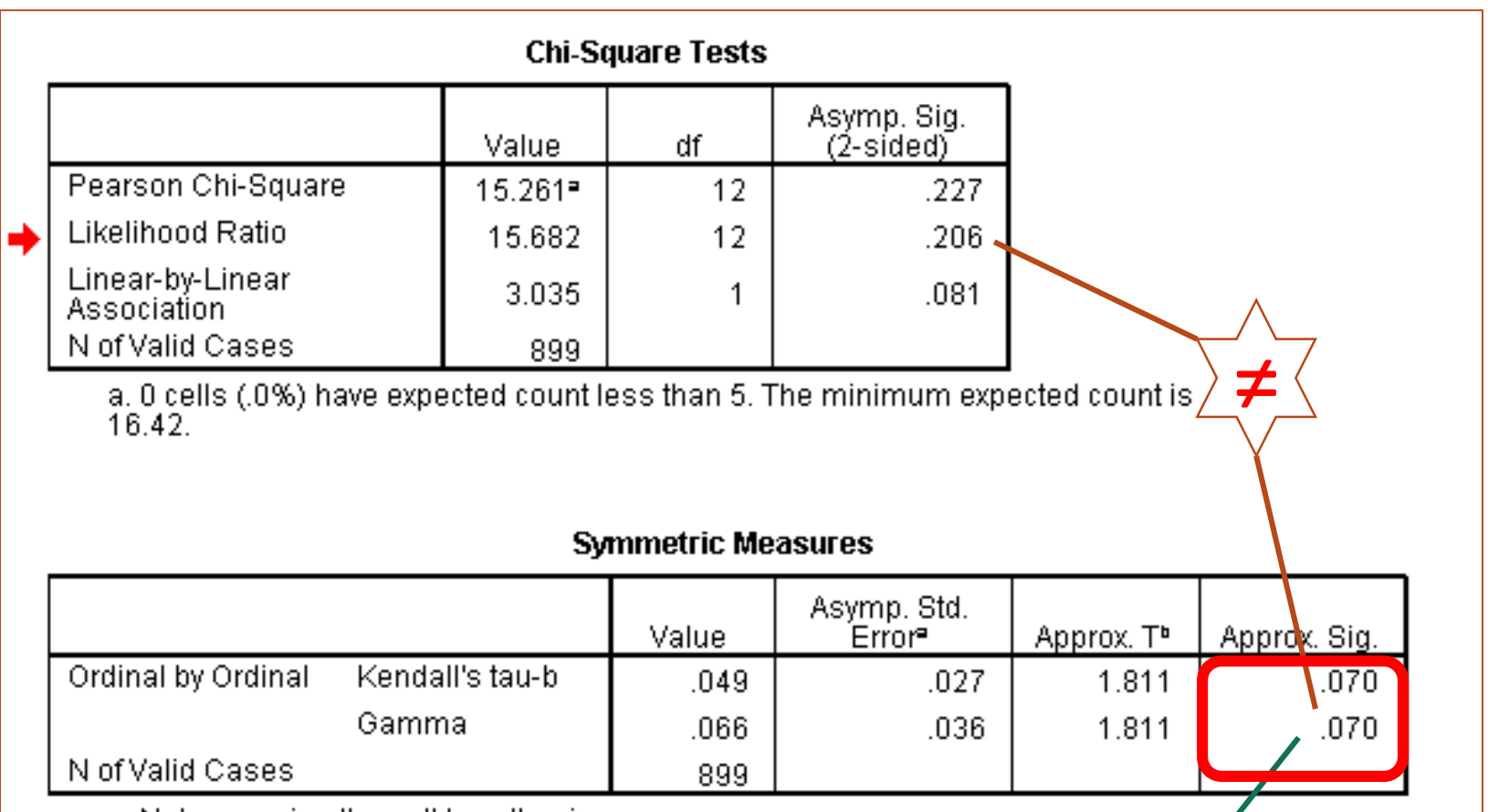

a. Not assuming the null hypothesis.

b. Using the asymptotic standard error assuming the null hypo

Do *Sig.* > α nên chấp nhận giả thuyết H<sub>0</sub>

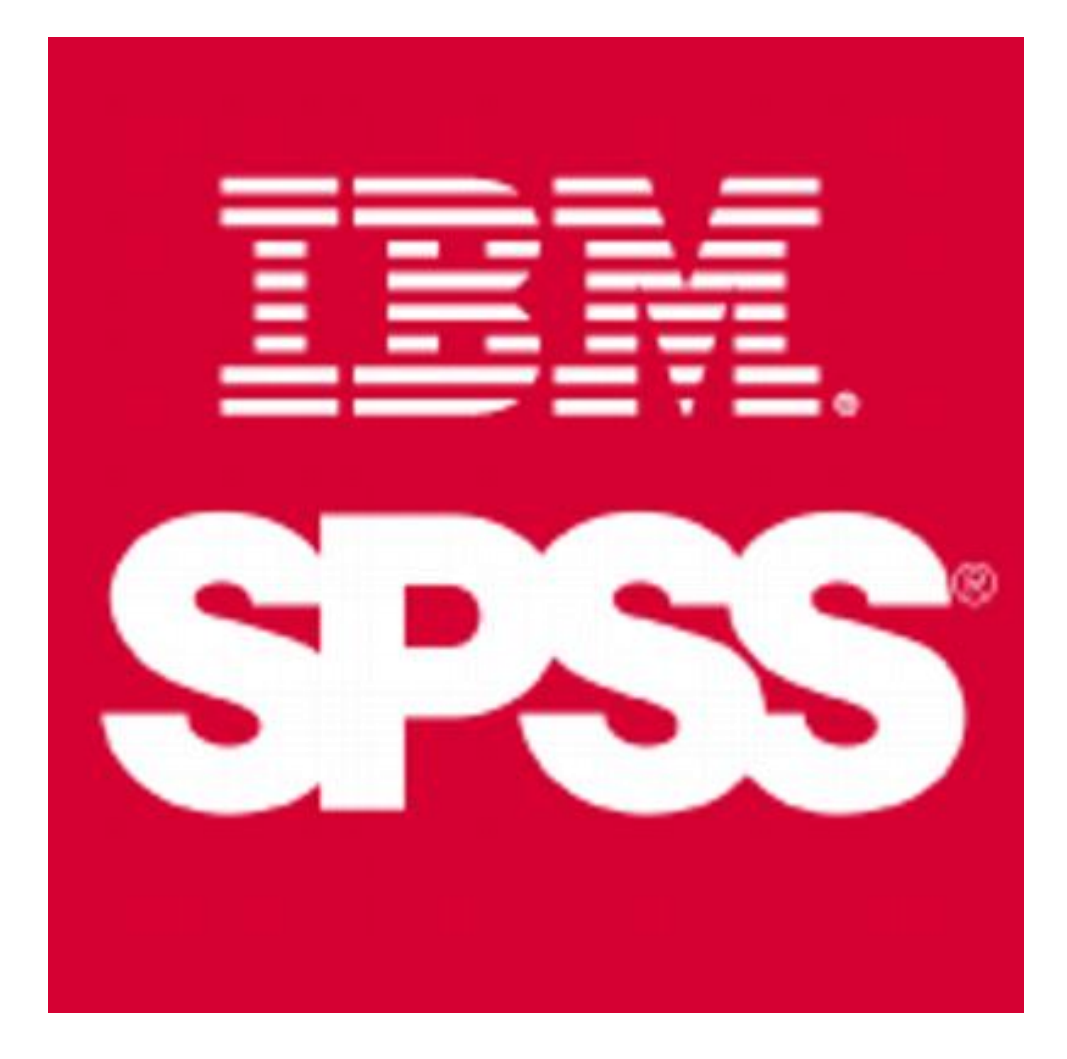

# KIỂM ĐỊNH TRUNG BÌNH TỔNG THỂ

- 1. So sánh trị trung bình của 1 tổng thể
- 2. So sánh trị trung bình của 2 nhóm tổng thể
- 3. So sánh trị trung bình nhiều nhóm tổng thể
## KIỂM ĐỊNH TRUNG BÌNH TỔNG THỂ

- Một số yêu cầu về dữ liệu:
  - Các biến liên tục (thang đo khoảng/tỷ lệ)
  - Các quan sát độc lập
  - Các biến có phân phối chuẩn
  - Phương sai đồng nhất
  - Không có trường hợp bất thường...

## 1. KIỂM ĐỊNH TRUNG BÌNH 1 TỔNG THỂ

Bước 1: Giả thuyết H<sub>o</sub>:

"Giá trị trung bình của tổng thể bằng giá trị cho trước"

- Bước 2: Lọc các trường hợp thỏa điều kiện (nếu có)...
- Bước 3: Thực hiện kiểm định One-Sample T-Test
- Bước 4: So sánh *p-value* (Sig.) với giá trị α
  - Sig. >  $\alpha$ : Chấp nhận H<sub>o</sub>
  - Sig.  $\leq \alpha$ : Bác bỏ H<sub>o</sub>

## **One-Sample T-Test**

## 1. KIỂM ĐỊNH TRUNG BÌNH 1 TỔNG THỂ

- Ví dụ: Kiểm định giả thuyết "Độ tuổi trung bình của khách hàng trả lương qua thẻ VCB là 35"
- Quy trình thực hiện
  - Select Case loc các trường hợp trả lương qua thẻ VCB...
  - -Analyze  $\rightarrow$  Compare Means  $\rightarrow$  <u>One-Sample T-</u> <u>Test</u>
  - Cung cấp biến kiểm định, giá trị trung bình kỳ vọng
  - Chọn độ tin cậy...

## V.D., KIỂM ĐỊNH TRUNG BÌNH 1 TỔNG THỂ

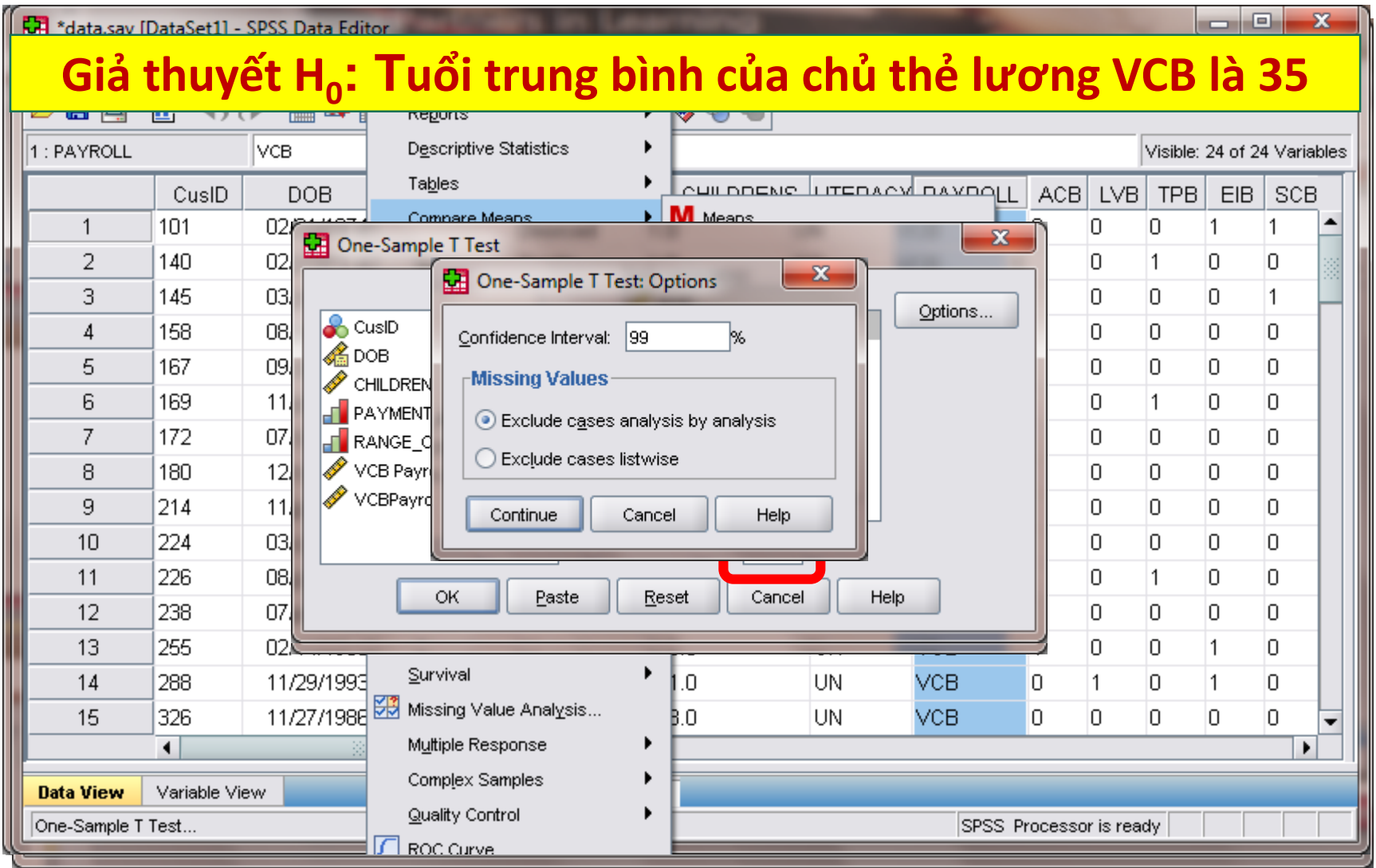

## KIỂM ĐỊNH TRUNG BÌNH 1 TỔNG THỂ (SPV)

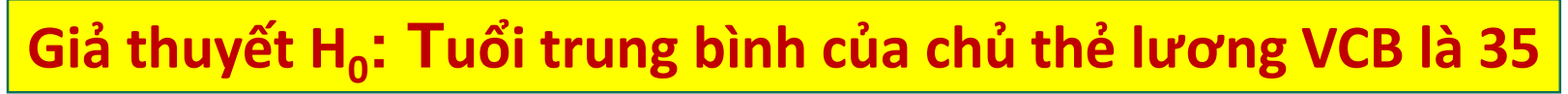

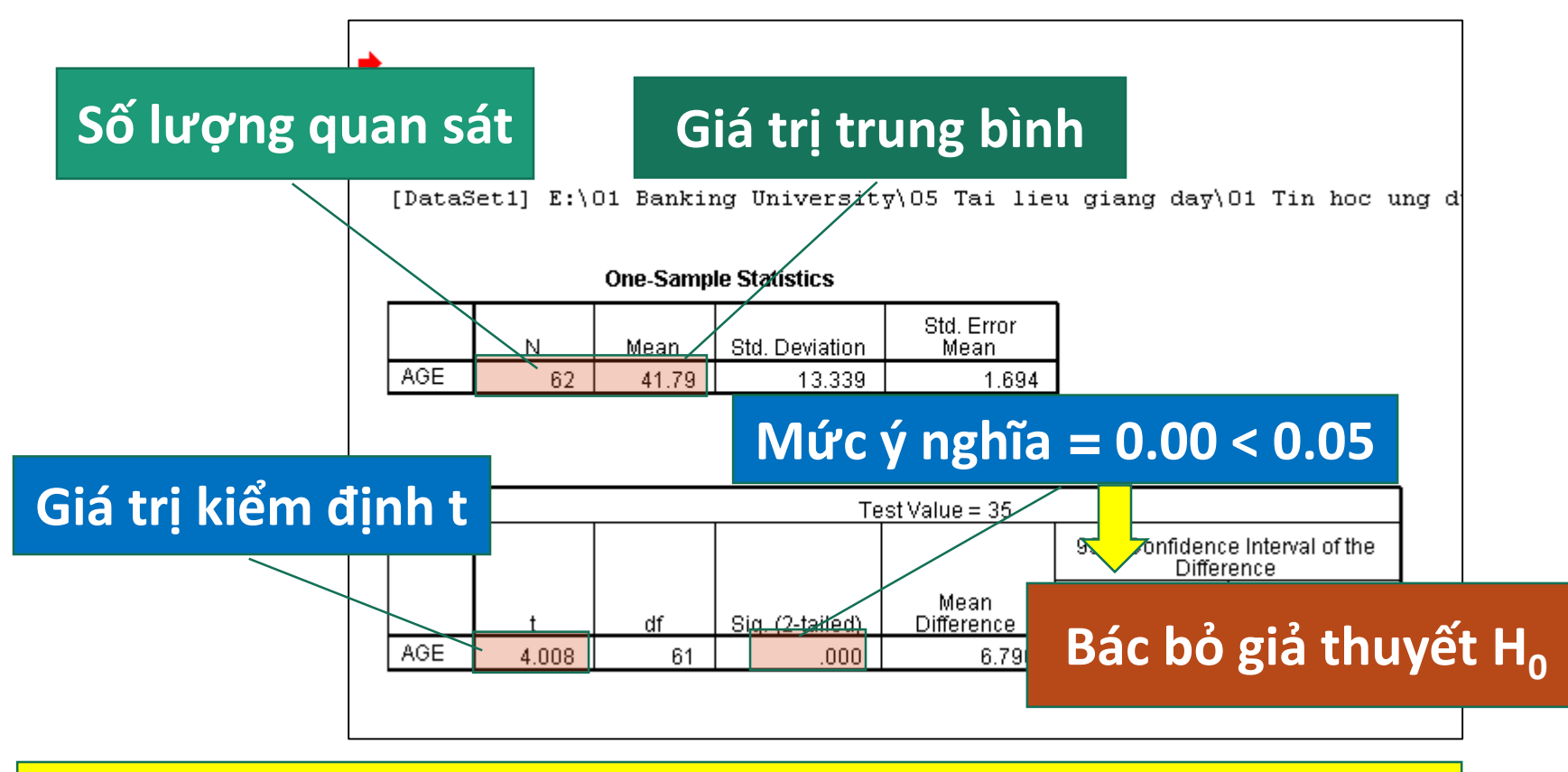

KẾT LUẬN: Tuổi trung bình của chủ thẻ lương VCB trên 35

## 2. KIỂM ĐỊNH TRUNG BÌNH 2 TỔNG THỂ

- a. Mẫu độc lập (Independent)
- b. Mẫu phụ thuộc hoặc theo từng cặp (Paired)

## TRUNG BÌNH CỦA 2 TỔNG THỂ - ĐỘC LẬP

Bước 1: Giả thuyết H<sub>o</sub>:

"Giá trị trung bình của 2 biến tổng thể là như nhau"

Bước 2: Thực hiện Independent-Samples T-Test

## Independent-Sample T-Test

## TRUNG BÌNH CỦA 2 TỔNG THỂ - ĐỘC LẬP

- Bước 3: Tìm Sig. với kiểm định sự bằng nhau của 2 phương sai tổng thể Levene:
  - Nếu Sig. <  $\alpha$  thì phương sai giữa 2 nhóm là khác nhau
    - → dùng kết quả "Equal variances not assumed"
  - Nếu Sig. ≥ α thì phương sai giữa 2 nhóm là bằng nhau
    → dùng kết quả "Equal variances assumed"
- Bước 4: So sánh Sig. của kiểm định t ở bước 3 với α:
  - Sig. >  $\alpha$ : Chấp nhận H<sub>o</sub>
  - Sig.  $\leq \alpha$ : Bác bỏ H<sub>o</sub>

## TRUNG BÌNH CỦA 2 TỔNG THỂ - ĐỘC LẬP

- Ví dụ: Kiểm định giả thuyết "Tuổi trung bình của khách hàng nam và nữ là ngang nhau"
- Quy trình thực hiện
  - -Analye  $\rightarrow$  Compare Means  $\rightarrow$  <u>Independent-</u> <u>samples T Test</u>
  - Cung cấp các biến định lượng (tính trung bình), biến định tính (phân thành 2 nhóm độc lập)
  - Chỉ định 2 nhóm cần so sánh...

## V.D., TRUNG BÌNH CỦA 2 TỔNG THỂ - ĐỘC LẬP

| 🛃 data    | .sav [DataS               | et1] - Si    | PSS Data | a Edito | or              | takens ins La                    | -      | 1                |        |       |         |         |      |           |          |         |         | x     |
|-----------|---------------------------|--------------|----------|---------|-----------------|----------------------------------|--------|------------------|--------|-------|---------|---------|------|-----------|----------|---------|---------|-------|
| Eile E    | <u>∃</u> dit <u>V</u> iew | <u>D</u> ata | Transf   | form    | <u>A</u> nalyze | <u>G</u> raphs <u>U</u> tilities | Add-   | ons <u>W</u> ind | low    | Help  |         |         |      |           |          |         |         |       |
| 🕞 📕       | 🖹 📴                       | •            | ) 🕌      |         | Reporte         |                                  | •      | 🕅 🖓 🖗            |        |       |         |         |      |           |          |         |         |       |
| 1 : CusiE | )                         |              | 101      | In 🖸    | dependent       | -Samples T Test                  |        | -                |        | -     |         | ×       |      | ŀ         | Visible: | 24 of 2 | 4 Varia | ables |
|           | С                         | usID         | D¢       |         |                 |                                  | ļ      | est Variable     | :(s):  |       | Ontione | -       | в    | LVB       | TPB      | EIB     | SCE     | з     |
| 1         | 101                       |              | 02/2     |         | CusID           | Independent-S                    | amp    | oles T Test:     | Opt    | ×     |         |         | (    | )         | 0        | 1       | 1       |       |
| 2         | 140                       | 1            | 02/0     |         |                 |                                  |        |                  |        |       |         |         | (    | כ         | 1        | 0       | 0       |       |
| 3         | 145                       | ;            | 03/1     | ●a      | CHILDRENS       | Confidence Interva               | al:    | 95               | %      |       |         |         | (    | כ         | 0        | 0       | 1       |       |
| 4         | 158                       |              | 08/0     | ) 🔏     | LITERACY        | Missing Value                    | s—     |                  |        |       |         |         | 0    | כ         | 0        | 0       | 0       |       |
| 5         | 167                       | ·            | 09/1     | 8       | PAYROLL         | Exclude case                     | es ar  | halysis by ar    | alysis |       |         |         | 0    | )         | 0        | 0       | 0       |       |
| 6         | 169                       | 1            | 11/2     | e a     | ACB             | C Exclude case                   | es lis | twise            |        |       |         |         | 0    | )         | 1        | 0       | 0       |       |
| 7         | 172                       | 2            | 07/1     | a       | ТРВ             |                                  |        |                  |        |       |         |         | 0    | )         | 0        | 0       | 0       |       |
| 8         | 180                       | 1            | 12/0     | 8       | EIB             | Continue                         | C      | ancel            | Hel    | p     |         |         | 0    | כ         | 0        | 0       | 0       |       |
| 9         | 214                       |              | 11/1     |         |                 | K Paste                          |        | Reset            | Canc   | el II | Help    |         | 0    | כ         | 0        | 0       | 0       |       |
| 10        | ) 224                     |              | 03/0     |         |                 |                                  |        |                  |        |       |         |         |      | כ         | 0        | 0       | 0       |       |
| 11        | 1 228                     | ;            | 08/16    | 71989   | Neeree          |                                  | Ţ      | 8.0              |        | UN    | ACR     | U       | " (  | כ         | 1        | 0       | 0       |       |
| 12        | 2 238                     | 1            | 07709/   | /1994   | <u>N</u> onpara | ametric lests                    |        | 1.0              |        | со    | VCB     | 0       | 0    | כ         | 0        | 0       | 0       |       |
| 13        | 3 255                     | ;            | 02/14/   | /1966   | Time Se         | nes                              |        | B.O              |        | UN    | VCB     | 1       | 0    | כ         | 0        | 1       | 0       |       |
| 14        | 4 288                     | 1            | 11/29/   | /1993   | Survival        | Velve Applyin                    | '      | 1.0              |        | UN    | VCB     | 0       |      | 1         | 0        | 1       | 0       |       |
| 15        | 5 328                     | ;            | 11/27/   | /1986   | Mutticle        | value Anal <u>y</u> sis          |        | B.O              |        | UN    | VCB     | 0       | 0    | כ         | 0        | 0       | 0       |       |
|           | •                         |              |          |         | Complex         | response                         |        |                  |        |       |         |         | _    |           |          |         |         | •     |
| Data Vi   | <b>iew</b> Vari           | able Viev    | w        |         | Ouality (       | Control                          |        |                  |        |       |         |         |      |           |          |         |         |       |
| Indepen   | dent-Sample               | s T Test     |          |         |                 | rve                              | ,      |                  |        |       | SPSS    | S Proce | esso | or is rea | ady      |         |         |       |

## TRUNG BÌNH CỦA 2 TỔNG THỂ - ĐỘC LẬP (SPV)

Giả thuyết  $H_0$ : Tuổi trung bình giữa nam và nữ là bằng nhau

td.

Kiểm định sự bằng nhau về phương sai của 2 mẫu (Levenve's Test)

#### Sig. < 5% → phương sai 2 mẫu khác nhau "Equal variances not assumed"

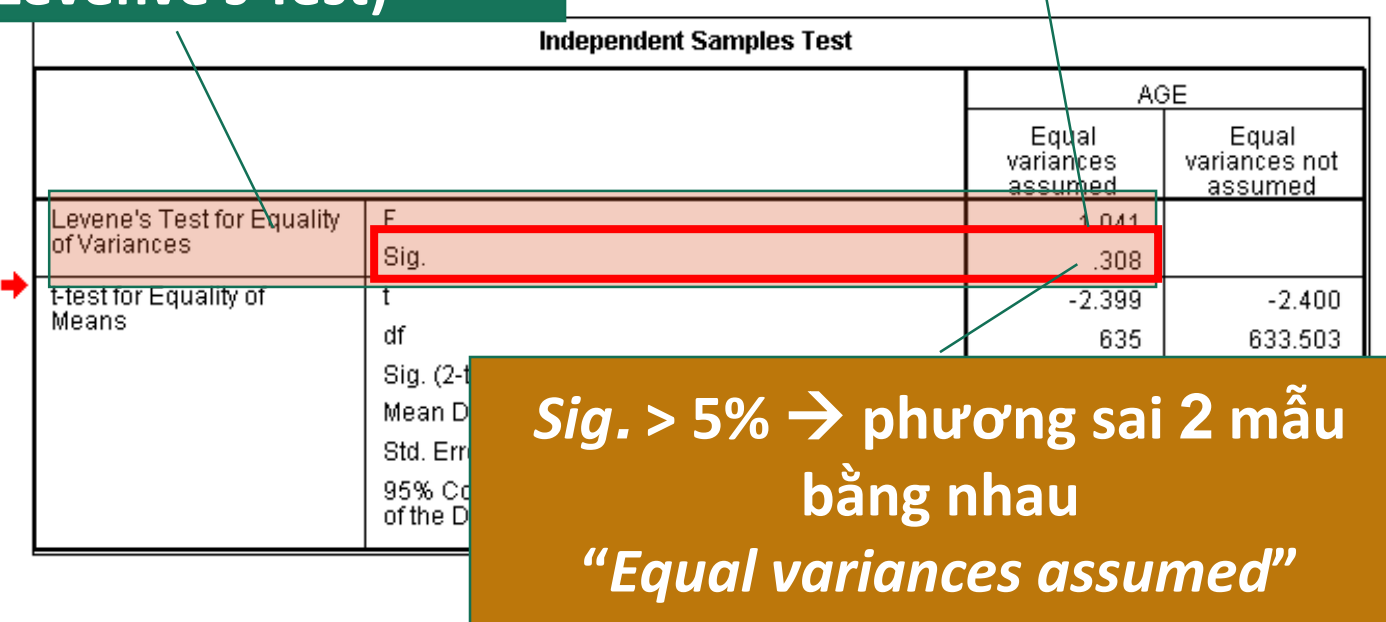

## TRUNG BÌNH CỦA 2 TỔNG THỂ - ĐỘC LẬP (SPV)

tistics

4

Kết quả kiểm định sự bằng nhau về trị trung bình của 2 mẫu Sig. > 5% → phương sai 2 mẫu bằng nhau <u>Std. Devia</u> "Equal variances assumed"

.842

|   | Independent Samples Test                                                                                                    |                       |                    |                                   |  |
|---|----------------------------------------------------------------------------------------------------|-----------------------|--------------------|-----------------------------------|--|
|   |                                                                                                    |                       | ACE                |                                   |  |
|   |                                                                                                    | Equ<br>variar<br>assu | ual<br>nces<br>med | Equal<br>variances not<br>assumed |  |
|   | Levene's Test for Equality F                                                                                                    |                       | 1.041              |                                   |  |
|   | $\Lambda$                                                                                                    |                       | .308               |                                   |  |
| - | test for Equation in the contract of the second second sec |                       | -2.399             | -2.400                            |  |
|   | dt                                                                                                    |                       | 635                | 633.503                           |  |
|   | Sig. (2-tailed)                                                                                                    |                       | .017               | .017                              |  |
|   | Mean Difference                                                                                                    |                       | -2.785             | -2.785                            |  |
|   |                                                                                                    |                       | 1.161              | 1.161                             |  |
|   |                                                                                                    |                       | -5.065             | -5.065                            |  |
|   | Bac bo gia thuyet $\Pi_0$                                                                                                    |                       | 505                | 506                               |  |
|   |                                                                                                    |                       |                    |                                   |  |

15.068

KẾT LUẬN: Tuổi trung bình giữa nam và nữ là khác nhau

## TRUNG BÌNH CỦA 2 TỔNG THỂ - TỪNG CẶP

Bước 1: Giả thuyết H<sub>o</sub>:

"Không có sự khác nhau về trị 2 trung bình tổng thể" (Khác biệt giữa 2 trung bình là bằng 0)

- Bước 2: Thực hiện Paired-Samples T-Test
- Bước 3: So sánh Sig. của kiểm định t ở bước 2 với α:
  - Sig. >  $\alpha$ : Chấp nhận H<sub>o</sub>
  - Sig.  $\leq \alpha$ : Bác bỏ H<sub>o</sub>

## Paired-Sample T-Test

## TRUNG BÌNH CỦA 2 TỔNG THỂ - TỪNG CẶP

- Ví dụ: Cảm nhận của khách hàng trước và sau khi ngân hàng triển khai cam kết chất lượng dịch vụ (SLA)
- Quy trình thực hiện
  - -Analye  $\rightarrow$  Compare Means  $\rightarrow$  <u>Paired-Samples</u> <u>T-Test</u>
  - -Cung cấp cặp biến phối hợp
  - -Điều chỉnh độ tin cậy (nếu cần)...

## V.D., TRUNG BÌNH CỦA 2 TỔNG THỂ - TỪNG CẶP

| 🚰 data_Paired_Samples_T_Test.sav [DataSet2] - SPSS Data Editor |                           |                                               |                           |  |  |  |  |  |  |
|----------------------------------------------------------------|---------------------------|-----------------------------------------------|---------------------------|--|--|--|--|--|--|
| <u>F</u> ile <u>E</u> dit ⊻                                    | jew <u>Data Transform</u> | Analyze Graphs Litilities Add-ons Window Help | ×                         |  |  |  |  |  |  |
| 🖻 🗏 🔒                                                          | Paired-Sample             | is i lest                                     |                           |  |  |  |  |  |  |
| 1 : beforeSLA                                                  |                           | Paired Variables: Options                     | Visible: 2 of 2 Variables |  |  |  |  |  |  |
|                                                                | be seforeSLA              | Paired-Samples T Test: Options                | var va                    |  |  |  |  |  |  |
| 1                                                              | V atterSLA                |                                               |                           |  |  |  |  |  |  |
| 2                                                              |                           | Confidence Interval: 95 %                     |                           |  |  |  |  |  |  |
| 3                                                              |                           | Missing Values 7                              |                           |  |  |  |  |  |  |
| 4                                                              |                           | Exclude c <u>a</u> ses analysis by analysis   |                           |  |  |  |  |  |  |
| 5                                                              |                           | C Exclude cases listwise                      |                           |  |  |  |  |  |  |
| b                                                              |                           |                                               |                           |  |  |  |  |  |  |
| /<br>                                                          |                           |                                               |                           |  |  |  |  |  |  |
| 9                                                              |                           |                                               |                           |  |  |  |  |  |  |
| 10                                                             |                           | OK Paste Reset Cancel Help                    |                           |  |  |  |  |  |  |
| 11                                                             |                           |                                               |                           |  |  |  |  |  |  |
| 12                                                             | 3                         | Nonparametric Tests                           |                           |  |  |  |  |  |  |
| 13                                                             | 4                         | Time Series                                   |                           |  |  |  |  |  |  |
| 14                                                             | 4                         | Survival                                      |                           |  |  |  |  |  |  |
| 15                                                             | 2                         | ₩ Missing Value Anal <u>y</u> sis             | -                         |  |  |  |  |  |  |
|                                                                | •                         | Multiple Response                             |                           |  |  |  |  |  |  |
| Data View                                                      | Variable View             | Complex Samples                               |                           |  |  |  |  |  |  |
| Paired-Samples                                                 | : T Test                  | Quality Control SPSS Processo                 | oris ready                |  |  |  |  |  |  |

## TRUNG BÌNH CỦA 2 TỔNG THỂ - TỪNG CẶP (SPV)

#### Giả thuyết H<sub>0</sub>: Cảm nhận của khách hàng là không đổi

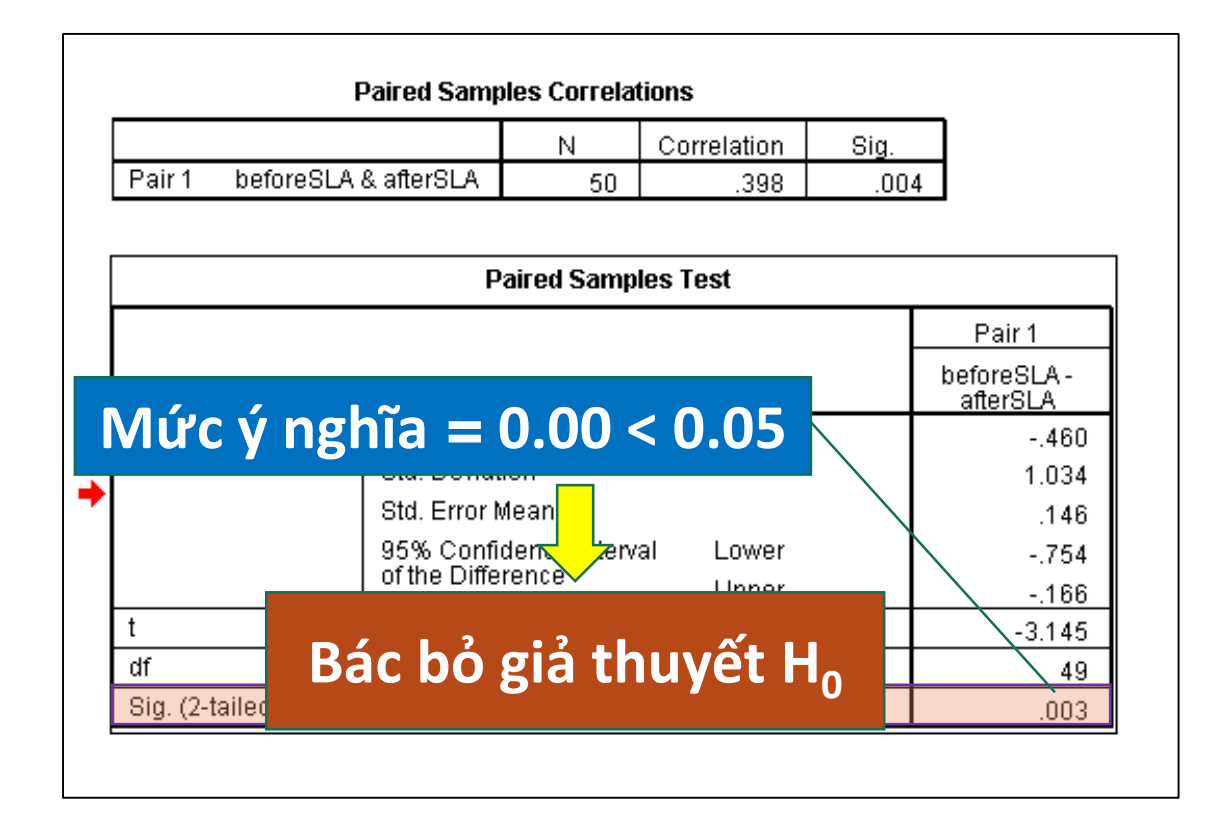

KẾT LUẬN: Cảm nhận của khách hàng có thay đổi

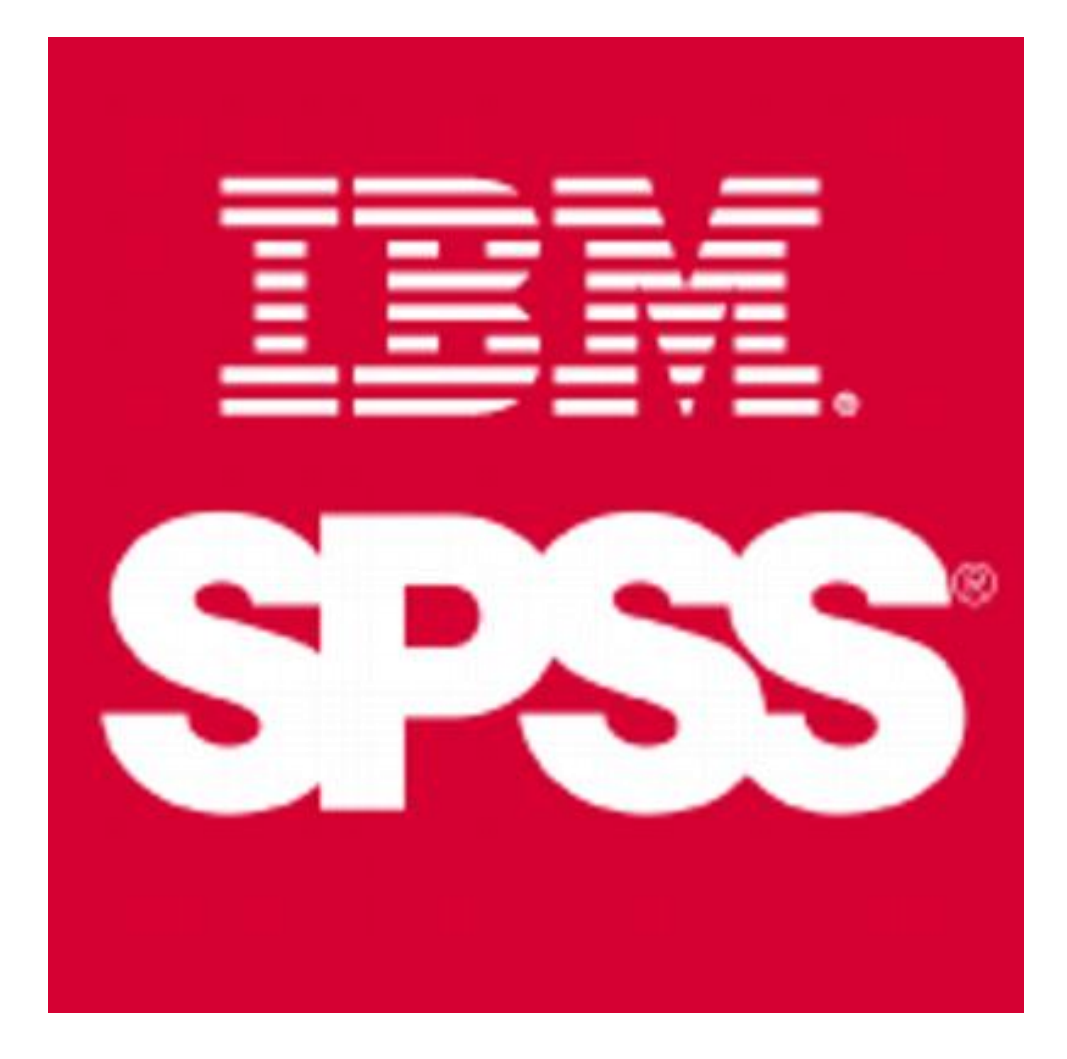

## PHÂN TÍCH TƯƠNG QUAN

#### Tương quan 2 biến (Bivariate)

- 1. Tương quan Pearson
- 2. Tương quan Spearman

## 1. TƯƠNG QUAN 2 BIẾN

- Tưởng quan Pearson
  - Áp dụng trong trường hợp mẫu có phân phối chuẩn
  - Lượng hóa mối liên hệ tuyến tính giữa 2 biến định lượng
  - Mối liên hệ giữa 2 biến có thể [-1, 1]
    - -r > 0: liên hệ tuyến tính thuận
    - r < 0: liên hệ tuyến tính nghịch</p>

– r = 0: không có liên hệ hoặc liên hệ phi tuyến

Mối liên hệ này có tính chất đối xứng.

## **TƯƠNG QUAN 2 BIẾN**

Hệ số tương quan giữa hai biến x và y:

$$r_{xy} = \frac{cov(x, y)}{\left(\sqrt{var(x)}\right) * \left(\sqrt{var(y)}\right)}$$

Trong đó:

- cov(x,y): hiệp phương sai của x và y
- -var(x): phương sai của x
- -var(y): phương sai của y

#### **TƯƠNG QUAN 2 BIẾN**

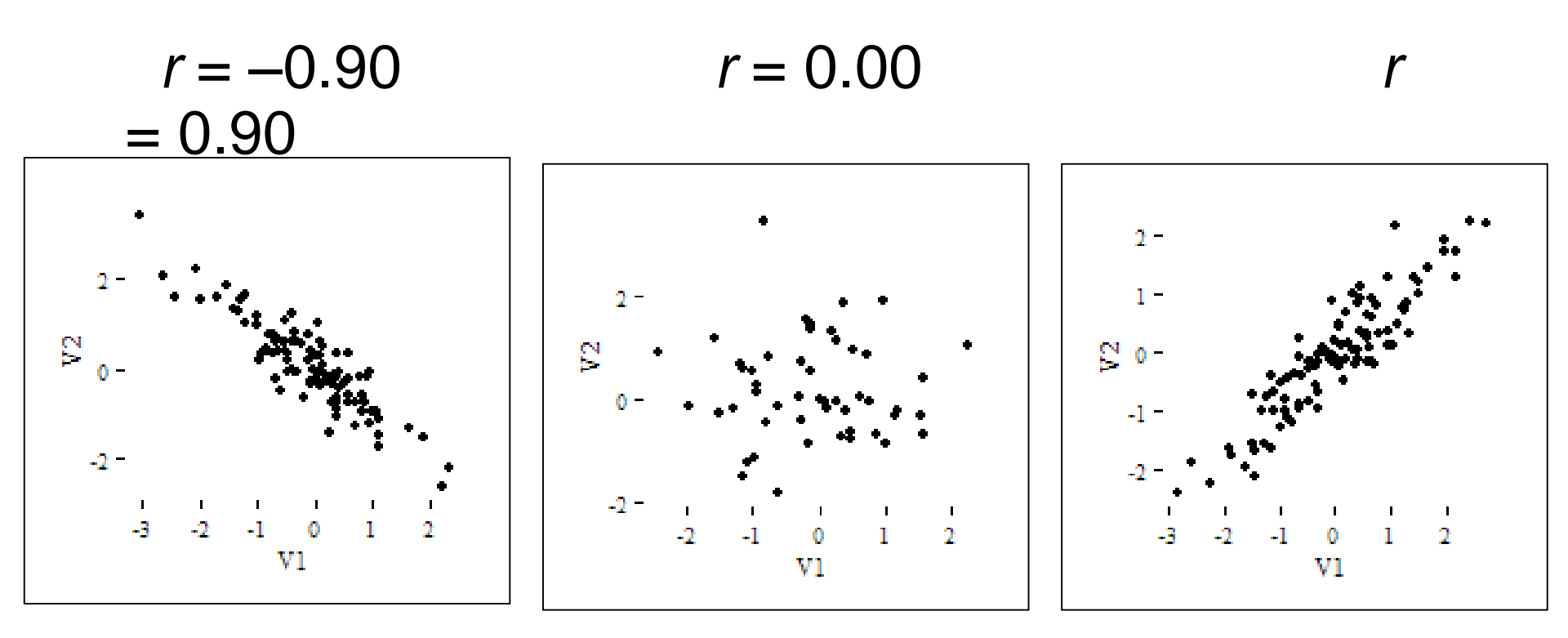

#### A. TƯƠNG QUAN PEARSON

- Giả thuyết: H<sub>0</sub> và H<sub>1</sub>, và hệ số tương quan (r)
  - Kiểm định 2 phía (two-tailed)
    - $-H_0$ : r = 0 không có mối tương quan
    - $-H_1$ : *r* ≠ 0 có mối tương quan
  - Kiểm định 1 phía (one-tailed)
    - $-H_0$ : r = 0 không có mối tương quan
    - $-H_1$ : r > 0 có mối tương quan thuận
    - $-H_1$ : *r* < 0 có mối tương quan nghịch

#### **TƯƠNG QUAN PEARSON**

- Một số yêu cầu về dữ liệu:
  - 2 biến liên tục (thang đo khoảng/tỷ lệ)
  - Các quan sát có giá trị trên cả 2 biến
  - Các quan sát độc lập
  - Các biến có phân phối chuẩn
  - Không có trường hợp bất thường...

#### **TƯƠNG QUAN PEARSON**

#### ■Ví dụ,

- Mục tiêu nghiên cứu: Có mối quan hệ như thế nào giữa độ tuổi và thu nhập.
- Câu hỏi nghiên cứu: Độ tuổi và thu nhập có mối quan hệ với nhau hay không?
- Các biến: Độ tuổi và thu nhập (2 biến định lượng).
- $H_0$ : "Độ tuổi và thu nhập không có liên hệ với nhau"

#### **TƯƠNG QUAN PEARSON**

- Quy trình thực hiện
  - -Analyze  $\rightarrow$  Correlate  $\rightarrow$  *Bivariate*
  - -Chọn biến vào Variables
  - –Tai Correlation Coefficients → Pearson
  - $\rightarrow$  Test of Significance  $\rightarrow$  OK...

#### V.D., TƯƠNG QUAN PEARSON

| data_Corre                 | lation.SAV        | [DataSet3]        | - SPSS Data Editor                              | - 0 <mark>- X</mark> -                 |  |  |
|----------------------------|-------------------|-------------------|-------------------------------------------------|----------------------------------------|--|--|
| <u>File E</u> dit <u>\</u> | /iew <u>D</u> ata | a <u>T</u> ransfo | rm Analyze Graphs Utilities Add-ons Window Help |                                        |  |  |
| 🗁 🗏 🔔                      | <b></b>           | •                 | Bivariate Correlations                          | 1                                      |  |  |
| 1 : Input_Score            |                   | 28                |                                                 | Visible: 2 of 2 Variables              |  |  |
|                            | Input_Sc          | Output            | Variables:                                      | var var                                |  |  |
| 1                          | 28.00             | 0re               | Output_Score                                    |                                        |  |  |
| 2                          | 28.50             | 7.40              |                                                 |                                        |  |  |
| 3                          | 21.25             | 5.21              |                                                 |                                        |  |  |
| 4                          | 22.75             | 6.96              |                                                 |                                        |  |  |
| 5                          | 29.50             | 6.89              |                                                 |                                        |  |  |
| 6                          | 28.75             | 6.64              |                                                 |                                        |  |  |
| 7                          | 21.75             | 7.10              | Correlation Coefficients                        |                                        |  |  |
| 8                          | 22.00             | 7.50              | Pearson Kendall's tau-b Spearman                |                                        |  |  |
| 9                          | 20.50             | 4.70              |                                                 |                                        |  |  |
| 10                         | 20.00             | 6.00              | Test of Significance                            |                                        |  |  |
| 11                         | 28.00             | 9.22              |                                                 |                                        |  |  |
| 12                         | 22.75             | 5.68              | ✓ Flag significant correlations                 |                                        |  |  |
| 14                         | 21.50             | 6.04              |                                                 |                                        |  |  |
| OK Paste Reset Cancel Help |                   |                   |                                                 |                                        |  |  |
| Data View                  | Verieble V        | iouu              | Complex Samples                                 |                                        |  |  |
| Bivariate                  | variable v        | iew               | Quality Control                                 | essor is ready                         |  |  |
|                            |                   |                   |                                                 | ////////////////////////////////////// |  |  |

## V.D., TƯỞNG QUAN PEARSON (SPV)

#### H<sub>0</sub>: Độ tuổi và thu nhập không có liên hệ với nhau

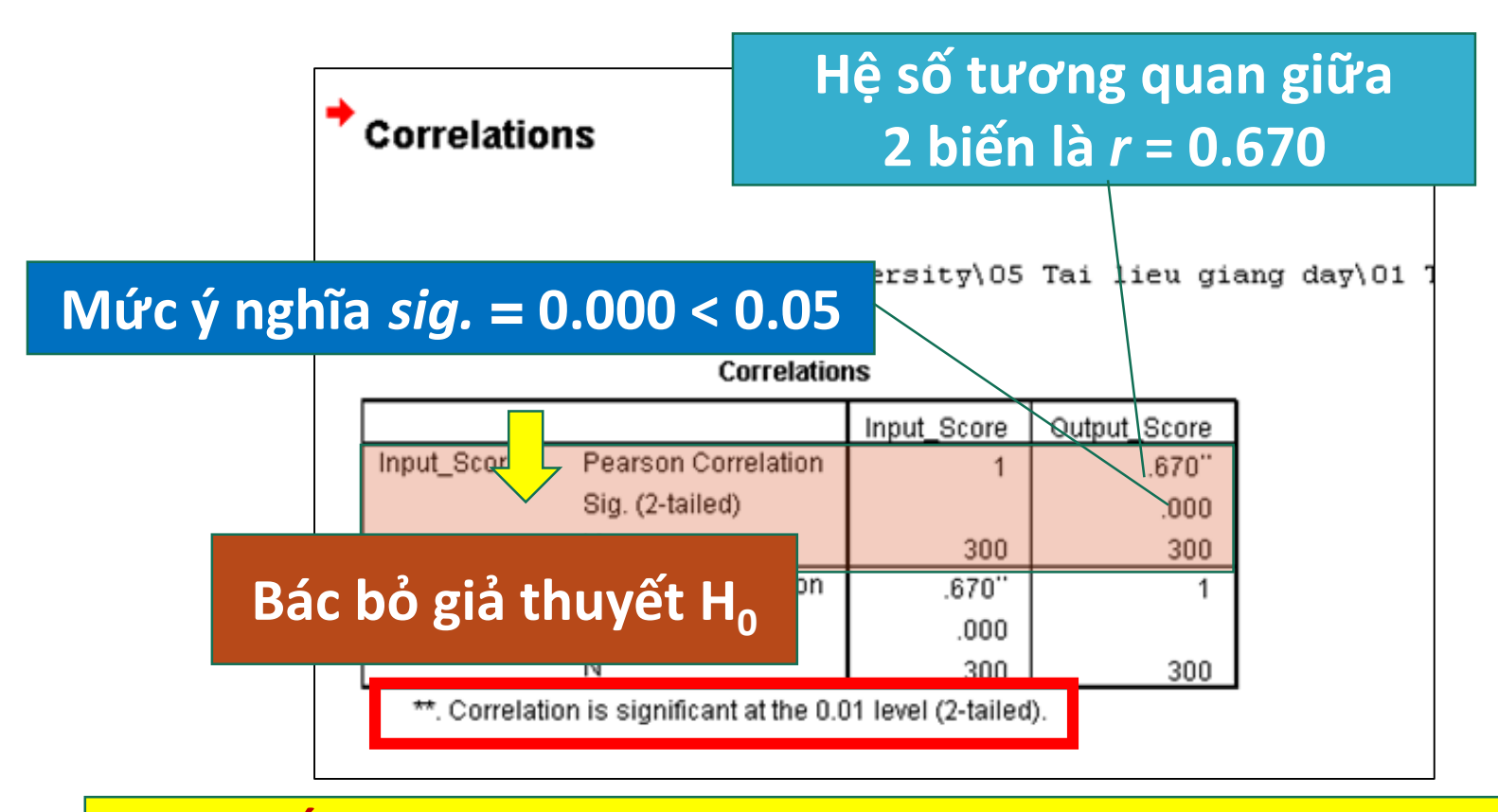

KẾT LUẬN: Độ tuổi và thu nhập có liên hệ với nhau

#### **B. TƯƠNG QUAN SPEARMAN**

- Tương quan Spearman
  - Rank Correlation
    Coefficient
  - Áp dụng trong trường hợp tổng thể không có phân phối chuẩn...

|                                       | ⊻ariables:                 | Qptions |
|---------------------------------------|----------------------------|---------|
|                                       | *                          |         |
| - Correlation Coefficier              | nts<br>'s tau-I ☑ Spearman |         |
| Pearson Kendali                       |                            |         |
| Test of Significance  Two-tailed One- | talįed                     |         |

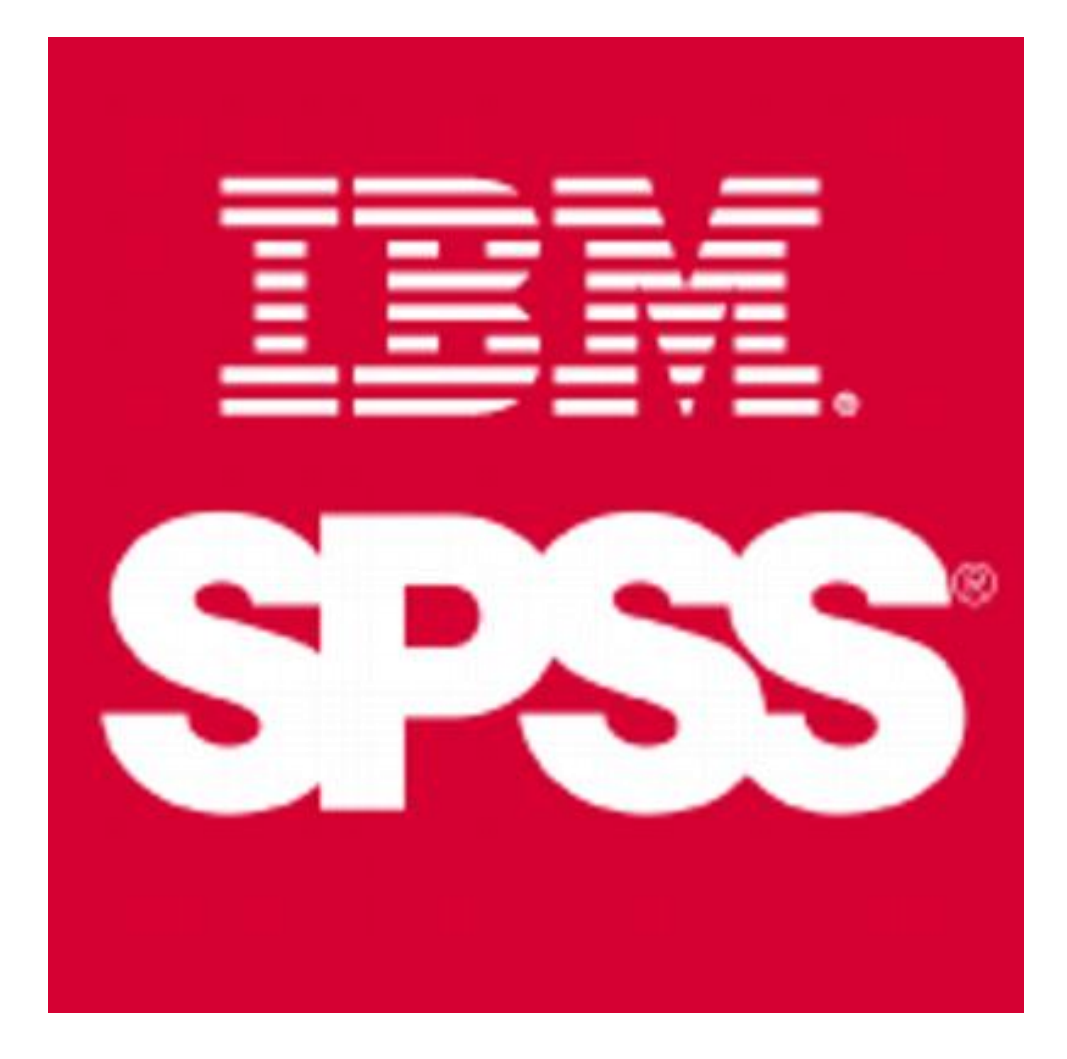

## PHÂN TÍCH HỒI QUY

# 1. Hồi quy tuyến tính đơn biến 2. Hồi quy tuyến tính đa biến (bội)

## $Y = \beta_0 + \sum (\beta_i * X_i)$

## PHÂN TÍCH HỒI QUY

- Mô hình hóa mối quan hệ tuyến tính giữa 1 biến phụ thuộc (Y) với nhiều biến độc lập (X<sub>i</sub>)
- Không có tính đối xứng như tương quan
- Ví dụ,

Các yếu tố ảnh hưởng đến chất lượng KTX BUH...

## 1. HỒI QUY TUYẾN TÍNH ĐƠN

Mô hình tổng quát

$$Y_i = \beta_0 + \beta_1 * X_i + \varepsilon_i$$

#### Trong đó

- Y<sub>i</sub>: giá trị dự đoán thứ *i* của biến phụ thuộc
- $-X_i$ : giá trị quan sát thứ *i* của biến độc lập
- $-\beta_0$  và  $\beta_1$ : các hệ số hồi quy theo phương pháp OLS
- $\varepsilon_i$ : phần dư, biến độc lập ngẫu nhiên  $N(0, \sigma^2)$ ...

## V.D: ĐỒ THỊ HỒI QUY TUYẾN TÍNH ĐƠN

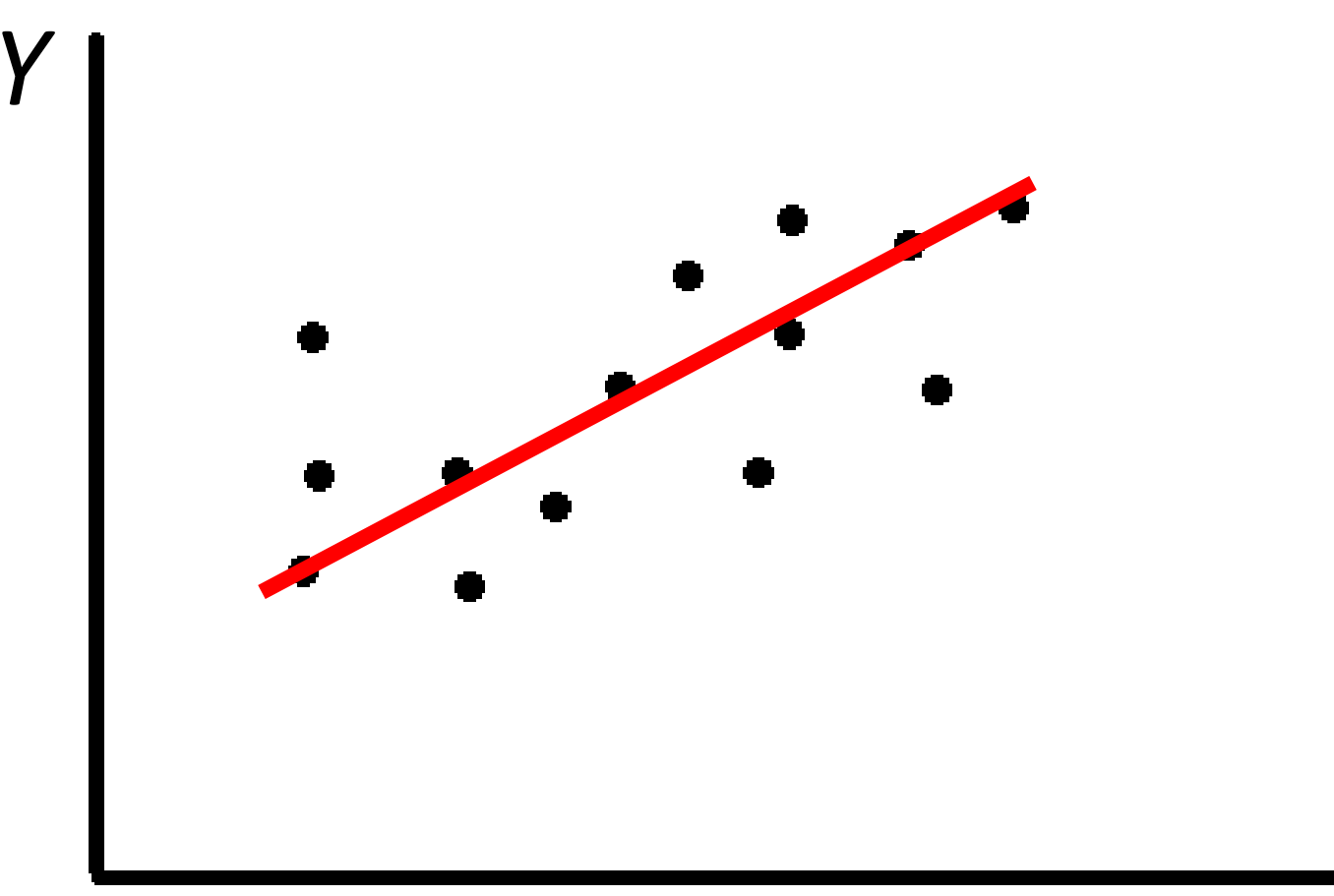

#### X

## HỒI QUY TUYẾN TÍNH ĐƠN

- Một số giả định và yêu cầu về dữ liệu
  - 2 biến liên tục (thang đo khoảng/tỷ lệ)
  - Các quan sát có giá trị trên cả 2 biến
  - Tồn tại quan hệ tuyến tính giữa 2 biến
  - Các giá trị của Y độc lập với nhau
  - Phân phối chuẩn của Y với phương sai không đổi
  - Các giá trị trung bình  $\mu(Y|X)$  nằm trên đường thẳng
  - Phần dư có phân phối chuẩn...

## HỒI QUY TUYẾN TÍNH ĐƠN

- Quy trình thực hiện
  - -Analyze  $\rightarrow$  Regression  $\rightarrow$  *Linear*...
  - -Chọn biến vào Dependent và Independent
  - -Kiểm định các giả định → Statistics
  - -Biểu đồ → Plots...
  - → OK...

## V.D: HỒI QUY TUYẾN TÍNH ĐƠN

| data_Cor                  | relation.S | AV [DataSet1] - SPSS Data                      | Editor                                                                          |
|---------------------------|------------|------------------------------------------------|---------------------------------------------------------------------------------|
| <u>F</u> ile <u>E</u> dit | ⊻iew       | <u>_</u> ata <u>T</u> ransform <u>A</u> nalyza | e <u>G</u> raphs <u>U</u> tilities Add- <u>o</u> ns <u>Wi</u> ndow <u>H</u> elp |
| 🕞 🗏 🚑                     | <u>.</u>   | Linear Regression                              |                                                                                 |
| 1 : Input_Sco             | re         |                                                | Dependent: Visible: 2 of 2 Variables                                            |
|                           | Input      | Input_Score                                    | Output_Score                                                                    |
|                           | re         |                                                | Block 1 of 1                                                                    |
| 1                         | 28.00      |                                                | Save                                                                            |
| 2                         | 28.50      |                                                | Independent(a):                                                                 |
| 3                         | 21.22      |                                                | independent(s).                                                                 |
| 4                         | 22.75      |                                                |                                                                                 |
| 6                         | 28.75      |                                                |                                                                                 |
| 7                         | 21.75      |                                                | Method:                                                                         |
| 8                         | 22.00      |                                                |                                                                                 |
| 9                         | 20.50      |                                                | Selection Variable:                                                             |
| 10                        | 20.00      |                                                |                                                                                 |
| 11                        | 28.00      |                                                |                                                                                 |
| 12                        | 22.75      |                                                | WI S Weight:                                                                    |
| 13                        | 21.50      |                                                |                                                                                 |
| 14                        | 20.75      |                                                | K Pasta Reset Cancel Help                                                       |
| 15                        | 28.25      |                                                |                                                                                 |
|                           | 4          | Con                                            | nplex Samples                                                                   |
| Data View                 | Variab     | e View Qua                                     | ality Control                                                                   |
| Linear                    |            | R00                                            | C Curve                                                                         |
#### V.D., HỒI QUY TUYẾN TÍNH ĐƠN (SPV)

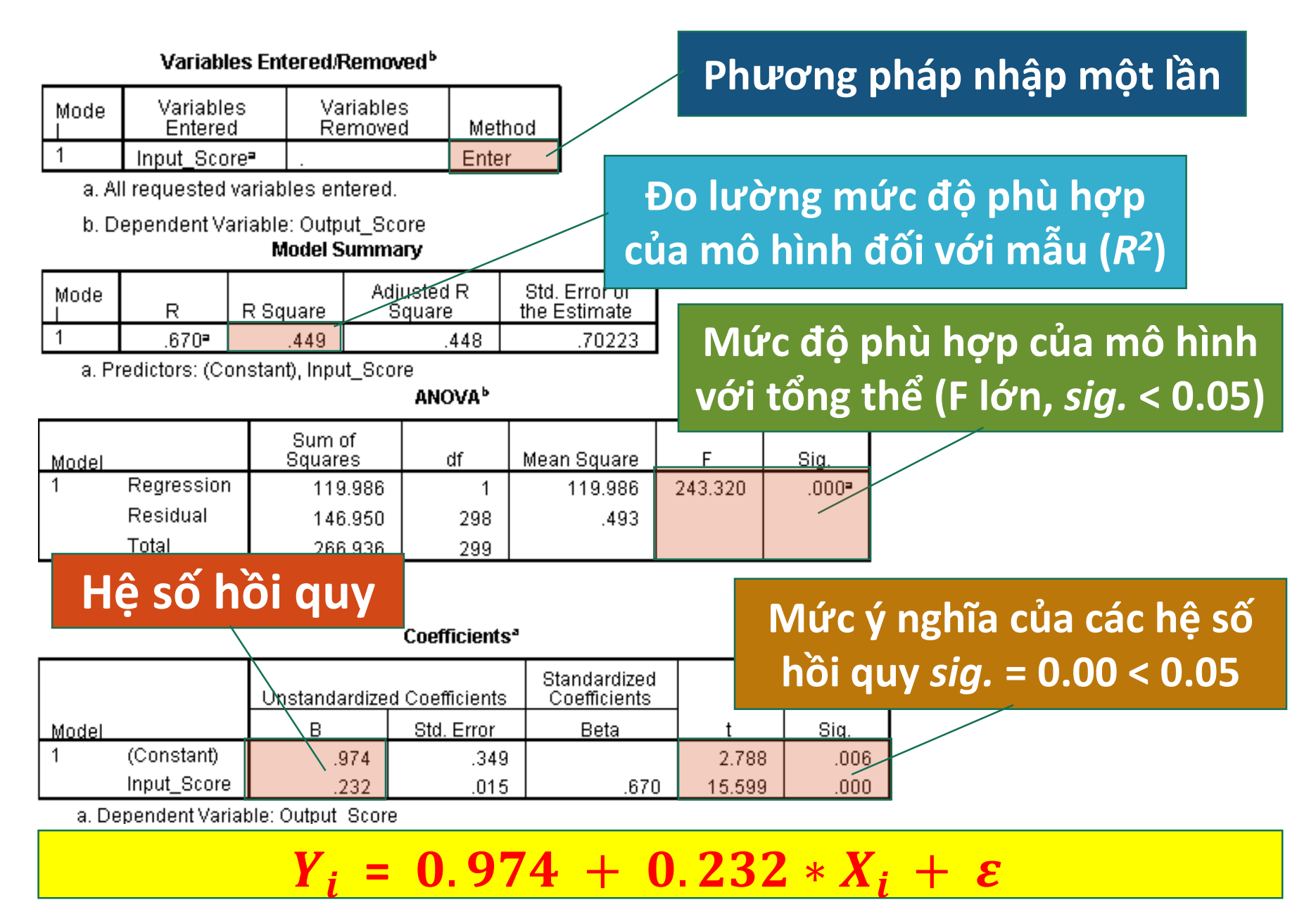

## HỒI QUY TUYẾN TÍNH ĐƠN (SPV)

#### Variables Entered/Removed

- Model: cho phép chạy nhiều mô hình mỗi lần thực hiện hồi quy, cột Model là số thứ tự của mô hình.
- Variables Entered: cho phép nhập các biến vào theo khối (blocks) và thực hiện hồi quy theo từng bước (stepwise)
- Variables Removed: liệt kê các biến bị loại bỏ khỏi hồi quy, cột này thường trống trừ khi thực hiện hồi quy theo từng bước.
- Method: phương pháp. V.d., từn

|                                     | Variables Ent        | ered/Removed <sup>b</sup> |        |  |  |  |  |  |  |
|-------------------------------------|----------------------|---------------------------|--------|--|--|--|--|--|--|
| Mode<br>I                           | Variables<br>Entered | Variables<br>Removed      | Method |  |  |  |  |  |  |
| 1                                   | Input_Scoreª         |                           | Enter  |  |  |  |  |  |  |
| a. Al                               | les entered.         |                           |        |  |  |  |  |  |  |
| b. Dependent Variable: Output_Score |                      |                           |        |  |  |  |  |  |  |

## HỒI QUY TUYẾN TÍNH ĐƠN (SPV)

#### Model Summary

- Model: số thứ tự của mô hình hồi quy
- R: tương quan giữa biến độc lập và biến phụ thuộc
- R-Squared: mức độ biến thiên của biến phụ thuộc được giải thích bởi biến độc lập
- Adjusted R-Square: mức độ biến thiên của biến phụ thuộc được giải thích bởi biến độc lập
  - V.d., 44.8% (R<sup>2</sup> = 0.448) sự biến thiên của chất lượng KTX được giải thích bởi chất lượng nhân viên KTX.

|                                        |               | Model S                       | iummary |                            |  |  |  |  |  |  |
|----------------------------------------|---------------|-------------------------------|---------|----------------------------|--|--|--|--|--|--|
| Mode<br>I R                            |               | Adjusted R<br>R Square Square |         | Std. Error of the Estimate |  |  |  |  |  |  |
| 1                                      | .670 <b>°</b> | .449                          | .448    | .70223                     |  |  |  |  |  |  |
| a. Predictors: (Constant), Input_Score |               |                               |         |                            |  |  |  |  |  |  |

### R<sup>2</sup> VÀ R<sup>2</sup> HIỆU CHỈNH

- R-Squared tăng khi thêm 1 biến độc lập (X) vào mô hình, dù biến thêm vào không có ý nghĩa thống kê
- Adjusted R-Squared chỉ tăng khi biến độc lập (X) có ý nghĩa thống kê và ảnh hưởng đến biến phụ thuộc (Y)
- R-Squared không có giá trị âm
- Adjusted R-Squared có thể âm khi R-Squared gần giá trị 0...

## HỒI QUY TUYẾN TÍNH ĐƠN (SPV)

#### ANOVA

- Sum of squares: tổng bình phương
- df: bậc tự do, Residual = n − 1...
- Mean Square: Sum of Squares/df
- F và Sig.: kiểm định F và p-value...
  - F = Mean Square (Regression)/Mean Square (Residual).
  - Giả thuyết H<sub>0</sub>: "tất cả các hệ số hồi quy của mô hình bằng 0"
  - Sig. <  $\alpha$ : mô hình hồi quy có ý nghĩa thống kệ.

|       |                   |                    | ANOVA <sup>b</sup> |             |         |       |
|-------|-------------------|--------------------|--------------------|-------------|---------|-------|
| Model |                   | Sum of<br>Squares  | df                 | Mean Square | F       | Sig.  |
| 1     | Regression        | 119.986            | 1                  | 119.986     | 243.320 | .000≥ |
|       | Residual          | 146.950            | 298                | .493        |         |       |
|       | Total             | 266.936            | 299                |             |         |       |
| a. F  | Predictors: (Cons | tant), Input_Score | е                  |             |         |       |
| b. [  | Dependent Varial  | ble: Output_Score  | 9                  |             |         |       |

## HỒI QUY TUYẾN TÍNH ĐƠN (SPV)

#### Coefficients

- B: các hệ số hồi quy tuyến tính.
- Std. Error: sai số chuẩn cho các hệ số
- Beta: các hệ số được chuẩn hóa.
- t và Sig.: Kiểm định t và p-value
  - Sig. > α: không có ý nghĩa thống kê (loại bỏ b/beta tương ứng)
  - Sig. < α: có ý nghĩa thống kê (giữ lại b/beta tương ứng)...</li>

|                                     |             |          |                       | Coefficients <sup>a</sup> |                              |      |        |      |  |
|-------------------------------------|-------------|----------|-----------------------|---------------------------|------------------------------|------|--------|------|--|
| Unstan                              |             |          | dardized Coefficients |                           | Standardized<br>Coefficients |      |        |      |  |
| Model                               |             | B Std. F |                       | Std. Error                | Beta                         |      | t      | Siq. |  |
| 1                                   | (Constant)  |          | .974                  | .349                      |                              |      | 2.788  | .006 |  |
|                                     | Input_Score |          | .232                  | .015                      |                              | .670 | 15.599 | .000 |  |
| a. Dependent Variable: Output Score |             |          |                       |                           |                              |      |        |      |  |

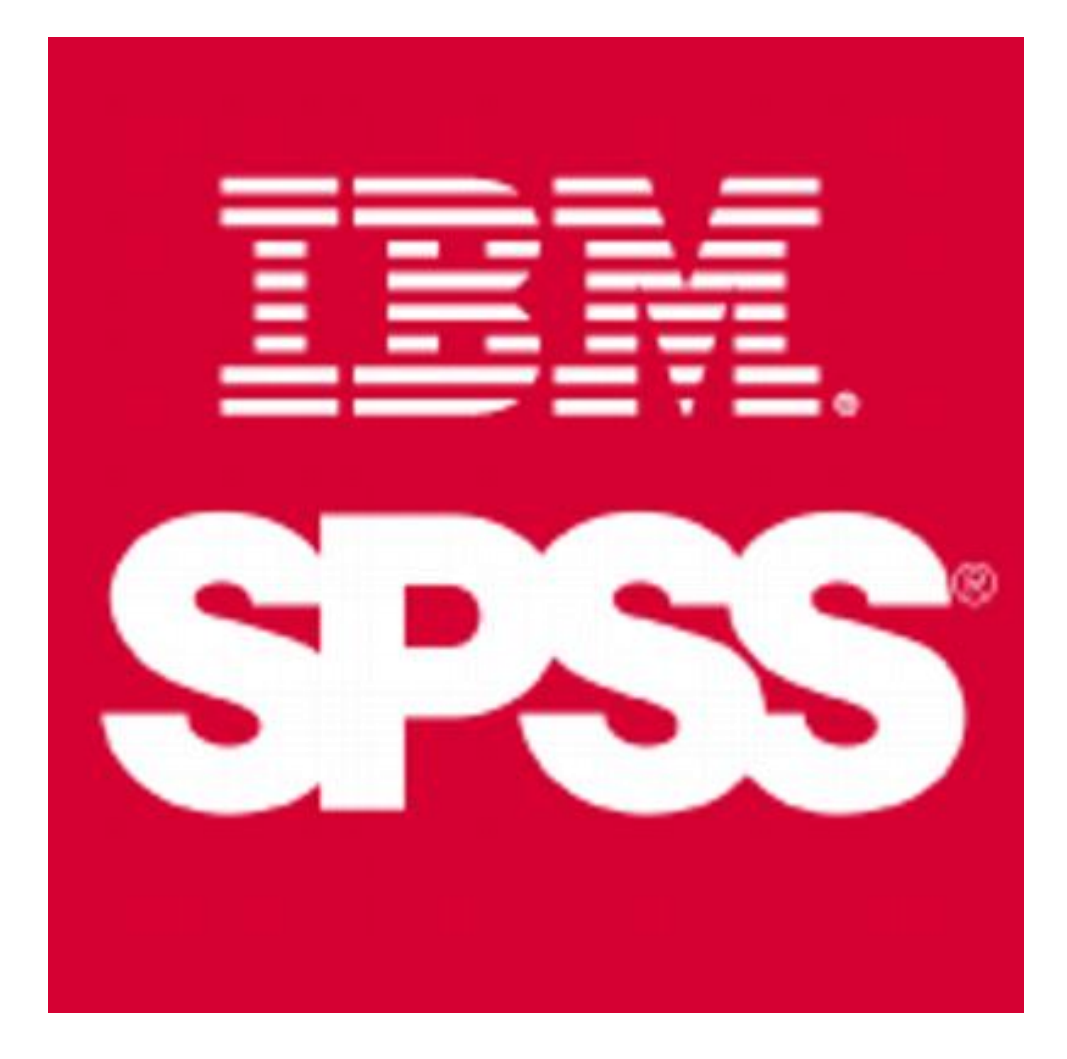

### 2. HỒI QUY TUYẾN TÍNH BỘI

Mô hình tổng quát

$$Y_i = \beta_0 + \beta_1 * X_{1i} + \beta_2 * X_{2i} + \dots + \beta_p * X_{pi} + \varepsilon_i$$

#### Trong đó

- Y<sub>i</sub>: giá trị dự đoán thứ *i* của biến phụ thuộc
- $X_{ki}$ : giá trị quan sát thứ *i* của biến độc lập thứ k
- $\beta_i$ : các hệ số hồi quy riêng phần theo phương pháp OLS
- $\varepsilon_i$ : phần dư, biến độc lập ngẫu nhiên  $N(0,\sigma^2)$ .

## HỒI QUY TUYẾN TÍNH BỘI

- Một số giả định và yêu cầu về dữ liệu
  - Các biến độc lập phụ thuộc liên tục (thang đo khoảng/tỷ lệ)
  - Các quan sát có giá trị độc lập
  - Tồn tại quan hệ tuyến tính giữa các biến độc lập phụ thuộc
  - Các giá trị của Y độc lập với nhau
  - Phân phối chuẩn của Y với phương sai không đổi
  - Không tồn tại đa cộng tuyến giữa các biến độc lập
  - Phần dư có phân phối chuẩn...

## V.D: HỒI QUY TUYẾN TÍNH BỘI

 Xác định mức độ tác động của các yếu tố có ảnh hưởng đến ý định mua nước hoa ở TP. HCM.

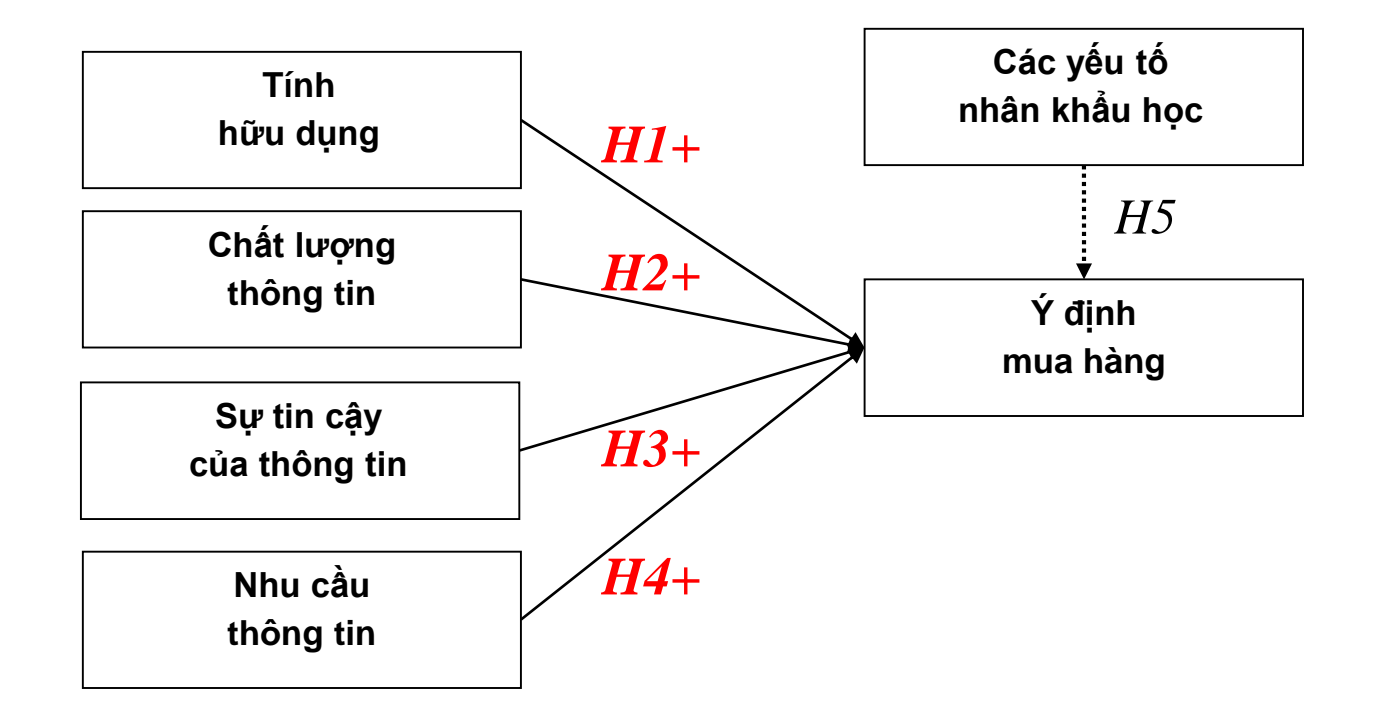

### HỒI QUY TUYẾN TÍNH BỘI

#### Quy trình thực hiện

- A. Xem xét ma trận hệ số tương quan
- B. Xây dựng phương trình hồi quy
- C. Kiểm định các giả thuyết
- D. Giải thích các hệ số hồi quy
- E. Xác định tầm quan trọng của các biến
- F. Lựa chọn các biến độc lập cho mô hình
- G. Dò tìm các vi phạm giả định cần thiết [5]...

# A. MA TRẬN HỆ SỐ TƯƠNG QUAN

| data_Corr          | elation.SAV [Dat                     | aSet1] - SPSS Data Editor                            |                             |
|--------------------|--------------------------------------|------------------------------------------------------|-----------------------------|
| <u>File Edit y</u> | <u>∕</u> iew <u>D</u> ata <u>T</u> r | ansform Analyze Graphs Utilities Add-ons Window Help |                             |
| 🗁 📙 🚔              | 📴 🔶 🖶                                | Bivariate Correlations                               |                             |
| 7 : SelfControl    | 3                                    |                                                      | Visible: 10 of 10 Variables |
|                    | Input_Score                          | Variables: Options                                   | var v                       |
| 1                  | 28.00                                | SelfControl                                          | ▲                           |
| 2                  | 28.50                                | Output_Score                                         |                             |
| 3                  | 21.25                                |                                                      |                             |
| 4                  | 22.75                                |                                                      |                             |
| 5                  | 29.50                                |                                                      |                             |
| 6                  | 28.75                                |                                                      |                             |
| 7                  | 21.75                                |                                                      |                             |
| 8                  | 22.00                                | Correlation Coefficients                             |                             |
| 9                  | 20.50                                | Pearson Kendall's tau-b Spearman                     |                             |
| 10                 | 20.00                                |                                                      |                             |
| 11                 | 28.00                                | lest of Significance                                 |                             |
| 12                 | 22.75                                |                                                      |                             |
| 13                 | 21.50                                |                                                      |                             |
| 14                 | 20.75                                | Elag significant correlations                        |                             |
| 15                 | 28.25                                | OK Paste Reset Cancel Help                           |                             |
| 16                 | 24.75                                |                                                      |                             |
|                    |                                      | Complex Samples                                      |                             |
| Data View          | Variable View                        | Quality Control                                      |                             |
| Bivariate          |                                      | SPSS Processo                                        | ris ready                   |

### MA TRẬN HỆ SỐ TƯƠNG QUAN (SPV)

Correlations

#### Hệ số tương quan giữa hai biến độc lập thấp & không có ý nghĩa

SelfControl

Output\_Score

[DataSet1] D:\02 Tai lieu dao tao\002 Tin hoc ung dung\data\_Corre

Input\_Score

Hệ số tương quan giữa biến phụ thuộc và các biến độc lập tương đối cao & có ý nghĩa

|                | 4P            | orrelation | 1    | /.070 | .374" |
|----------------|---------------|------------|------|-------|-------|
| có ý nahì      | in l          | ed)        |      | .229  | .000  |
| co y ngin      | a             |            | 300  | 300   | 300   |
| SelfControl P  | 'earson C     | orrelation | .070 | 1     | .784" |
| S              | ed)           | ,229       |      | .000  |       |
| N              | 4             |            | 308  | 300   | 300   |
| Output_Score P | earson C      | orrelation | .374 | .784" | 1     |
| S              | 3ig. (2-taile | ed)        | .000 | .000  |       |
| N              | 1             |            | 300  | 300   | 300   |

Correlations

\*\*. Correlation is significant at the 0.01 level (2-tailed).

KẾT LUẬN: Có thể sử dụng các biến độc lập trong mô hình

# B. XÂY DỰNG MÔ HÌNH HỒI QUY

- Quy trình thực hiện
  - -Analyze  $\rightarrow$  Regression  $\rightarrow$  <u>Linear</u>...
  - –Chọn biến vào Dependent và các biến Independent
  - -Kiểm định các giả định  $\rightarrow$  Statistics
  - -Biểu đồ → Plots...
  - → OK...

## XÂY DỰNG MÔ HÌNH HỒI QUY

| data_Corre        | 🚰 data_Correlation.SAV [DataSet1] - SPSS Data Editor |                       |                                                   |                           |  |  |  |  |  |  |  |  |
|-------------------|------------------------------------------------------|-----------------------|---------------------------------------------------|---------------------------|--|--|--|--|--|--|--|--|
| <u>File E</u> dit | <u>/</u> iew <u>D</u>                                | ata <u>T</u> ransform | Analyze Graphs Utilities Add-ons Window Help      |                           |  |  |  |  |  |  |  |  |
| 🕞 📕 🔔             | 📴 🔶                                                  | 🔛 Linear Regre        | ssion                                             |                           |  |  |  |  |  |  |  |  |
| 1 : Input_Score   | !                                                    |                       | Dependent:                                        | Visible: 3 of 3 Variables |  |  |  |  |  |  |  |  |
|                   | Input                                                | Not_Score             | Linear Regression: Statistics                     | var v                     |  |  |  |  |  |  |  |  |
| 1                 | 28.00                                                | SelfControl           | Plots                                             |                           |  |  |  |  |  |  |  |  |
| 2                 | 28.50                                                |                       | Regression Coefficient  ✓ Model fit Save          | 200                       |  |  |  |  |  |  |  |  |
| 3                 | 21.25                                                |                       | Image: Estimates     R squared change     Options |                           |  |  |  |  |  |  |  |  |
| 4                 | 22.75                                                |                       | Confidence intervals                              |                           |  |  |  |  |  |  |  |  |
| 5                 | 29.50                                                |                       | Co⊻ariance matrix □ Part and partial correlations |                           |  |  |  |  |  |  |  |  |
| 6                 | 28.75                                                |                       | Collinearity diagnostics                          |                           |  |  |  |  |  |  |  |  |
| 7                 | 21.75                                                |                       | Residuals                                         |                           |  |  |  |  |  |  |  |  |
| 8                 | 22.00                                                |                       | Durbin-Matson                                     |                           |  |  |  |  |  |  |  |  |
|                   | 20.00                                                |                       |                                                   |                           |  |  |  |  |  |  |  |  |
| 10                | 20.00                                                |                       | Outliers outside: 3 standard deviations           |                           |  |  |  |  |  |  |  |  |
| 12                | 22.75                                                |                       |                                                   |                           |  |  |  |  |  |  |  |  |
| 13                | 21.50                                                |                       |                                                   |                           |  |  |  |  |  |  |  |  |
| 14                | 20.75                                                |                       | Continue Cancel Help                              |                           |  |  |  |  |  |  |  |  |
| 15                | 28.25                                                |                       |                                                   |                           |  |  |  |  |  |  |  |  |
| 16                | 24.75                                                |                       |                                                   |                           |  |  |  |  |  |  |  |  |
|                   | 4 🛞                                                  |                       | Complex Samples Ontimel Scaling                   |                           |  |  |  |  |  |  |  |  |
| Data View         | Variable                                             | View                  | Quality Control                                   |                           |  |  |  |  |  |  |  |  |
| Linear            |                                                      |                       | ROC Curve     SPSS Processor is rea               | SS Processor is ready     |  |  |  |  |  |  |  |  |

### PHƯƠNG TRÌNH HỒI QUY

|   |                                                     |                            | Model           | Summary          |                                         |                    |        | _    |            |             |      |  |
|---|-----------------------------------------------------|----------------------------|-----------------|------------------|-----------------------------------------|--------------------|--------|------|------------|-------------|------|--|
|   | Mode<br>I                                           | Adjustv<br>R R Square Squa |                 | Adjuste<br>Squar | ted R Std. Error of<br>are the Estimate |                    |        |      |            |             |      |  |
|   | 1                                                   | .847ª                      | .717            |                  | .715                                    |                    | .52385 |      |            |             |      |  |
|   | a. Predictors: (Constant), SelfControl, Input_Score |                            |                 |                  |                                         |                    |        |      |            |             |      |  |
| ŀ | lệ s                                                | ố hồi                      | quy             |                  | Co                                      | efficients         | 3      |      |            |             |      |  |
|   |                                                     |                            | Unstandardize   | d Coefficients   | Stand:<br>Coeff                         | ardized<br>icients |        |      | c          | orrelations |      |  |
|   | Model                                               |                            | В               | Std. Error       | B                                       | eta                | t      | Siq. | Zero-order | Partial     | Part |  |
|   | 1 (                                                 | Constant)                  | 2.323           | .265             |                                         |                    | 8.762  | .000 |            |             |      |  |
|   | I                                                   | nput_Score                 | .115            | .011             | l l                                     | .321               | 10.361 | .000 | .374       | .515        | .320 |  |
|   | 8                                                   | SelfControl                | .677            | .028             |                                         | .762               | 24.613 | .000 | .784       | .819        | .760 |  |
|   | a Dep                                               | endent Variabl             | e: Output, Scor | 9                |                                         |                    |        |      |            |             |      |  |

Hệ số xác định tổng thể R<sup>2</sup> = 0.717, nên các biến độc lập giải thích được khoảng 71,7 % sự biến thiên của biến phụ thuộc

#### $Y = 2.232 + 0.115 * X_1 + 0.677 * X_2 + \varepsilon$

# C. KIỂM ĐỊNH CÁC GIẢ THUYẾT (SPV)

#### ANOVA<sup>b</sup>

| Model |            | Sum of<br>Squares | df  | Mean Square | F       | Sig.  |
|-------|------------|-------------------|-----|-------------|---------|-------|
| 1     | Regression | 206.456           | 2   | 103.228     | 376.172 | -000° |
|       | Residual   | 81.502            | 297 | .274        |         |       |
|       | Total      | 287,958           | 299 |             |         |       |

a. Predictors: (Constant), SelfControl, Input\_Score

b. Dependent Variable: Output\_Score

#### Mức độ phù hợp của mô hình với tổng thể (F lớn*, sig.* < 0.05)

Coefficients

|       |             | Unstandardize | d Coefficients | Standardized<br>Coefficients |        |      | C          | correlations |      |
|-------|-------------|---------------|----------------|------------------------------|--------|------|------------|--------------|------|
| Model |             | В             | Std. Error     | Beta                         | t      | Siq. | Zero-order | Partial      | Part |
| 1     | (Constant)  | 2.323         | .265           |                              | 8.762  | .000 |            |              |      |
|       | Input_Score | .115          | .011           | .321                         | 10.361 | .000 | 374        | .515         | .320 |
|       | SelfControl | .677          | .028           | .762                         | 24.613 | .000 | .784       | .819         | .760 |

a. Dependent Variable: Output\_Score

#### Các biến đều có ý nghĩa trong mô hình (sig. < 0.05)

KếT LUẬN: Các giả thuyết đều được ủng hộ (không bác bỏ)

# E. TẦM QUAN TRỌNG CÁC BIẾN (SPV)

| d 🔛      | ata_Con      | relation.SA           | V [DataSet1] - SP     | SS Da         | ta Editor         | Av n                     |                                             |
|----------|--------------|-----------------------|-----------------------|---------------|-------------------|--------------------------|---------------------------------------------|
| Eile     | <u>E</u> dit | <u>V</u> iew <u>D</u> | ata <u>T</u> ransform | <u>A</u> naly | ze <u>G</u> raphs | <u>U</u> tilities Add    | Id- <u>o</u> ns <u>W</u> indow <u>H</u> elp |
| B        |              | 🖳 🛃                   | Linear Regre          | ession        | 1.00              |                          |                                             |
| 1 : Inj  | put_Scor     | e                     |                       |               | 🚰 Linear Reg      | pression: Statis         | stics Xác định tầm quan trong của           |
|          |              | Input                 | SelfControl           | e             | Regressio         | n Coefficient            |                                             |
|          | 1            | 28.00                 |                       |               |                   | _                        | Cac bien trong mo hinn                      |
|          | 2            | 28.50                 |                       |               |                   | 15                       | R squared change                            |
| -        | 3            | 21.25                 |                       |               | Co <u>n</u> fider | nce intervals            |                                             |
| I        | 4            | 22.75                 |                       |               | Co <u>v</u> aria  | nce matrix               | ✓ Part and partial correlations             |
| <u> </u> | 3            | 29.50                 |                       |               |                   |                          | Collinearity diagnostics                    |
| <u> </u> | 6            | 28.75                 |                       |               | Residuals         |                          |                                             |
| -        | 7            | 21.75                 |                       |               | Duwbin 1          | Wataan                   |                                             |
| <u> </u> | 8            | 22.00                 |                       |               |                   | vvatson                  |                                             |
| <u> </u> | 9            | 20.30                 |                       |               | <u>C</u> asew     | ise diagnostics          |                                             |
| <u> </u> | 10           | 20.00                 |                       |               | • <u>O</u> utlie  | ers outside:             |                                             |
| <u> </u> | 11           | 28.00                 |                       |               |                   | ases                     |                                             |
| <u> </u> | 12           | 22.75                 |                       |               |                   |                          |                                             |
| <u> </u> | 13           | 21.50                 |                       |               | Co                | ntinue C                 | Cancel Help                                 |
| <u> </u> | 14           | 20.75                 |                       |               |                   |                          |                                             |
|          | 15           | 28.25                 |                       |               | OK E              | <u>P</u> aste <u>R</u> i | Leset Cancel Help                           |
|          | 16           | 24.75                 | L                     |               |                   |                          |                                             |
|          |              |                       |                       | c             | omplex Samples    | 3                        | Optimal Scaling                             |
| Data     | a View       | Variable              | View                  | Q             | uality Control    | •                        |                                             |
| Lines    | ar           |                       |                       | 🖌 R           | OC Cur <u>v</u> e |                          | SPSS Processor is ready                     |

# TẦM QUAN TRỌNG CÁC BIẾN (SPV)

#### 2 biến này có ảnh hưởng đối với mô hình lớn hơn các biến còn lại

|       |            |               |                | Coefficient                  | S <sup>a</sup> |      |            |             |      |
|-------|------------|---------------|----------------|------------------------------|----------------|------|------------|-------------|------|
|       |            | Unstandardize | d Coefficients | Standardized<br>Coefficients |                |      |            | orrelations |      |
| Model |            | В             | Std. Error     | Beta                         | t              | Siq. | Zero-order | Partial     | Part |
| 1     | (Constant) | 690           | .282           |                              | -2.449         | .014 |            |             |      |
|       | AGE        | .008          | .007           | .021                         | 1.133          | .257 | .062       | .020        | .020 |
|       | GENDER     | .642          | .119           | .094                         | 5.388          | .000 | .103       | .096        | .093 |
|       | MARITAL    | 502           | .121           | 075                          | -4.147         | .000 | 047        | 074         | 072  |
|       | INCOME     | 071           | .021           | 161                          | -3.412         | .001 | .149       | 061         | 059  |
|       | LIMIT      | .055          | .008           | .327                         | 6.879          | .000 | .183       | .122        | .119 |
|       | OCCUP      | .334 .057     |                | .103                         | 5.889          | .000 | .121       | .105        | .102 |
|       | GUARTY     | .321          | .118           | .048                         | 2.732          | .006 | .056       | .049        | .047 |

a. Dependent Variable: OVERDUE

# F. LỰA CHỌN CÁC BIẾN ĐỘC LẬP

- Mục đích
  - Lựa chọn hiệu quả các biến đưa vào mô hình
- Thực hiện
  - Tăng dần số lượng các biến và kiểm tra mức độ phù hợp của mô hình...

### LỰA CHỌN CÁC BIẾN ĐỘC LẬP

| data_Corre        | elation.SA            | V [DataSet1] - SPSS              | Data Editor                                                                |
|-------------------|-----------------------|----------------------------------|----------------------------------------------------------------------------|
| <u>File E</u> dit | <u>V</u> iew <u>D</u> | ata <u>T</u> ransform <u>A</u> r | alyze <u>G</u> raphs <u>Utilities</u> Add- <u>o</u> ns <u>Alindow Heln</u> |
| 🕞 📕 🚑             | <b></b> •             | 🛃 Linear Regressi                | 🗝 📃 🕹 🕹 🗠 🗠                                                                |
| 1 : Input_Score   | •                     |                                  |                                                                            |
|                   | Input                 | Input_Score                      | Var V                                                                      |
| 1                 | 28.00                 | 🤣 SelfControl                    | Regression Coefficient Model fit                                           |
| 2                 | 28.50                 |                                  | Estimates                                                                  |
| 3                 | 21.25                 |                                  | Confidence intervals Descriptives                                          |
| 4                 | 22.75                 |                                  |                                                                            |
| 5                 | 29.50                 |                                  | □ Covenance matrix □ Part and partial correlations                         |
| 6                 | 28.75                 |                                  | Collinearity diagnostics                                                   |
| 7                 | 21.75                 |                                  | Residuals                                                                  |
| 8                 | 22.00                 |                                  | Durbin-Watson                                                              |
| 9                 | 20.50                 |                                  | Casewise diagnostics                                                       |
| 10                | 20.00                 |                                  | Outliers outside: 3 standard deviations                                    |
| 11                | 28.00                 |                                  |                                                                            |
| 12                | 22.75                 |                                  |                                                                            |
| 13                | 21.50                 |                                  | Continue Cancel Help                                                       |
| 14                | 20.75                 |                                  |                                                                            |
| 15                | 28.25                 |                                  |                                                                            |
| 16                | 24.75                 |                                  | OK Paste Reset Cancel Help                                                 |
| L                 | 4                     |                                  |                                                                            |
| Data View         | Variable              | View                             |                                                                            |
|                   |                       |                                  | SPSS Processor is ready                                                    |

#### LỰA CHỌN CÁC BIẾN ĐỘC LẬP (SPV)

|      |                   |          |                      |                            |                    |       | Hệ số xá         | c định | <b>tông</b> |     |
|------|-------------------|----------|----------------------|----------------------------|--------------------|-------|------------------|--------|-------------|-----|
| Mode | R                 | R Square | Adjusted R<br>Square | Std. Error of the Estimate | R Square<br>Change | FCI   | thể ( <i>R</i> ² | ) thay | đổi         | 1e  |
| 1    | .374ª             | .140     | .137                 | .91179                     | .140               | 48.3  |                  | 298    |             | 00, |
| 2    | .847 <sup>b</sup> | .717     | .715                 | .52385                     | .577               | 605.8 | 313 1            | 297    | .0          | 000 |

| Model |            | Sum of<br>Squares | df  | Mean Square | F       | Sig.  |
|-------|------------|-------------------|-----|-------------|---------|-------|
| 1     | Regression | 40.211            | 1   | 40.211      | 48.367  | =000. |
|       | Residual   | 247.747           | 298 | .831        |         |       |
|       | Total      | 287.958           | 299 |             |         |       |
| 2     | Regression | 206.456           | 2   | 103.228     | 376.172 | .000b |
|       | Residual   | 81.502            | 297 | .274        | _       |       |
|       | Total      | 287.958           | 299 |             |         |       |

|       |             | Unstandardize | d Coefficients | Standardized<br>Coefficients |        |          | F2 >> F1 |  |
|-------|-------------|---------------|----------------|------------------------------|--------|----------|----------|--|
| Model |             | В             | Std. Error     | Beta                         | t      | FZ >> FI |          |  |
| 1     | (Constant)  | 3.507         | .454           |                              | 7.730  | .000     |          |  |
|       | Input_Score | .134          | .019           | .374                         | 6.955  | .000     |          |  |
| 2     | (Constant)  | 2.323         | .265           |                              | 8.762  | .000     |          |  |
|       | Input_Score | .115          | .011           | .321                         | 10.361 | .000     |          |  |
|       | SelfControl | .677          | .028           | .762                         | 24.613 | .000     |          |  |

KếT LUẬN: Mô hình 2 biến tốt hơn hẳn so với mô hình 1 biến

# G. HIỆN TƯỢNG ĐA CỘNG TUYẾN

| <b>1</b> | *data_Correlation.SAV [DataSet1] - SPSS Data Editor |       |              |                         |               |                                       |                                 |              |                       |                           |
|----------|-----------------------------------------------------|-------|--------------|-------------------------|---------------|---------------------------------------|---------------------------------|--------------|-----------------------|---------------------------|
| Eile     | <u>E</u> dit                                        | ⊻iew  | <u>D</u> ata | <u>T</u> ransform       | <u>A</u> naly | ze <u>G</u> raphs <u>U</u> tilities / | Add- <u>o</u> ns <u>W</u> indow | Help         |                       |                           |
|          | Vor                                                 |       | <u></u>      | hiôn ti                 |               | yng đa côn                            | a                               |              | ×                     |                           |
|          | VEI                                                 |       | <b>2</b> U I | mện t                   | urç           | ng ua cộn                             | B D                             | ×            |                       | Visible: 8 of 8 Variables |
|          |                                                     |       |              | tuvốn                   |               | IE)                                   |                                 |              | Statistics            | res                       |
|          | 1                                                   | 20.00 |              | <u>u y C I i</u>        |               |                                       | el fit                          |              | Plo <u>t</u> s        | 1.02                      |
|          | 2                                                   | 28.50 |              | 🔗 Standardize           | ed P          | <u> </u>                              | R squared cha                   | nge          | S <u>a</u> ve         | 0.06                      |
|          | 3                                                   | 21.25 |              | 🖋 Standardize           | ed R          | Confidence intervals                  | Descriptives                    | -            | Options               | 0.48                      |
|          | 4                                                   | 22.75 |              | 🞸 ABSres 🔗 Standardiza  | a p           | Covariance matrix                     | Bert and nortial                | correlations |                       | 1.41                      |
|          | 5                                                   | 29.50 |              | Standardize Standardize | ed R          |                                       |                                 |              |                       | 0.03                      |
|          | б                                                   | 28.75 |              | •                       |               | -Rosiduale                            | Cojinearity diag                | gnostics     |                       | 0.58                      |
|          | 7                                                   | 21.75 |              |                         |               | Nesitudis                             |                                 |              |                       | 0.70                      |
|          | 8                                                   | 22.00 |              |                         |               | ✓ D <u>u</u> rbin-Watson              |                                 |              |                       | 0.36                      |
|          | 9                                                   | 20.50 |              |                         |               | Casewise diagnostic                   | s                               |              |                       | 1.76                      |
|          | 10                                                  | 20.00 |              |                         |               | Outliers outside:                     | 3 standard                      | deviations   |                       | 0.75                      |
|          | 11                                                  | 28.00 |              |                         |               | ○ <u>A</u> ll cases                   |                                 |              |                       | 1.34                      |
|          | 12                                                  | 22.75 |              |                         |               |                                       |                                 |              |                       | 0.54                      |
|          | 13                                                  | 21.50 |              |                         |               | Continue                              | Cancel Hel;                     | 0            |                       | 0.91                      |
|          | 14                                                  | 20.75 |              |                         | Ĺ             |                                       |                                 |              |                       | 0.33                      |
|          | 15                                                  | 28.25 |              |                         |               |                                       | Reast Concel                    | Hole         |                       | 1.84                      |
|          | 16                                                  | 24.75 |              |                         |               |                                       |                                 | Пеір         |                       | 1.09 👻                    |
|          |                                                     | 4     |              |                         |               |                                       |                                 |              |                       | •                         |
| Data     | a View                                              | Varia | ble Vie      | w                       |               |                                       |                                 |              |                       |                           |
|          |                                                     |       |              |                         |               |                                       |                                 | S            | PSS Processor is read | y IIII                    |

### HIỆN TƯỢNG ĐA CỘNG TUYẾN (SPV)

| Model |                  | Sum of<br>Squares | df  | Mean Square | F       | Sig.          |
|-------|------------------|-------------------|-----|-------------|---------|---------------|
| 1     | Regression       | 206.456           | 2   | 103.228     | 376.172 | .000 <b>≃</b> |
|       | Residual         | 81.502            | 297 | .274        |         |               |
|       | Total            | 237.958           | 299 |             |         |               |
| a, P  | redictors: (Cons |                   |     |             |         | end           |

b. Dependent Variab

#### không có tương quan với

|       |             | Unstandardize | d Coefficients | Standardized<br>Coefficients |        |      | Collinearity | Statistics |
|-------|-------------|---------------|----------------|------------------------------|--------|------|--------------|------------|
| Model |             | В             | Std. Error     | Beta                         | t      | Siq. | Toterance    | VIF        |
| 1     | (Constant)  | 2.323         | .265           |                              | 8.762  | .000 |              | /          |
|       | Input_Score | .115          | .011           | .321                         | 10.361 | .000 | .995         | 1.005      |
|       | SelfControl | .677          | .028           | .762                         | 24.613 | .000 | .995         | 1.005      |

a. Dependent Variable: Output\_Score

#### Collinearity Diagnostics<sup>a</sup>

|      | Dime              |            |                    | Va         | riance Proportio | ns          |
|------|-------------------|------------|--------------------|------------|------------------|-------------|
| Mode | Dime<br>nsio<br>n | Eigenvalue | Condition<br>Index | (Constant) | Input Score      | SelfControl |
| 1    | 1                 | 2.873      | 1.000              | .00        | .00              | .02         |
|      | 2                 | .120       | 4.891              | .02        | .02              | .98         |
|      | 3                 | .007       | 20.662             | .98        | .98              | .00         |

a. Dependent Variable: Output\_Score

#### KẾT LUẬN: Không xảy ra hiện tượng đa cộng tuyến

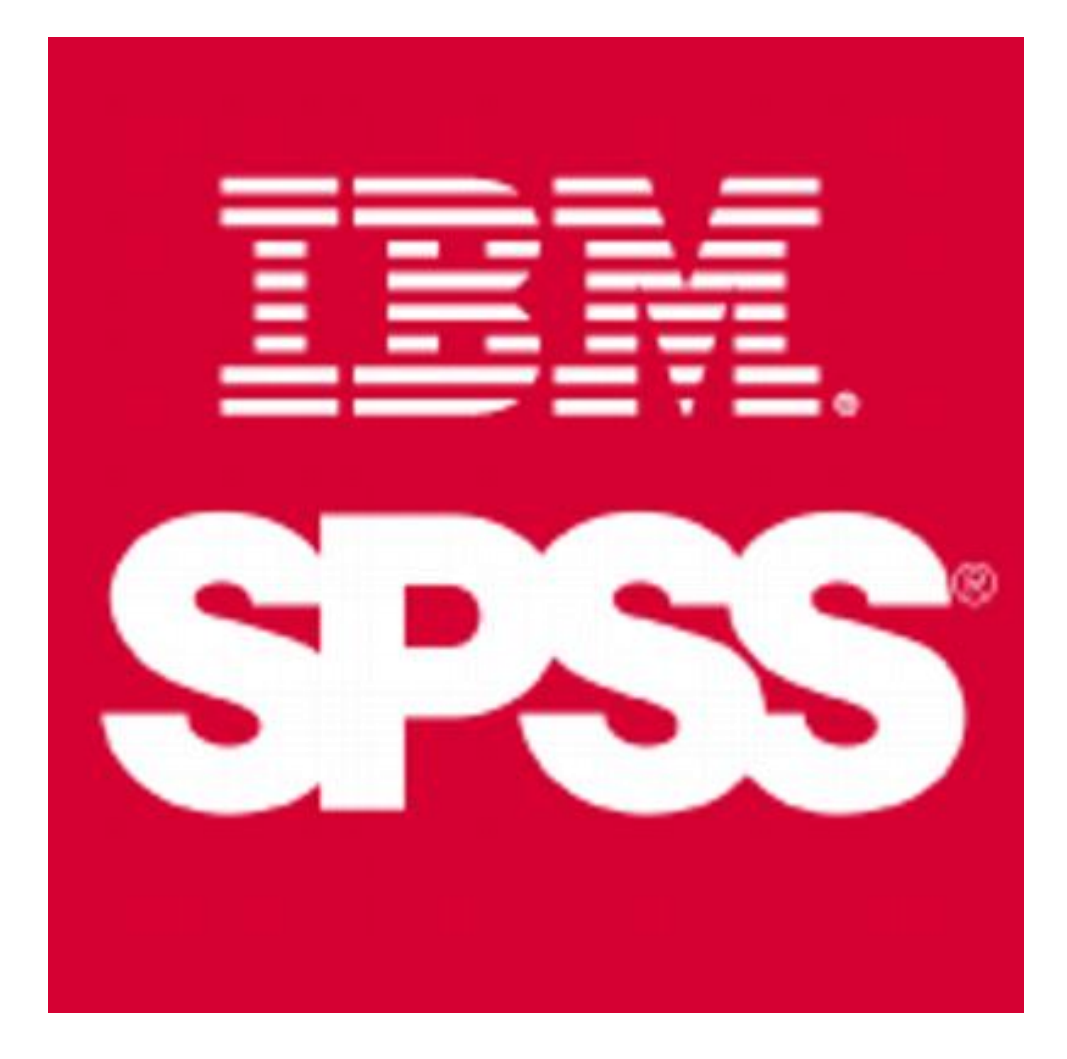

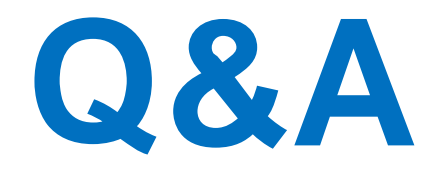

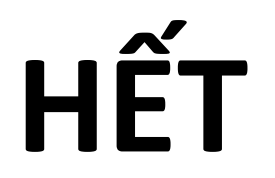